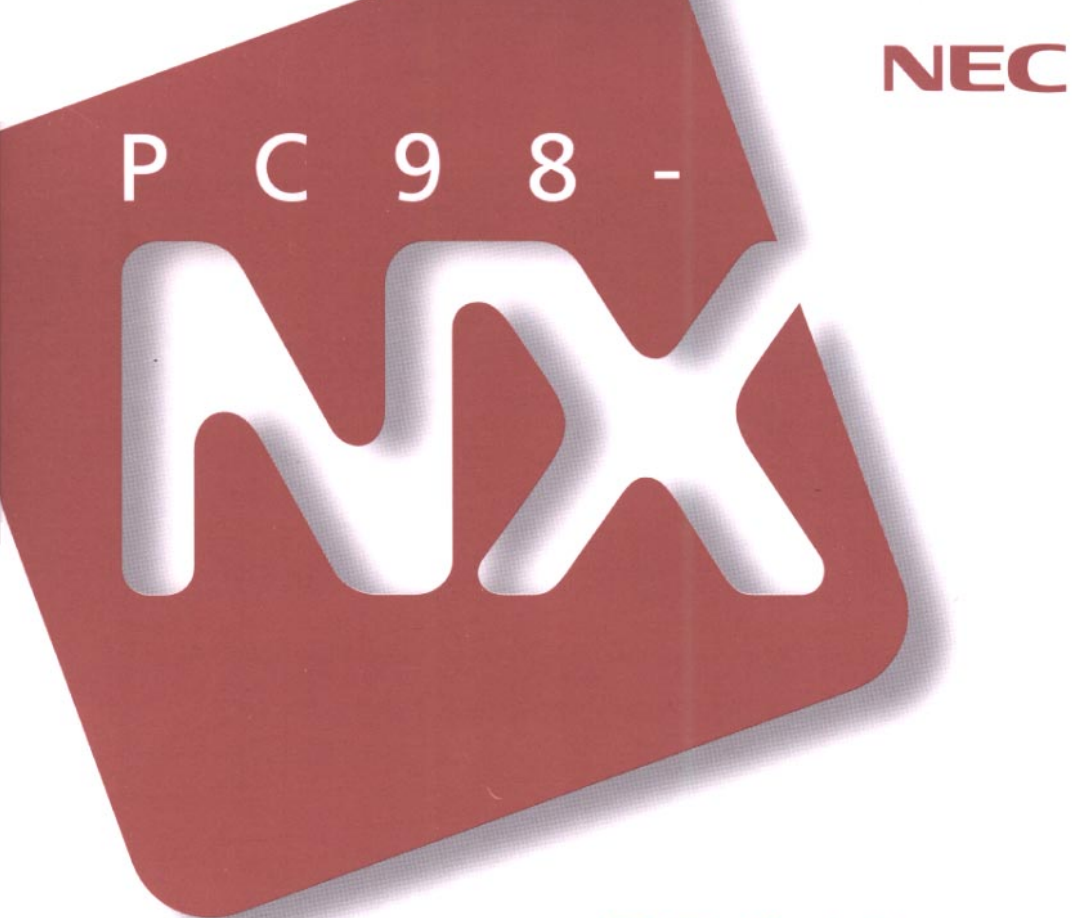

# VersaPro NX LaVie NX

VA23C/WX·VA20C/WS·VA20C/WD LW23/33C·LW23/33D·LW20/32C LW20/32D·LW20/32A·LW20/3DC LW20/3DD·LW20/3DA

## 活用ガイド

本機の機能

周辺機器を使う

システムの設定

アプリケーションの削除と追加

他のOSを利用する

| マチュアルの主な内容                                                                                                    |                                                                                                    |  |
|----------------------------------------------------------------------------------------------------|----------------------------------------------------------------------------------------------------|--|
| この                                                                                                    | パソコンには、次のマニュアルが用意されています。                                                                                                    |  |
| Arrest<br>Arrest<br>Ar | <ul> <li>『入門ガイド』(LaVieの一太郎モデルとWordモデルのみ)<br/>Windowsやワープロの基本操作を解説した、入門者向けのマニュア<br/>ルです。</li> <li>•NXパッドの基本操作</li> <li>•ワープロ入門(一太郎/Word)</li> <li>•デスクトップとは</li> <li>•ファイルの使い方</li> <li>•添付アプリケーションの紹介</li> </ul>                   |  |
| C 9 8 - Mic<br>- C 9 8 - Mic<br>- C 9 8                                                                                                    | <ul> <li>『インターネットガイド』(LaVieのみ)</li> <li>インターネットに接続する方法、パソコンを電話やFAXの代わりに使う方法などを説明しています。</li> <li>・インターネットとは</li> <li>・インターネットを体験する</li> <li>・ホームページを見る</li> <li>・電子メールを使う</li> <li>・電話やFAXを使う</li> </ul>                            |  |
| Verainformer<br>Verainformer<br>(a)(1)(1)(2)(2)(2)(2)(2)(2)(2)(2)(2)(2)(2)(2)(2)                                                                                                    | <ul> <li>「活用ガイド」</li> <li>このパソコンの取り扱い方法、添付されているアプリケーションについて説明しています。</li> <li>・キーボード、ハードディスク、CD-ROMドライブなどの取り扱い</li> <li>・周辺機器の接続と利用方法</li> <li>・システム設定について</li> <li>・添付アプリケーションの削除と追加</li> <li>・Windows NT 4.0を利用する場合の設定</li> </ul> |  |
| P c s s<br>P c s s<br>P c                                                                                                    | <ul> <li>「困ったときのQ&amp;A」</li> <li>さまざまなトラブルへの対応方法をQ&amp;A形式で説明したマニュアルです。また、再セットアップの方法も説明しています。</li> <li>・トラブル解決Q&amp;A</li> <li>・再セットアップするには</li> </ul>                                                                            |  |

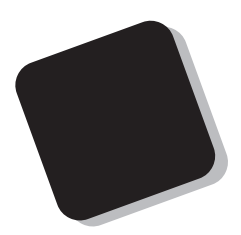

このマニュアルは、パソコンの取り扱い方法や、添付され ているアプリケーションについて説明するものです。

周辺機器やオプションを接続してパソコンを拡張する場合、パソコンの設定を変更する場合などに、このマニュア ルをご利用ください。

1998年 6月 初版

対象機種

(Windows 95インストールモデル)

LaVie NX :LW23/33C,LW23/33D,LW20/32A,LW20/32C,LW20/32D,LW20/3DA, LW20/3DC,LW20/3DD VersaPro NX :VA23C/WX,VA20C/WS,VA20C/WD このマニュアルの表記について

このマニュアルでは、パソコンを安全にお使いいただくための注意事項を次のように記載しています。

▲ 警告 注意事項を守っていただけない場合、人が死亡または重傷を負う可能性が想定されることを示します。

▲ 注意
耳を守っていただけない場合、人が傷害を負う可能性が想 定されること、または物的損害のみの発生が想定されることを示しま す。

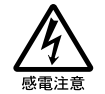

注意事項を守っていただけない場合、発生が想定される障害または 事故の内容を表しています。左のマークは感電の可能性が想定され ることを示しています。このほかに、毒物注意、破裂注意、高温注意 についても、それぞれ記載しています。

このマニュアルで使用している記号や表記には、次のような意味があります。

| <b>、</b> チェック!! | してはいけないことや、注意していただきたいことを説明していま<br>す。よく読んで注意を守ってください。場合によっては、作ったデータ<br>の消失、使用しているアプリケーションの破壊、パソコンの破損の可<br>能性があります。 |
|-----------------|----------------------------------------------------------------------------------------------------|
|                 | パソコンを使うときに知っておいていただきたい用語の意味を解説<br>しています。                                                                          |
|                 | 利用の参考となる補足的な情報をまとめています。                                                                                           |
| 参照              | マニュアルの中で関連する情報が書かれている所を示しています。                                                                                    |

このマニュアルで使用している表記の意味

| 13.3インチ液晶ディス  <br>プレイ搭載モデル | 13.3インチの液晶ディスプレイを搭載しているモデルのことです。                 |
|----------------------------|--------------------------------------------------|
| 12.1インチ液晶ディス<br>プレイ搭載モデル   | 12.1インチの液晶ディスプレイを搭載しているモデルのことです。                 |
| CD-ROMドライプ搭載<br>モデル        | CD-ROMドライプを搭載しているモデルのことです。                       |
| FAXモデム内蔵モデル                | FAXモデムを内蔵しているモデルのことです。                           |
| LAN内蔵モデル                   | LANインターフェイスを内蔵しているモデルのことです。                      |
| 一太郎モデル                     | ー太郎&、三四郎&、FullBandがあらかじめインストールされているモ<br>デルのことです。 |
| Wordモデル                    | Word Excel、Outlookがあらかじめインストールされているモデルの<br>ことです。 |
| []                         | 【 】で囲んである文字は、キーボードのキーを指します。                      |

「スタート」ボタン 「設定」「コントロールパネル」

「スタート」ボタンをクリックし、現れたポップアップメニューから「設定」を選択し、横に現れるサブメニューから「コントロールパネル」を 選択する操作を指します。

このマニュアルで使用しているアプリケーション名などの正式名称

本文中の表記 正式名称 Windows、 Microsoft® Windows® 95 Operating System Windows 95 Windows NT 4.0 Microsoft® Windows NT® Workstation Operating System Version 4.0 インターネット Microsoft® Internet Explorer 4.01 for Windows® 95 and Windows エクスプローラ NT<sub>®</sub> 4.0 日本語版 一太郎Office8 一太郎Office8 /R.3 一太郎、一太郎8 一太郎8 Office Edition /R.2 Excel 97, Word 98, Microsoft<sub>®</sub> Excel 97 & Word 98 & Outlook™ 97 for Windows<sub>®</sub> Outlook 97 (Outlook<sup>™</sup> 98バージョンアップCD-ROM添付)

このマニュアルで使用しているイラストと画面

・本機のイラストや記載の画面は、モデルによって異なることがあります。

・本書に記載の画面は、実際の画面とは多少異なることがあります。

当社は国際エネルギースタープログラムの参加事業者として、本製品が国際エネルギースタープログラ ムの基準に適合していると判断します。

国際エネルギースタープログラムは、コンピュータをはじめとしたオフィス機器の省エネルギー化推進の ための国際的なプログラムです。このプログラムは、エネルギー消費を効率的に抑えた製品の開発、普 及の促進を目的としたもので、事業者の自主判断により参加することができる任意制度となっています。 対象となる製品は、コンピュータ、ディスプレイ、プリンタ、ファクシミリおよび複写機等のオフィス機器で、 それぞれの基準ならびにマーケ、ロゴ」は参加各国の間で統一されています。

#### 技術基準等適合認定について

このパーソナルコンピュータは、電気通信事業法第50条第1項の規定に基づく技術基準等適合認定を受けています。申請回線と認定番号は次のとおりです。なお、専用回線等との接続は、一般のお客様には行えませんので、必ずご購入元にご相談ください。

| 対象機種                                                                                | 電話回線       |
|-------------------------------------------------------------------------------------|------------|
| LW23/33C、LW23/33D、<br>LW20/32A、LW20/32C、<br>LW20/32D、LW20/3DA、<br>LW20/3DC、LW20/3DD | S98-3039-0 |

#### 電波障害自主規制について

VersaProのLAN内蔵モデルの場合:

この装置は、情報処理装置等電波障害自主規制協議会(VCCI)の基準に基づくクラスA情報技術装置 です。この装置を家庭環境で使用すると電波妨害を引き起こすことがあります。この場合には使用者が適 切な対策を講ずるよう要求されることがあります。

#### 上記以外のモデルの場合:

この装置は、情報処理装置等電波障害自主規制協議会(VCCI)の基準に基づくクラスB情報技術装置 です。この装置は、家庭環境で使用することを目的としていますが、この装置がラジオやテレビジョン受信 機に近接して使用されると、受信障害を引き起こすことがあります。取扱説明書に従って正しい取り扱い をしてください。

漏洩電流自主規制について

この装置は、社団法人日本電子工業振興協会のパソコン業界基準(PC-11-1988)に適合しております。

#### 瞬時電圧低下について

[バッテリパックを取り付けていない場合]

本装置は、落雷等による電源の瞬時電圧低下に対し不都合が生じることがあります。 電源の瞬時電圧低下対策としては、交流無停電電源装置等を使用されることをおすすめします。

[バッテリパックを取り付けている場合]

本装置にバッテリバック実装時は、社団法人日本電子工業振興協会の定めたパーソナルコンピュータの 瞬時電圧低下対策ガイドラインを満足しますが、ガイドラインの基準を上回る瞬時電圧低下に対しては、不 都合が生じることがあります。

レーザ安全基準について

CD-ROMドライブ搭載モデルには、レーザに関する安全基準(JIS・C-6802, IEC825) クラス1適合のCD-ROMドライブが搭載されています。

#### ご注意

- (1) 本書の内容の一部または全部を無断転載することは禁じられています。
- (2) 本書の内容に関しては将来予告なしに変更することがあります。
- (3) 本書の内容については万全を期して作成いたしましたが、万一ご不審な点や誤り、記載もれなどお 気づきのことがありましたら、ご購入元、最寄りのBit-INN、またはNECパソコンインフォメーションセ ンターへご連絡ください。
- (4) 当社では、本装置の運用を理由とする損失、逸失利益等の請求につきましては、(3)項にかかわらず いかなる責任も負いかねますので、予めご了承ください。
- (5) 本装置は、医療機器、原子力設備や機器、航空宇宙機器、輸送設備や機器など、人命に関わる設備 や機器、および高度な信頼性を必要とする設備や機器などへの組み込みや制御等の使用は意図されておりません。これら設備や機器、制御システムなどに本装置を使用され、人身事故、財産損害な どが生じても、当社はいかなる責任も負いかねます。
- (6) 海外NEC では、本製品の保守・修理対応をしておりませんので、ご承知ください。
- (7) 本機の内蔵ハードディスクにインストールされているMicrosoft® Windows® 95および本機に添付のCD-ROM、フロッピーディスクは、本機のみでご使用ください。
- (8) ソフトウェアの全部または一部を著作権の許可なく複製したり、複製物を頒布したりすると、著作権の 侵害となります。

Microsoft、MS、MS-DOS、Windows、Windows NT、Active Movie、NetMeeting、Outlook、および Windowsのロゴは、米国Microsoft Corporationの米国およびその他の国における商標または登録商 標です。

「一太郎」、「ATOK」、「FullBand」は、株式会社ジャストシステムの登録商標または商標です。

「一太郎Office8」は、株式会社ジャストシステムの著作物であり、「一太郎Office8」にかかる著作権、その他の権利はすべて株式会社ジャストシステムに帰属します。

商標「三四郎」は、株式会社エス・エス・ビーの登録商標であり、株式会社ジャストシステムは商標使用許 諾を受けています。

NIFTY MANAGERは、ニフティ(株)の登録商標です。

アメリカ・オンラインおよびAOLは、AOLジャパン株式会社の登録商標です。

「Angel Line」および「エンジェルライン」は、NTTの登録商標です。

VirusScanは、米国Network Associates社及び関連会社の商標又は登録商標です。

IntelliSync97は米国プーマテクノロジー社の登録商標です。

MMX、PentiumはIntel Corporationの登録商標です。

Hayesは、米国Hayes Microcomputer Productsの登録商標です。

MNPは、Microcom, Inc.の登録商標です。

PS/2はIBM社が所有している商標です。

pcANYWHERE32 EXはSymantec Corporationの米国における登録商標です。

「BIGLOBE Walker」は、日本電気株式会社の登録商標です。

「PC-VANナビゲータ」BIGLOBEサインアップナビ」は、日本電気株式会社の商標です。

その他、本マニュアルに記載されている会社名、商品名は各社の商標または登録商標です。

©NEC Corporation 1998 日本電気株式会社の許可なく複製・改変などを行うことはできません。

輸出する際の注意事項 本製品(ソフトウェアを含む)は日本国内仕様であり、外国の規格等には準拠しておりま せん。本製品は日本国外で使用された場合、当社は一切責任を負いかねます。また、 当社は本製品に関し海外での保守サービスおよび技術サポート等は行っておりません。 目 次

PART

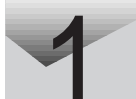

| 本機の機能 1                               |
|---------------------------------------|
| 各部の名称 2                               |
| バッテリで本機を使う5                           |
| バッテリの充電5                              |
| バッテリで本機を使うときの注意5                      |
| バッテリ残量の確認7                            |
| バッテリリフレッシュ8                           |
| バッテリパックの交換 10                         |
| 省電力機能 13                              |
| 省電力機能の種類 13                           |
| スタンバイモード                              |
| サスペンド / レジューム機能14                     |
| ハイバネーション機能                            |
| パワーマネージメント 20                         |
| 表示ランプ21                               |
| キーボード 23                              |
| キーの使い方 23                             |
| キーボードを設定する                            |
| 日本語入力の使い方 28                          |
| ポインティングデバイス 30                        |
| NXパッドの使い方 30                          |
| ポインティングデバイスを設定する31                    |
| フロッピーディスクドライブ                         |
| 使用できるフロッピーディスクの種類 35                  |
| フロッピーディスクのセットのし方と取り出し方                |
| 内蔵ハードディスク                             |
| ハードディスクのメンテナンス37                      |
| CD-ROMドライブ(CD-ROMドライブ搭載モデルのみ)39       |
| CD-ROMのセットのし方と取り出し方 40                |
| 画面表示機能                                |
| 表示できる解像度と表示色 43                       |
| 解像度と表示色を変更する 44                       |
| バーチャルスクリーン(12.1インチ液晶ディスプレイ搭載モデルのみ).45 |

| セキュリティ機能                 | 47 |
|--------------------------|----|
| 本機のセキュリティ機能              | 47 |
| セキュリティ機能の使用例             | 48 |
| パスワードを設定しているときの電源の入れ方    | 49 |
| パスワードを設定しているときのレジューム     | 49 |
| 赤外線通信機能                  | 51 |
| 赤外線通信                    | 51 |
| 赤外線通信機能を使えるようにする         | 51 |
| 機器の配置について                | 52 |
| サウンド機能                   | 54 |
| 内蔵モデム(FAXモデム内蔵モデルのみ)     | 56 |
| 電話回線との接続                 | 56 |
| ダイヤル設定のし方                | 58 |
| 本機からファックスする              | 58 |
| ネットワーク通信機能( LAN内蔵モデルのみ ) | 60 |
| 100BASE-TXの概要            | 61 |
| リンクケーブルについて              | 62 |
| ネットワークへの接続               | 63 |
| ユニバーサル管理アドレス             | 64 |
| 運用上の注意                   | 64 |
| 周辺機哭を使う                  | 65 |
|                          | 00 |
| 接続できる周辺機器                | 66 |
| 周辺機器を利用する                | 68 |
| 周辺機器を利用するための知識           | 68 |
| プリンタを使う                  | 71 |
| プリンタを接続する                | 71 |
| プリンタを設定する                | 72 |
| 外部ディスプレイを使う              | 76 |
| CRTディスプレイを接続する           | 76 |
| プロジェクタを接続する              | 78 |
| 外部ディスプレイの設定              | 78 |
| PCカードを使う                 | 80 |
| PCカードのセットのし方と取り出し方       | 81 |

PART
2

#### vii

| PCカードの設定           | 83 |
|--------------------|----|
| メモリ(RAM)の増設        | 84 |
| 増設RAMボードの取り付けと取り外し | 84 |
| その他の機器を使う          | 89 |
| シリアルコネクタ           | 89 |
| パラレルコネクタ           | 89 |
| USBコネクタ            | 90 |
| マウス / テンキーボード用コネクタ | 91 |

PART >

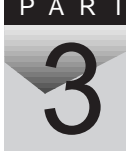

| システムの設定                   | 93 |
|---------------------------|----|
| BIOSセットアップユーティリティ         | 94 |
| BIOSセットアップユーティリティで設定できること | 94 |
| BIOSセットアップユーティリティを使う      | 95 |
| 設定項目一覧                    | 97 |

#### PART

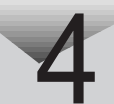

| 添付アプリケーションの削除と追加 107                          |
|-----------------------------------------------|
| 添付アプリケーションの紹介                                 |
|                                               |
| アブリケーションの削除と追加 110                            |
| 削除について110                                     |
| 追加について112                                     |
| ー太郎Office8(一太郎モデルのみ)114                       |
| Word 98 & Excel 97 & Outlook 97(Wordモデルのみ)118 |
| インターネットエクスプローラ125                             |
| 最新のコンポーネントを追加する 130                           |
| インターネットエクスプローラ関連プログラム132                      |
| Microsoft Chat 2.0 132                        |
| Microsoft NetShow プレーヤー133                    |
| RealPlayer 4.0 134                            |
| Outlook Express(Mail&News)136                 |
| Microsoft NetMeeting                          |

| BIGLOBE Walker(LaVieのみ)138                             |
|--------------------------------------------------------|
| PC-VANナビゲータ(LaVieのみ)140                                |
| BIGLOBE入会申込( サインアップナビ ) LaVieのみ ) 143                  |
| インターネット無料体験(LaVieのみ)145                                |
| インターネットアクセスマネージャ(LaVieのみ)147                           |
| ジェットサーファー( LaVieのみ ) 150                               |
| 翻訳アダプタ CROSSROAD(LaVieのみ)152                           |
| AOL (LaVieのみ)155                                       |
| NIFTY MANAGER(LaVieのみ)158                              |
| VirusScan for Windows 95162                            |
| 駅すぱあと全国版 for Windows 95<br>(LaVieの一太郎モデル/Wordモデルのみ)167 |
| 、<br>TELFAX-NX(LaVieのみ)170                             |
| IntelliSync97                                          |
| Angel Line for Windows(LaVieのみ)178                     |
| 筆ぐるめ for Windows 95                                    |
| (LaVieの一太郎モデル/Wordモデルのみ)180                            |
| NEC Soft MPEG1.0 183                                   |
| プレーヤ-NX                                                |
| CyberTrio-NX                                           |
| CyberWarner-NX                                         |
| DMITOOL( VersaProのみ )196                               |
| pcANYWHERE32 EX(VersaProのみ)200                         |
| 英語モードフォントを利用する202                                      |
| その他のアプリケーション( LaVieのみ )                                |

| PART | 他の0Sを利用する 207                                                                                                    |
|------|----------------------------------------------------------------------------------------------------|
| 5    | Windows NT 4.0を使う       208         Windows NT 4.0を使用する際の注意       208         1. Windows NT 4.0のセットアップ       209         2. 内蔵アクセラレータの利用       214         3. 内蔵サウンドの利用       215         4. NXパッドの拡張       216         5. 内蔵FAXモデムのセットアップ(FAXモデム内蔵モデルのみ)       217         6. BIOSセットアップユーティリティのセットアップ       218         7. Windows NT 4.0アップデートサービス Service Pack 3の利用       219 |
| PART | 付録 221                                                                                                    |
| 6    | Windows 95でMS-DOSモードを利用する                                                                                                    |
|      | 本機のお手入れ                                                                                                    |
|      | コンピュータウィルス対策228                                                                                                    |
|      | <ul> <li>機能一覧</li></ul>                                                                                                    |
|      | 索 引 241                                                                                                    |

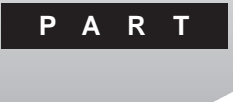

本機の機能

本機の各部の名称といろいろな機能について説明しています。

#### このPARTの内容

各部の名称
バッテリで本機を使う
省電力機能
表示ランプ
キーボード
ポインティングデバイス
フロッピーディスクドライブ
内蔵ハードディスク
CD-ROMドライブ(CD-ROMドライブ搭載モデルのみ)
画面表示機能
セキュリティ機能
赤外線通信機能
サウンド機能
内蔵モデム(FAXモデム内蔵モデルのみ)
ネットワーク通信機能 LAN内蔵モデルのみ)

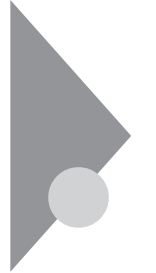

## 各部の名称

本機の各部の名称と配置について説明しています。それぞれの機能や取 り扱い方については、参照ページをご覧ください。

前面 全モデルに共通な部分

スリーブボタン シ( p.14) スピーカ モーボード( p.23) NX/「ッド( p.30) クリックボタン 内蔵マイクロホン

CD-ROMドライプ( p.39) (CD-ROMドライブ搭載モデルのみ)

> 盗難防止用ロック 本機の盗難防止用ロックは、Kensington 社製のマイクロセーバー セキュリティシステムに対応しています。 日本国内総販売代理店の連絡先は、次のとおりです(1998年1月現在)。 日本ポラロイド株式会社 電子映像営業グループ 〒105-0001 東京都港区虎ノ門3丁目2番2号 第30森ビル Tel:03-3438-8879 Fax:03-5473-1630

-フロッピーディスクドライブ( p.35)

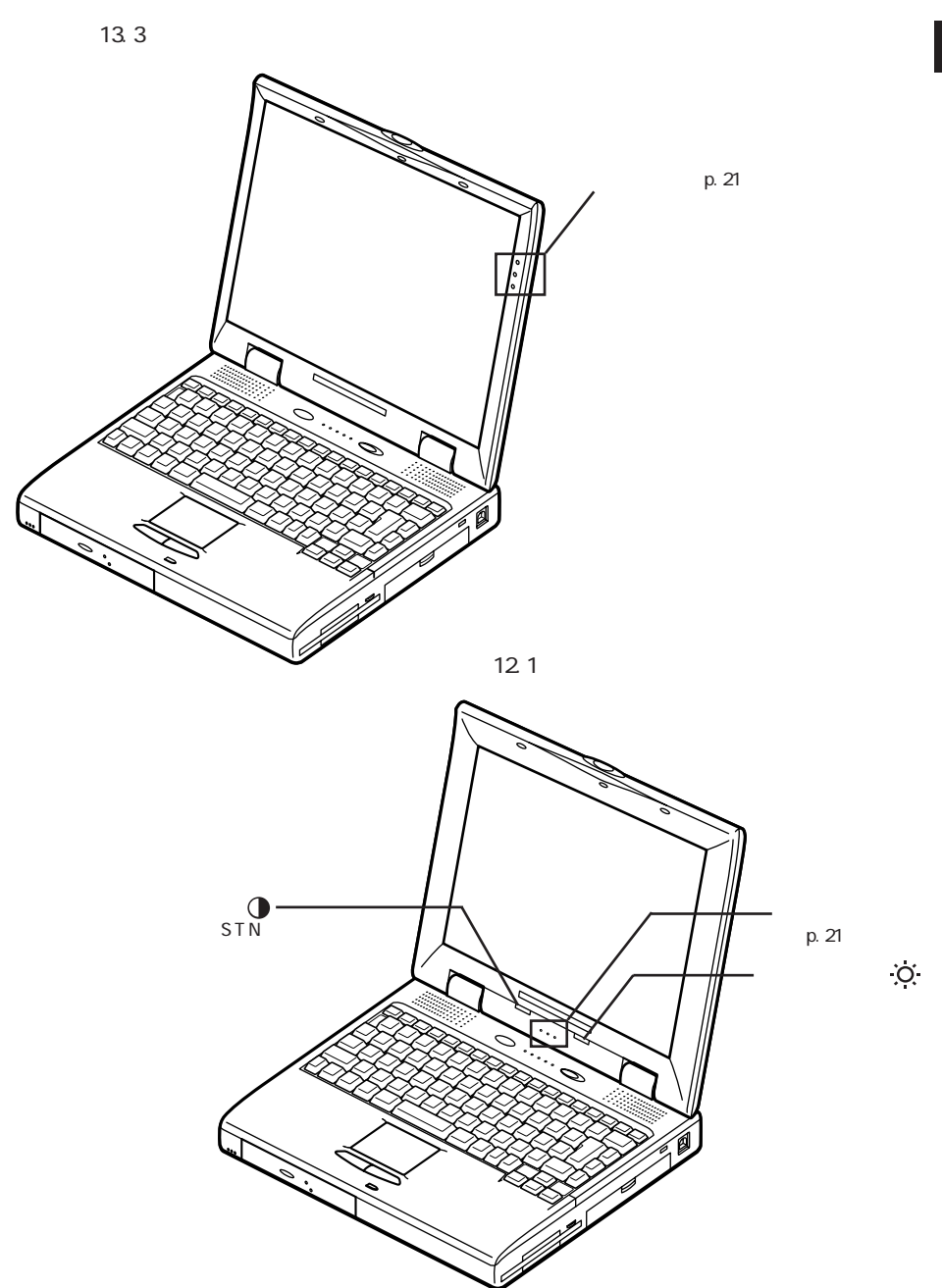

背面

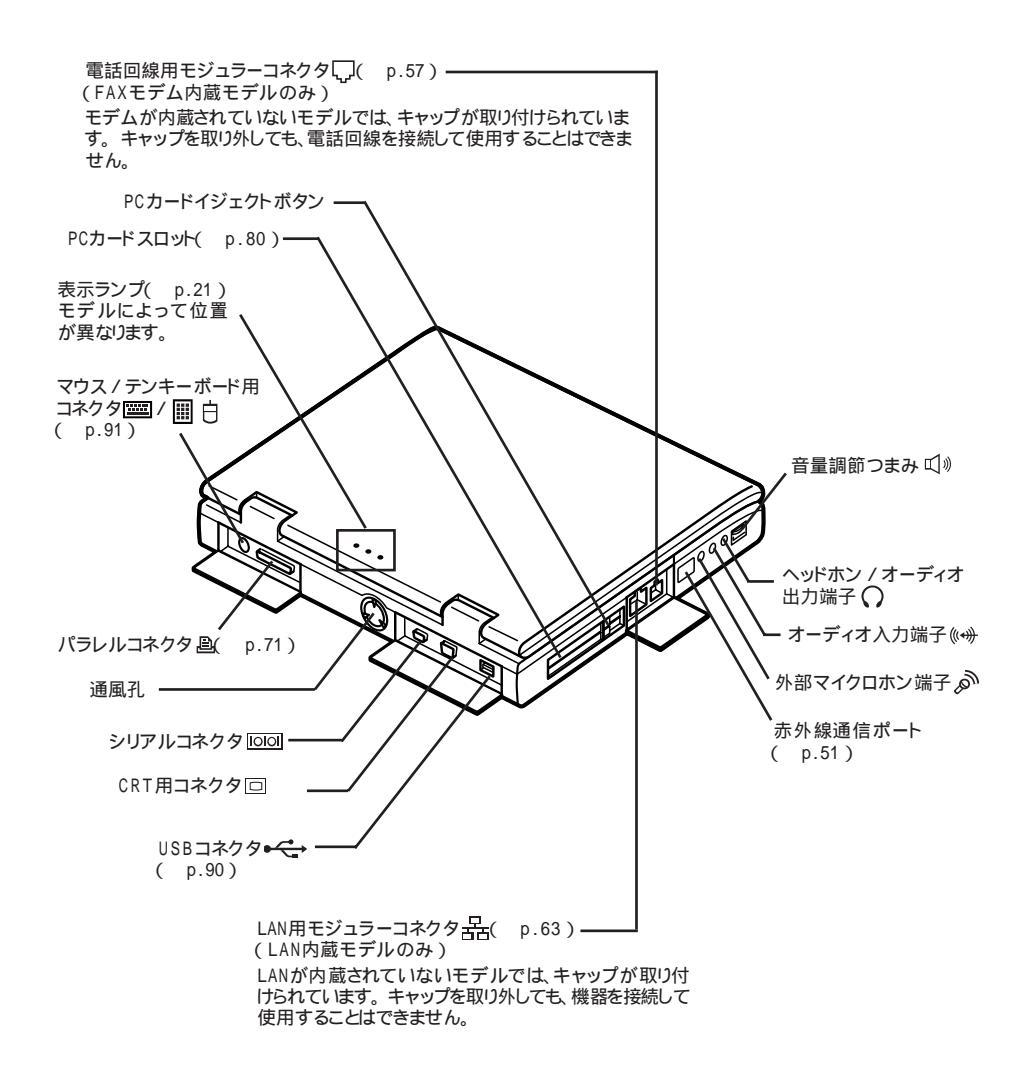

## バッテリで本機を使う

本機は、ACアダプタを使用せずに、添付のバッテリパックだけで駆動する ことができます。

#### バッテリの充電

バッテリの充電のしかた

本機にバッテリパックを取り付けてACアダプタをACコンセントに接続すると 自動的にバッテリが充雷されます。 本機の電源を入れて使用していても充電されますが、電源を切った状態の 方が充電時間は短くなります。

充電できる電池容量は、周囲の温度によって変わります。 また、高温にな ると充電が中断されることがありますので、18~28 での充電をおすすめ します。

参照 / バッテリの充電時間について PART6の「機能一覧 (p.233、235)

充電状態は表示ランプで確認できます。

| 充電状態       | バッテリ充電ランプ 🗔 |
|------------|-------------|
| 充電中        | オレンジ点灯      |
| 充電完了(フル充電) | 消灯          |

#### バッテリで本機を使うときの注意

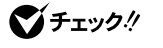

- ▼ チェックク・バッテリが充分に充電されているときは、特に必要でないかぎり、バッテリパッ クの取り付けや取り外しをしないでください。故障の原因となります。
  - ・フロッピーディスクやハードディスクの読み書き中にバッテリ残量がなくなり、 電源が切れてしまうと、作成中のデータが失われたり、フロッピーディスクや ハードディスクのデータが壊れたりすることがあります。

<sup>▼</sup> チェック! バッテリの充電中は バッテリパックを本機から取り外さないでください。ショー トや接触不良の原因になります。

バッテリパックを長持ちさせるには

次のような点に気を付けると、バッテリパックを長持ちさせることができます。

- ・バッテリの残量をできるだけなくしてから充電する
- ・充電はフル充電(バッテリ充電ランプが消灯)になるまで中断しない
- ・定期的にバッテリリフレッシュを実行する( p.8)
- ・本機を1ヵ月以上使わないときは、バッテリパックを取り外して、涼しいところに保管する

バッテリの上手な使い方

- ・バッテリだけで本機を長時間使用する場合は、本機の省電力機能を使用してください。
- 参照/ 省電力機能について このPARTの「省電力機能(p.13)
  - ・バッテリは、自然放電しています。本機を長期間使用しない場合でも、2~ 3カ月に一度は充電することをおすすめします。

バッテリ駆動中にバッテリ残量が少なくなったときは

バッテリの残量が少なくなると、警告音が3回鳴り、電源ランプがオレンジ色 に点灯します。この場合は、次の操作を行ってください。

・ACコンセントから電源を供給する

いったん本機の電源を切り、ACアダプタを接続してACコンセントから電源を供給してください。ACコンセントから電源を供給すると、バッテリ充電ランプが点灯し、バッテリの充電が始まります。

・ACコンセントが使えない場合

使用中のソフトウェアを終了して、本機の電源を切ってください。

上記の操作をしないでそのままにしておくと、再度バッテリ残量が少ないというメッセージが表示されます。しばらくすると、自動的にハイバネーション機 能 p.16 が作動し、作業内容がハードディスクに保存され、電源が切れます。

#### バッテリ残量の確認

バッテリ残量は、次の3つの方法で確認することができます。

・Windowsのタスクバーにある

の上にマウスポインタを合わせる

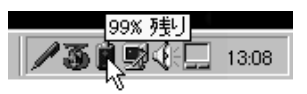

この画面はモデルによって異なることがあります。 また、アイコンはバッテリの残量により異なります。

・タスクバーの
 をダブルクリックして、表示された「バッテリーメーター」ウィンドウを見る

| バッテリー メータ                 | -          |       | ? ×   |  |
|---------------------------|------------|-------|-------|--|
| - バッテリーク                  | の状態        |       |       |  |
| 6                         | 現在の電源:     | パッテリー |       |  |
|                           | バッテリーの総残量: | 99%   |       |  |
|                           |            |       |       |  |
|                           |            |       |       |  |
|                           | 99 1       | ĸ     |       |  |
|                           |            |       |       |  |
| ▼ タスクパーIこパッテリーの状態を表示する(S) |            |       |       |  |
|                           |            |       |       |  |
|                           |            |       |       |  |
|                           |            |       |       |  |
|                           |            | ++>>1 | til I |  |
|                           |            |       |       |  |

 「スタート」ボタン 「設定」「コントロールパネル」で「コントロールパネル」
 を開き、「パワーマネージメント」アイコンをダブルクリックして、表示された 「電源のプロパティ」ウィンドウを見る

| 電源のプロパティ                                 | ? ×                        |  |  |  |
|------------------------------------------|----------------------------|--|--|--|
| ハワーマネージメント ディスクトライブ                      |                            |  |  |  |
| ✓ Windows で1/21-9の電源管理をする(W)<br>パッテリーの状態 |                            |  |  |  |
| 現在の電源:<br>パッテリーの総残量:                     | パ <sup>3</sup> 77リー<br>90% |  |  |  |
| 90 %                                     |                            |  |  |  |
| ☑ タスウパーコニパッデリーの「大能を表示(S)<br>■詳細(D)       |                            |  |  |  |
|                                          |                            |  |  |  |
| ОК +                                     | *ンセル 達用(2)                 |  |  |  |

ACコンセントから電源を供給しているときは、 じは じに変わります。 Windowsの「スタート」ボタン 「設定」「コントロールパネル」で「コント ロールパネル」を開き、「パワーマネージメント」アイコンをダブルクリックし て「Windowsでコンピュータの電源を管理する」を 
にすると、バッテ リ残量は表示されません。

#### バッテリリフレッシュ

バッテリを完全に使い切らないまま充電を繰り返していると、バッテリの充電 可能容量が目減りしてしまい、バッテリでの駆動時間が短くなる場合があり ます(これをバッテリのメモリ効果といいます)。 このような場合には、「バッテリリフレッシュ」を実行すると、バッテリパックの機 能を回復させることができます。

バッテリリフレッシュの実行

- 1 本機を使用中の場合は、「スタート」ボタン 「Windowsの終了」 で「電源を切れる状態にする」を選び、「はい」ボタンをクリックし、 本機の電源を一度切る
- **2** 電源コードのプラグをACコンセントから抜いてから、ACアダプタ を本機から取り外す
- 3 バッテリパックをすでに取り付けている場合は、一度バッテリパックを本機から取り外して、再度取り付ける

バッテリパックを取り付けていない場合は、バッテリパックを本機 に取り付ける( p.11)

4 本機の電源を入れ、「NEC」のロゴが表示されたらすぐにキー ボードの【F2】を押す 「NEC」のロゴの画面下部に、キーの説明が表示されます。

### 5 【F12】を押す

次のような画面が表示され、バッテリリフレッシュが始まります。 バッテリリフレッシュが完了してバッテリ内の電力がなくなると、自動的 に本機の電源が切れます。本機の電源が切れるまでお待ちください。

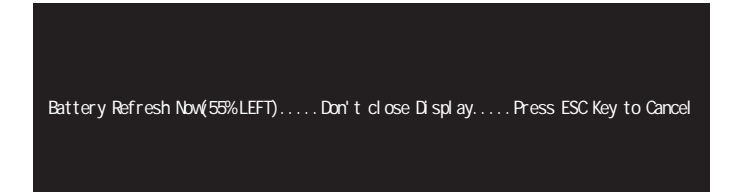

6 バッテリリフレッシュが完了して本機の電源が切れたら、ACアダプタを接続する

バッテリの充電が始まりますので、バッテリ充電ランプ (\_\_\_\_)が消えて完全に充電されるまでお待ちください。

 チェック? バッテリリフレッシュ中は、液晶ディスプレイを開いたままにしてください。液晶 ディスプレイを閉じると、ピピピと警告音が鳴ります。

バッテリリフレッシュを中断するには、[Esc]を押します。次のようなメッセージが表示されますので、[ ]と[ ]で Cancel Battery Refresh を選択して[Enter]を押すと、本機が再起動します。

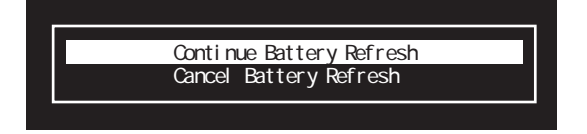

✓ チェック! バッテリリフレッシュ中に本機の電源を切ろうとしたときやACアダプタを接続したときも、上記のようなメッセージが表示されます。"Continue Battery Refresh" を選択してバッテリリフレッシュを続けてください。"Cancel Battery Refresh"を 選択すると、バッテリリフレッシュが中断し、本機が再起動します。

#### バッテリパックの交換

#### 交換の目安

バッテリリフレッシュをしても、フル充電、バッテリを充電してバッテリ充電ラン プが消灯した状態)で使用できる時間が短くなったら、新しいバッテリパック を購入して交換してください。

本機に取り付けられる交換用バッテリパックは次の2種類です。

- ・PC-VP-WP02(ニッケル水素バッテリパック)
- ・PC-VP-WP03(リチウムイオンバッテリパック)
- リチウムイオンバッテリパックを取り付けると、ニッケル水素バッテリパック を取り付けた場合よりも、バッテリ駆動時間が20~30%程度長くなります。

バッテリパックの交換のしかた

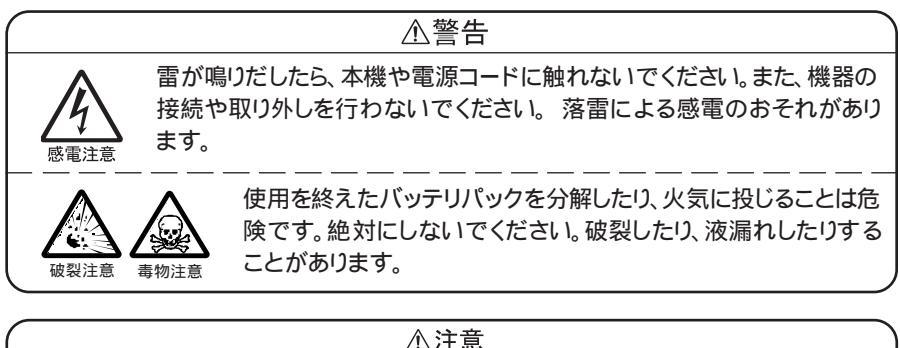

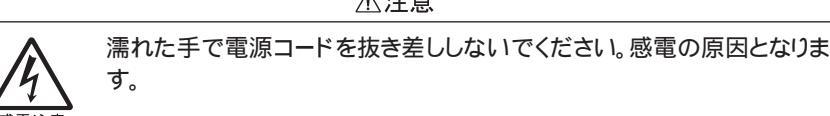

チェック! ・バッテリスロットの端子部分には絶対に触れないでください。接触不良の原因となります。

・サスペンド状態のときにバッテリパックを交換すると、保存中のデータが失われます。サスペンドランプが点灯しているときには、一度レジュームしてデータを保存してからWindowsを終了し、本機の電源を切ってください。

- 1 本機の電源を切る
- **2** 電源コードのプラグをACコンセントから抜いてから、ACアダプタ を本機から取り外す
- 3 液晶ディスプレイを閉じて、本機を裏返す
- 4 バッテリスロットカバーのツメ部を押しながら、カバーを矢印の方向にスライドさせる

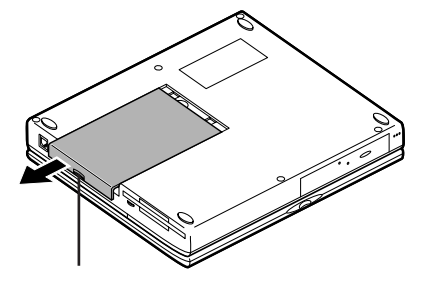

5 カバーを矢印の方向に取り外す

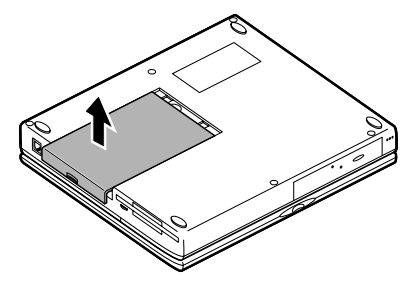

6 図のようにして古いバッテリパックを取り外す

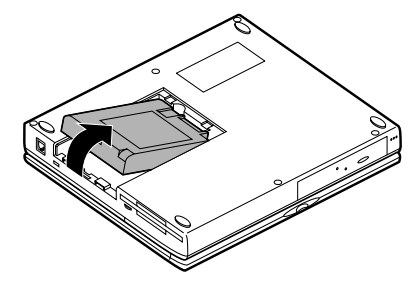

1

本機の機能

## 7 新しいバッテリパックを取り付ける

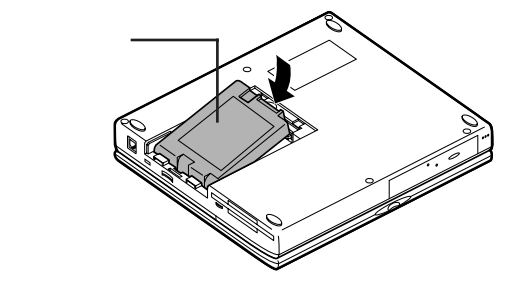

8 手順4、5で取り外したカバーを取り外したときと逆の手順で取り 付ける

▼チェック! 不要になったバッテリパックは、地方自治体の条例に従って廃棄してください。

## 省電力機能

本機は、消費電力をおさえて経済的に使用することのできる、省電力機能を搭載しています。

#### 省電力機能の種類

本機は、次のような省電力機能を搭載しています。

・スタンバイモード

液晶ディスプレイのバックライトをオフにするなど、電力消費の多い部 分を節電する機能です。

キーボードやポインティングデバイスを使用するとすぐにもとの状態 に戻るので、作業中に少しだけ席を外す場合などに手軽に利用でき ます。

・サスペンド / レジューム機能

作業中のデータを一時的にメモリ(RAM)に保存し、消費電力をおさ える機能です。

作業内容をメモリ、RAM)に保存することを「サスペンド」、作業内容 を復元することを「レジューム」といいます。作業内容がメモリに保存 されるので、比較的早くもとの状態に戻すことができます。

・ハイバネーション機能

作業中のデータをハードディスクに保存し、電源を切る機能です。 普通に電源を切るのとは異なり、次に電源を入れると、保存した作業 内容を復元することができます。作業内容の保存中に電力を消費し ないので、長時間作業を中断するときに便利です。

・パワーマネージメント

電力消費状態を自動的に設定する機能です。 バッテリ駆動時などに、電力の無駄な消費をおさえるために使いま す。「フルパワー」動作性能優先」動作時間優先」ユーザー設定」 の4種類のモードがあります。

サスペンドとハイバネーションを一括して「スリープ」と呼ぶことがあります。

#### スタンバイモード

スタンバイモードにする

キーボードの【Fn】を押しながら【F4】を押す

スタンバイモードのときには、電源ランプのが緑色に点滅します。

もとの状態に戻す

キーボードやポインティングデバイスを使う

BIOSセットアップユーティリティで設定しておくと、スタンバイモードの開始 時間をタイマー設定することができます( p.102)。

#### サスペンド / レジューム機能

サスペンドできるように設定する

サスペンド / レジューム機能を使うときは、「スタート」ボタン 「設定」 「コントロールパネル」「パワーマネージメント」 「電源のプロパティ」「パワーマネージメント」で、「Windowsでコンピュータの電源を管理する」を ▼(オン)にしておいてください。

- チェック? ・サスペンド中にバッテリの残量がなくなると、データが消えてしまいます。バッテリのみで使用している場合には、サスペンドする前にバッテリの残量を確認しておいてください。
  - ・ネットワーク(LAN)に接続して通信しているときは、サスペンド機能を使わないでください。本機が正常に動かなくなることがあります。

サスペンドする

次のいずれかの方法で、サスペンドすることができます。

- ・スリープボタンを押す
- ・Windowsのスタートメニューから「サスペンド」をクリックする

サスペンド状態になると、サスペンドランプのが緑色に点滅します。

- - ・Windowsのスタートメニューに「サスペンド」コマンドが表示されていない場合は、「コントロールパネル」「パワーマネージメント」「詳細」で、「スタート メニューのサスペンドコマンドの表示」を ▼(オン)にしてください。
  - 次のようなときは、サスペンドしないでください。正しくレジュームできないことがあります。
    - ・プリンタへ出力中
    - ・赤外線通信をしているとき(赤外線通信アプリケーションを実行中)
    - ・音声または動画を再生中
    - ・ハードディスク、CD-ROMドライブ、フロッピーディスクにアクセス中
    - ・電話回線を使って通信中
    - ・LANに接続して通信中
    - ・システムの「プロパティ」ウィンドウを表示中
    - ・Windows 95の起動/終了処理中
    - ・サスペンド機能に対応していないアプリケーションを使用中
    - ・サスペンド機能に対応していないPCカードを使用中
  - ・サスペンド機能を実行してから本機がサスペンド状態に入るまでの間は、各 種ディスクやPCカードの入れ替えなどを行わないでください。正しくサスペン ドできなくなることがあります。
  - ・サスペンドランプ点滅中に、PCカードを入れ替えるなどの機器構成の変更を すると、正常にレジュームできなくなることがあります。
    - BIOSセットアップユーティリティで設定しておくと、次のような方法でサスペンドすることもできます。
    - ・サスペンドする時間をタイマー設定する(自動スリープ制御) p.102)
    - 液晶ディスプレイを閉じるのと同時にサスペンドする(LCD連動スリープ)
       ( p.104)

レジュームする

次のいずれかの方法で、レジュームすることができます。

- ・スリープボタンを押す
- ・電源スイッチをスライドする
- ✓ チェック? ・サスペンド状態にしてからすぐにレジュームするときは、本機に負担がかから ないよう、サスペンドランプが点滅してから5秒以上たってからレジュームして ください。
  - ・サスペンドランプ点滅中に、PCカードを入れ替えるなどの機器構成の変更を すると、正常にレジュームできなくなることがあります。
  - ・CD-ROMドライブにフォトCDを入れたままサスペンドした場合、レジュームに 時間がかかることがあります。
    - BIOSセットアップユーティリティで設定しておくと、次のような方法でレジュームすることもできます( p.104)。
    - ・レジュームする時間をタイマー設定する
    - ・液晶ディスプレイを開けるのと同時にレジュームする(LCD連動スリープ)
    - ・電話やFAXの呼び出しでレジュームする(FAXモデム内蔵モデルのみ)

#### ハイバネーション機能

ハイバネーション機能を使えるように設定する

ハイバネーション機能を使うときは、「スタート」ボタン 「 設定 」 「 コントロール パネル 」 「 パワーマネージメント 」 「 電源の プロパティ 」 「 パワーマネージ メント」で、「 Windows で コンピュータの 電源を管理する」を ▼( オン )にして おいてください。

✓ チェック? ネットワーク(LAN)に接続して通信しているときは、ハイバネーション機能を使わないでください。本機が正常に動かなくなることがあります。

ハイバネーションする

キーボードの【Fn】を押しながらスリープボタンを押す

- チェック! ・次のようなときは、ハイバネーションしないでください。正しくデータを復帰できないことがあります。
  - ・プリンタへ出力中
  - ・赤外線通信をしているとき(赤外線通信アプリケーションを実行中)
  - ・音声または動画を再生中
  - ・ハードディスク、CD-ROMドライブ、フロッピーディスクにアクセス中
  - ・電話回線を使って通信中
  - ・LANに接続して通信中
  - ・システムの「プロパティ」ウィンドウを表示中
  - ・Windows 95の起動/終了処理中
  - ・ハイバネーション機能に対応していない通信用アプリケーションを実行中
  - ・ハイバネーション機能に対応していないアプリケーションを使用中
  - ・ハイバネーション機能に対応していないPCカードを使用中
  - ハイバネーション機能を実行してから本機がハイバネーション状態に入るまでの間は、各種ディスクやPCカードの入れ替えなどを行わないでください。正しくハイバネーションできなくなることがあります。
  - ・ハイバネーション状態のときに、PCカードを入れ替えるなどの機器構成の変更をすると、正常にデータを復帰できなくなることがあります。
    - BIOSセットアップユーティリティで設定しておくと、次のような方法でハイ バネーションすることもできます。
    - ・スリープボタンを押す(「モード設定」 p.104)
    - ・Windowsのスタートメニューから「サスペンドする」をクリックする(「モー ド設定」 p.104)
    - ・ハイバネーションする時間をタイマー設定する(自動スリープ制御)( p.102)
    - 液晶ディスプレイを閉じると同時にハイバネーションする(LCD連動スリープ)(p.104)

データを元に戻す

電源スイッチをスライドする

✓ チェック? ・ハイバネーション状態にしてからすぐにデータを復元するときは、本機に負担がかからないよう、ハイバネーションになってから5秒以上たってから操作してください。

- ・ハイバネーション状態のときに、PCカードを入れ替えるなどの機器構成の変 更をすると、データを正常に復元できなくなることがあります。
- ・CD-ROMドライブにフォトCDを入れたままハイバネーションすると、データの 復元に時間がかかることがあります。

BIOSセットアップユーティリティで設定しておくと、液晶ディスプレイを開けると 同時にデータを復元する(LCD連動スリープ)にとができます( p.104)。

ハイバネーションの設定を解除する

メモリの取り付け / 取り外しやCドライブの圧縮 / 圧縮解除をしたときは、「ハ イバネーション設定ユーティリティ を使用して設定を解除したあと、「ハイバ ネーション機能を設定する」の手順で、再度ハイバネーションの設定をする必 要があります。設定の解除では、「ハイバネーション設定ユーティリティ」がハー ドディスク内に作成したハイバネーションのためのファイルを削除します。

- ✓チェック!「ハイバネーション設定ユーティリティ」は、MS-DOSモードで起動します。 Windows 95の「MS-DOSプロンプト」ウィンドウでは、実行できません。必ず、 次の手順で操作してください。
  - スタート」ボタン「Windowsの終了」で「MS-DOSモードで再 起動する」を選び、「OK」ボタンをクリックする 本機がMS-DOSモードで再起動します。
  - 2 MS-DOSモードで再起動したら、HIBEROFFと入力し、【Enter】を 押す
  - 3 次のようなメッセージが表示されたら、本機の電源を切って、5秒 以上待ってから再度電源を入れる

ハイバネーションファイルを削除しました. 電源を切って5秒以上たってから再び電源を入れてください.

これでハイバネーションのためのファイルが削除されました。

すでにハイバネーションのためのファイルが削除されている状態で「ハイバ ネーション設定ユーティリティ」を実行すると、「ハイバネーション用ファイル は存在しません.」と表示されます。 ハイバネーション機能を設定する

ハイバネーションのためのファイルを削除した場合や、「ハイバネーションの設定を解除する」の手順で設定を解除したあとに再度ハイバネーションの設定をする場合は、次の手順で設定してください。メモリの取り付け/取り外しをした場合は、まず、上記の「ハイバネーションの設定を解除する」の操作を行ってから、次の手順1~3の設定をしてください。

- **ジチェック**? この操作は、MS-DOSモードで行います。Windows 95の「MS-DOSプロンプ ト」ウィンドウでは行えません。必ず次の手順で操作してください。
  - 「スタート」ボタン 「Windowsの終了」で「MS-DOSモードで再 起動する」を選び、「OK」ボタンをクリックする 本機がMS-DOSモードで再起動します。
  - 2 MS-DOSモードで再起動したら、キーボードからHIBERONと入力 し、【Enter】を押す しばらくの間、ハイバネーション用ファイルの作成画面が表示されることがあります(お使いの機器のメモリ容量によって異なります)。
- チェック!! ハードディスクの空き領域が不足しているというメッセージが表示された場合は、不要なファイルを削除するなどしてハードディスクの空き領域を確保した後、手順1からやり直してください。必要なハードディスクの空き領域の目安は、本機に搭載されているメモリ容量 + 4Mバイトです。
  - 3 次のようなメッセージが表示されたら、本機の電源を切り、5秒以 上待ってから再度本機の電源を入れる

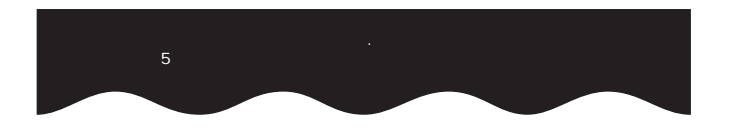

能

#### パワーマネージメント

モードの種類と切り替え方

パワーマネージメントには、次の各モードがあります。

キーボードの【Fn】を押しながら【F7】を押すごとにモードが切り替わり、ビー プ音が鳴ります。

| モード       | 機能                                                                         | ビープ音の回数 |
|-----------|----------------------------------------------------------------------------|---------|
| フルパワー     | パワーマネージメントなし。                                                              | 1回      |
| ユーザー設定    | 節電する機能を自分で選ぶことができるモー<br>ドです。どの機能を使うかは、BIOSセットアッ<br>プユーティリティで設定します( p.102)。 | 2回      |
| 動作性能優先モード | 節電をしながら高性能で使いたいときに選び<br>ます。節電効果はやや低めです。                                    | 3回      |
| 動作時間優先モード | 性能を控えることにより節電効果を高めたいと<br>きに選びます。                                           | 4回      |

:ご購入時の設定(バッテリ駆動時のみ有効)

✓ チェック!
 【Fn 】を押しながら【F6 】を押してビープ音の音量を「なし」にしていると、モード
 識別の音が鳴りません。音量を「なし」以外にしてください。

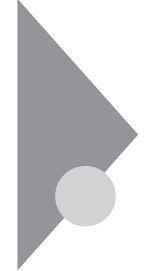

表示ランプ

13.3インチ液晶ディスプレイ搭載モデルの場合

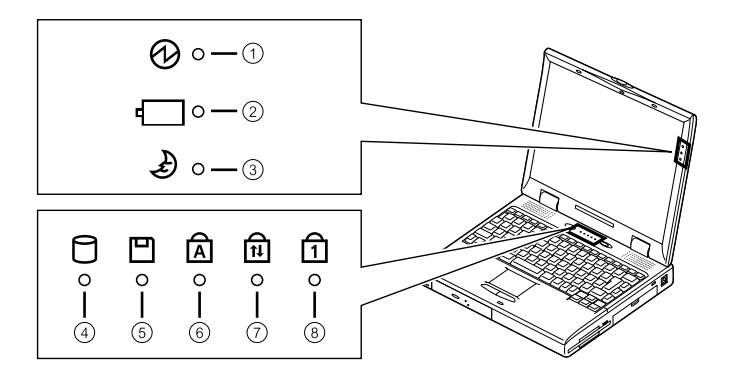

12.1インチ液晶ディスプレイ搭載モデルの場合

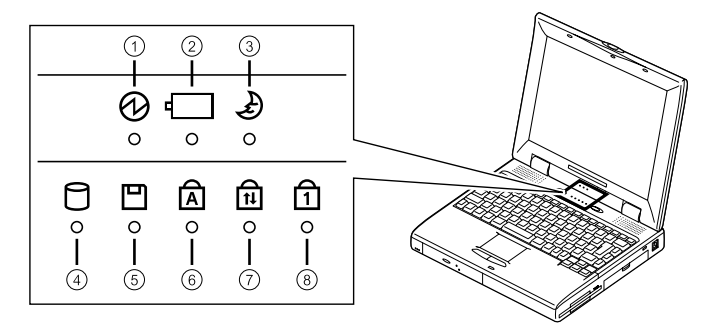

#### 電源ランプ

- ・緑点灯 ..... 電源が入っている
- ・緑点滅 .....スタンバイモード
- ・黄色点灯 .... バッテリ容量が少ない
- ・オレンジ点灯 . バッテリ容量が残りわずか
- ・消灯 ...... 電源が切れている、またはサスペンド状態

バッテリ充電ランプ

- ・オレンジ点灯 . バッテリ充電中
- ・オレンジ点滅 . バッテリ異常、またはバッテリリフレッシュが必要
- ・消灯.....ACアダプタが接続されていない、または充電完了

#### サスペンドランプ

- ・緑点滅 ...... サスペンド状態
- ・消灯 ...... サスペンド状態、スタンバイモードではない

#### ハードディスクアクセスランプ日

- ・緑.....アクセス中
- ・消灯 ................アクセスしていない

#### フロッピーディスクアクセスランプ 💾

- ・緑.....アクセス中
- ・消灯 .................アクセスしていない

キャップスロックキーランプ 🛆

- ・緑 .....【Caps Lock】がロックされている
   英字を入力すると大文字になります。
- ・消灯 .....【 Caps Lock】がロックされていない 英字を入力すると小文字になります。

#### スクロールロックランプ 🔃

- ・緑.....【Scr Lock】がロックされている
- ・消灯 .....【Scr Lock】がロックされていない

#### ニューメリックロックキーランプ①

・緑.....【Num Lock】がロックされている

キーを押すとキー前面の文字が入力されます。

・消灯 .....【Num Lock】がロックされていない
 キーを押すとキー上面の文字が入力されます。

キーボード

キーボードの基本的な使い方を説明します。

#### キーの使い方

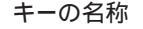

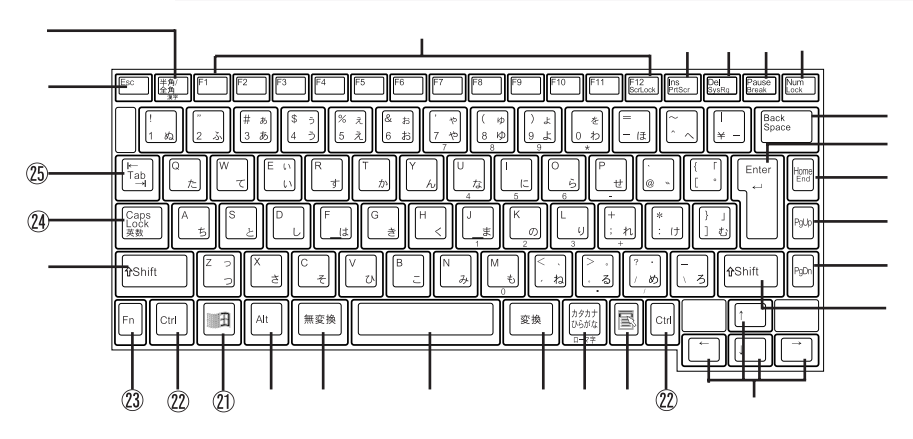

- 【Esc】: エスケープキー
- 【半角 / 全角】: 半角 / 全角キー
- 【F1】~【F12】: ファンクションキー
- 【Ins】: インサートキー
- 【Del】: デリートキー
- 【Pause】: ポーズキー
- 【Num Lock】: ニューメリックロックキー
- 【Back Space】: バックスペースキー
- 【Enter】: エンターキー(リターンキー)
- 【Home】: ホームキー
- 【PgUp】: ページアップキー
- 【PgDn】: ページダウンキー
- 【Shift】: シフトキー
- 【 】 】 】 】: カーソル移動キー

- 【書】: アプリケーションキー Windows 95、Windows NT 4.0使用時に 使うことができます。
- 【カタカナ ひらがな】: かなキー
- 【変換】: 変換キー
- スペースキー
- 【無変換】: 無変換キー
- 【Alt】:オルトキー
- ②【 3日】: Windowsキー Windows 95、Windows NT 4.0使用時に 使うことができます。
- 22 【Ctrl】: コントロールキー
- ③ 【Fn】: エフエヌキー
- 24 【Caps Lock】: キャップスロックキー
- 25 【Tab】: タブキー

特殊なキーの使い方

|                                                   | ±¥ 80                                                                                                    |
|---------------------------------------------------|----------------------------------------------------------------------------------------------------|
| モー操作                                              | 品 明                                                                                                    |
| [Num Lock]                                        | ー度押すとニューメリックロックキーランプ<br>が点灯し、キー前面に青で表示されている<br>数字や記号を入力できるようになります。<br>もう一度押すとニューメリックロックキーラ<br>ンプが消灯し、キー上面の文字が入力でき<br>るようになります。        |
| [Shift]+[Caps Lock]                               | ー度押すとキャップスロックキーランプが<br>点灯し、ローマ字を入力すると大文字が入<br>力されます。<br>もう一度押すとキャップスロックキーランプ<br>が消灯し、ローマ字を入力すると小文字が<br>入力されます。                        |
| 【Alt】+【半角/全角】<br>または<br>【半角/全角】MS-IME98使用時のみ)<br> | ー度押すと日本語入力システムがオンに<br>なり、日本語が入力できるようになります。<br>もう一度押すと日本語システムがオフにな<br>り、日本語が入力できなくなります。                                                |
| 【Alt】+【カタカナ ひらがな】<br>(MS-IME97、MS-IME98使用時)       | 日本語入力システムがオンになっているとき、一度押すとかな入力モードになり、キー<br>上面のかな文字で日本語を入力できるようになります。もう一度押すとローマ字入力<br>モードになり、キー上面のローマ字の組み<br>合わせで日本語を入力できるようになりま<br>す。 |
| [Caps Lock]                                       | 日本語入力システムがオンになっていると<br>き、一度押すと英数字が入力されるように<br>なります。                                                                                   |
| 【カタカナ ひらがな】                                       | 日本語入力システムがオンになっていて<br>英数字が入力されるモードになっていると<br>き、一度押すとひらがなやカタカナを入力<br>できるようになります。                                                       |
| [Fn]                                              | 他のキーと組み合わせて機能を実行しま<br>す( P.25)。                                                                                                    |
ホットキー機能(【Fn】の使い方)

【Fn】と他のキーを組み合わせることで、本機の設定をキー操作で簡単に調整することができます。これをホットキー機能といいます。 組み合わせが可能なキーとその機能は【Fn】と同じ色 (ブルー)でキー上面 に印字されています。

| 機能                 | キー操作          | 説 明                                                                                    |
|--------------------|---------------|----------------------------------------------------------------------------------------|
| ハイバネーション           | 【Fn】+ スリープボタン | ハイバネーションします。                                                                           |
| ディスプレイ切り替え<br>_//口 | [Fn]+[F3]     | 別売のCRT ディスプレイが接続<br>されているとき、キーを押すごと<br>に、「両方表示」「内蔵液晶ディ<br>スプレイ」「外部モニター」の順<br>に切り替わります。 |
| スタンバイモード 山         | 【Fn】+【F4】     | スタンバイモードにします。                                                                          |
| 液晶バックライトの調節<br>1   | [Fn]+[F5]     | キーを押すごとに、液晶ディス<br>プレイのバックライトの明るさ<br>が増減します。                                            |
| ビープ音量調節<br>灯ッ/灯)»  | 【Fn】+【F6】     | ビープ音の音量を調節します。<br>(なし、小、中、大)                                                           |
| 節電レベル選択            | [Fn]+[F7]     | パワーマネージメントレベルを<br>変更して、望みの節電レベルを<br>選択します。                                             |
| 輝度を上げる<br>2 ▲·〇·   | [Fn]+[F8]     | キーを押すごとに、液晶ディスプ<br>レイの輝度が増加します(4段<br>階)。                                               |
| 輝度を下げる<br>2 ▼.Ö    | [Fn]+[F9]     | キーを押すごとに、液晶ディスプ<br>レイの輝度が低下します(4段<br>階)。                                               |
| 画面の伸縮              | [Fn]+[F10]    | 低解像度時に、ディスプレイの画<br>面を拡大表示するよう切り替えま<br>す。                                               |
| スクロールロック           | 【Fn】+【F12】    | 【Scr Lock】の役割                                                                          |
| プリントスクリーン          | [Fn]+[Ins]    | 【Prt Scr】の役割                                                                           |
| システムリクエスト          | 【Fn】+【Del】    | 【Sys Req】の役割                                                                           |
| 右AIt               | 【Fn】+【Alt】    | 右【Alt】の役割                                                                              |
| 右Windows           | 【Fn】+【 🖽 】    | 右【四】の役割                                                                                |

| Break | [Fn]+[Pause] | 【Break】の役割 |
|-------|--------------|------------|
| End   | 【Fn】+【Home】  | 【End】の役割   |

1 12.1インチ液晶ディスプレイ搭載モデルのみ

2 13.3インチ液晶ディスプレイ搭載モデルのみ

【Fn】+【F3】~【F9】で設定した内容は、電源を切ったり再起動したりすると解除されます。ただし、次の設定については、BIOSセットアップユーティリティ(p.94)で、電源を入れ直したり再起動したりしたあとでも有効になるように設定することができます。

- ・【Fn】+【F3】、ディスプレイ切り替え)
- ・【Fn】+【F5】(液晶バックライト調節)
- ・【Fn】+【F7】(節電レベル選択)
- ·【Fn】+【F8】/【F9】 輝度調節)

### キーボードを設定する

**1** 「スタート」ボタン 「設定」「コントロールパネル」で「コントロー ルパネル」を開き、「キーボード」アイコンをダブルクリックする 「キーボードのプロパティ」が表示されます。

「キーボードのプロパティ」ウィンドウでは、ウィンドウ左上の「速度」「言語」 情報」の各タブを選択すると、次のような設定を行うことができます。

- ・文字入力時の繰り返し入力のタイミング調節
- ・カーソルの点滅速度の調節
- ・日本語入力システムの選択
- ・レイアウトの設定

「速度」タブでの設定

表示までの待ち時間

一つのキーを押し続けたときに、入力の繰り返しが始まるまでの時間 を調節します。

表示の間隔

-つのキーを押し続けたときに、文字の入力が繰り返される間隔を 調節します。 カーソルの点滅速度

カーソルの点滅する間隔を調節します。

「言語」タブでの設定

言語

よく使う日本語入力システムを一覧から選び、「標準に設定」をクリッ クすると、その日本語入力システムが「標準の言語」欄に表示され、 登録されます。

追加

「追加」ボタンをクリックして「言語の追加」ウィンドウを表示させ、追加 したい言語を選びます。

プロパティ

日本語入力システムを一覧から選んで、「プロパティ」ボタンをクリッ クすると、環境設定のウィンドウが表示されます。「ローマ字 / かな入 力」、「入力モード / 方式」、「句読点の種類」などを設定できます。

削除

削除したい言語を一覧から選んで、「削除」ボタンをクリックすると、そ の言語が一覧から削除されます。

言語の切り替え

言語の切り替えを行うキーの組み合わせを選択できます。

タスクバー上に状態を表示

「タスクバー上に状態を表示」をクリックして ✔ にすると、日本語や 日本語入力システムを簡単に切り替えることができるメニューがタス クバーに表示できます。

「情報」タブでの設定

キーボードの種類

現在使用しているキーボードの種類が表示されます。本機以外の別 売のキーボードを使用する場合の設定を行うこともできます。 別売のキーボードを使うには

別売のテンキーボードやキーボードを接続して使用することができます。 テンキーボードは本機背面のマウス/テンキーボード用コネクタ■/囲 白に 接続します。キーボードはUSB対応のキーボードを本機のUSBコネクタ・←に 接続することができます。 別売の「109日本語USBキーボード」は、本機のキーボードと同時に使うこと ができます。「109日本語USBキーボード」以外のUSBキーボードと本機の キーボードを同時に使うことはできません(テンキーボードは同時に使うこと ができます。)

**参照** 別売のテンキーボードやキーボードの接続 PART2の「その他の機器を使う」 (p.91)

#### 日本語入力の使い方

本機では、次の日本語入力システムが使用できます。

- ・一太郎モデル : ATOK11とMS-IME97(既定値はATOK11)
- ・Wordモデル :MS-IME98とMS-IME97(既定値はMS-IME98)
- ・上記以外のモデル:MS-IME97

入力方法や操作方法については、各日本語入力システムの「ヘルプ をご 覧ください。

日本語入力のオン、オフのし方

オンのし方

- 1 タスクバーの右にある 🎤 をクリックする
- 2 表示されたメニューの「日本語入力-オン」をクリックする これで日本語入力がオンになりました。

オフのし方

- 1 タスクバーの右にある 📝 をクリックする
- 2 表示されたメニューの「日本語入力-オフ」をクリックする これで日本語入力がオフになりました。

MS-IME98の「ヘルプ」を参照するには(Wordモデルのみ)

- 1 MS-IME98のツールバーから「ヘルプ」ボタンをクリックする
- 2 メニューの「目次とキーワード」をクリックする
- 3 表示されたヘルプ画面で調べたい項目をダブルクリックする
- 4 「ヘルプ」を終了したいときは図をクリックする

MS-IME97の「ヘルプ」を参照するには

- **1** MS-IME97のツールバーから「ヘルプ」ボタンをクリックする
- 2 表示されたヘルプ画面で調べたい項目をダブルクリックする
- 3 「ヘルプ」を終了したいときは図をクリックする

ATOK11の「ヘルプ」を参照するには(一太郎モデルのみ)

- 1 ATOK11のツールバーから「操作パレット」ボタンをクリックする
- 2 操作パレットの中からヘルプボタンをクリックする
- 3 表示されたヘルプ画面で調べたい項目をダブルクリックする
- 4 「ヘルプ」を終了したいときは図をクリックする

1

本機の機能

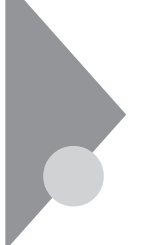

# ポインティングデバイス

本機には、ポインティングデバイスとしてNXパッドが内蔵されています。 NXパッドは、コントロールパネルを使ってより使いやすいように設定できます。

### NXパッドの使い方

ポインタ(カーソル)の移動

パッド上で指を動かすと、指の動きに合わせて画面上のポインタ(カーソル) が動きます。

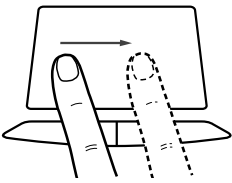

クリックとダブルクリック

左または右のクリックボタンを押します。

1回押すことを「クリック」、すばやく2回続けて押すことを「ダブルクリック」と言います。

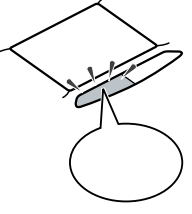

タップ

クリックボタンを押す代わりに、指先でパッドを軽くたたいてクリックする方法 をタップといいます。1回たたくことをタップ、2回連続してたたくことをダブル タップといいます。それぞれクリック、ダブルクリックするのと同じことです。

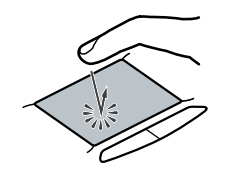

ドラッグ

アイコンやフォルダの上にポインタを合わせ、左クリックボタンを押したまま指をパッド上で軽くすべらせると、ドラッグできます。

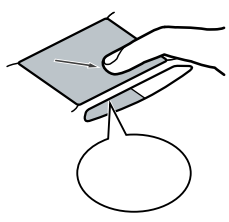

アイコンやフォルダの上にポインタを乗せた状態で、パッドに2回続けて触れ、2回目に触れたときにパッドから指を離さずにスライドさせてもドラッグできます。

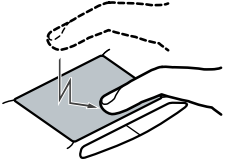

**ジチェック**?「コントロールパネル」「パワーマネージメント」「電源のプロパティ」「パ ワーマネージメント」で、「Windowsでコンピュータの電源を管理する」を
「に しないでください。NXパッドが正常に動かなくなります。

### ポインティングデバイスを設定する

Windowsでポインティングデバイスをより使いやすく設定することができます。

1 「スタート」ボタン 「設定」「コントロールパネル」で「コントロールパネル」を開き、「マウス」アイコンをダブルクリックする 「マウスのプロパティ」が表示されます。

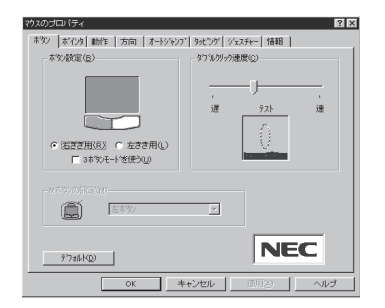

1

本機の機能

「マウスのプロパティ」ウィンドウでは、ウィンドウの左上の各タブを選択すると、次のような設定を行うことができます。

・ボタンの設定

- ・ポインタデザインの選択
- ・ポインティングデバイスの動作の調節
- ・方向の調節
- ・オートジャンプの設定
- ・タッピングの調節

・ジェスチャーの設定(NXパッド使用時のみ設定可能)

「ボタン」タブの設定

ボタンの選択

右きき用、左きき用、それぞれに合わせて左右のクリックボタンの設定ができます。

ダブルクリックの速度

ダブルクリックのクリック間隔の調節を行います。

Mボタンの設定

「ボタンの設定」欄で「3ボタンモードを使用する」を ▼(オン)にする とMボタンの設定ができます。 Mボタンの機能を使うと、対応アプリケーションでパン機能などを使 うことができます。

「ポインタ」タブの設定

デザイン

ポインタのデザインを変更することができます。

「動作」タブの設定

アクセラレーション

パッド上で指を素早く動かすことで、ポインタの移動速度を「速度」欄 で設定した以上に速くすることができます。パッド上でゆっくり指を動 かしたときは「速度」で設定した速度で動きます。 速度

ポインタの動作速度を調節します。

軌跡

「表示する」を 🔽 (オン)にすると、ポインタの軌跡が表示されます。

「方向」タブの設定

方向設定

パッド上で指を動かした方向と、画面上のポインタの移動方向とを調整します。

オートジャンプ

オートジャンプ

ウィンドウやダイアログボックスを開いたときに、ポインタをボタンの上やウィンドウ左上のコントロールメニューボックス、ウィンドウの中央などに自動的に合わせるように設定できます。

タッピング

タッピング速度

タップする速度を調節します。タップ(指をパッドに触れてから離すまで)の間隔を調整することで、まちがって触れただけではタップにならないように設定できます。

ドラッグロックの設定

タッピングによるドラッグをしている場合のドラッグロックの設定がで きます。ドラッグしている途中で、指を離してもドラッグしたままの状態 を保つことができます。

タイピング

キーボードからキー入力しているときに、タップの機能が働かないよ うに設定できます。キー入力時にまちがってタップされるのを防ぐこ とができます。キー入力が終わったら、タップは有効になります。 ジェスチャー

コーナータップ

パッド部の左上角や右上角をタップする動作に、右ボタンやMボタンの役割を割り当てることができます。

イージースクロール

・オートスクロール

スクロールバーが表示されているウィンドウにポインタを合わせ、 NXパッドの左下または右上の角に指を置くと、画面がスクロール します。

・スクロール領域

NXパッド上のイージースクロール機能で使用する部分を、「スクロール領域」といいます。数字を大きくするほど、スクロール領域がひろがります。

・クイックスクロール

スクロールバーが表示されているウィンドウにポインタを合わせ、 NXパッドのスクロール領域を指でなぞると、画面がスクロールします。ただし、一部のアプリケーションや、スクロールバーが隠れている場合は、スクロールしないことがあります。

・ホイールエミュレーション

「ホイールエミュレーションを使う」を ▼(オン)にすると、NXパッドの右端を指でなぞる操作が、ホイール付マウスのホイールを動かす操作と同じになります。

# フロッピーディスクドライブ

本機には3.5インチフロッピーディスクドライブが1台内蔵されています。

### 使用できるフロッピーディスクの種類

本機では、次の形式のフロッピーディスクを使うことができます。

| 作業内容フォーマット      | データの読み書き | フォーマット | ディスクコピー |
|-----------------|----------|--------|---------|
| 640Kバイト         | -        | -      | -       |
| 720Kバ <b>イト</b> |          |        |         |
| 1.44Mバイト        |          |        |         |
| 1.2Mバイト         |          | -      | -       |

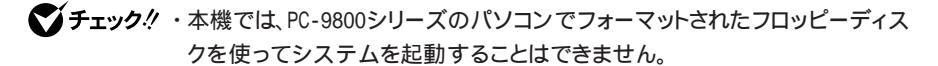

- ・1.2Mバイトのフロッピーディスクは、Windows 95の「ディスクのコピー」でバッ クアップをとることができません。
- 「ディスクのコピー」のコピー先のフロッピーディスクは、コピー元のフロッピー ディスクと同じ容量でフォーマットされたものを使用してください(これはMS-DOS プロンプトのDISKCOPYコマンドでも同様です)。

### フロッピーディスクのセットのし方と取り出し方

フロッピーディスクのセットのし方

 カチッと音がするまでフロッピーディスクをゆっくりと水平に差し 込む

フロッピーディスクがセットされるとイジェクトボタンが少し飛び出します。

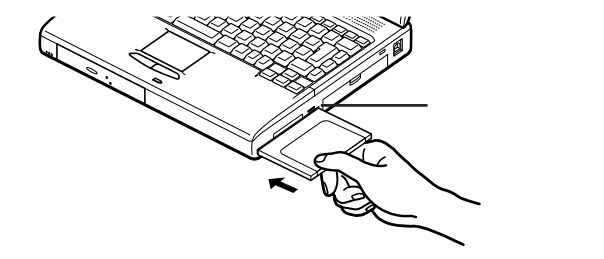

フロッピーディスクの取り出し方

イジェクトボタンを押す
 フロッピーディスクが少し飛び出します。

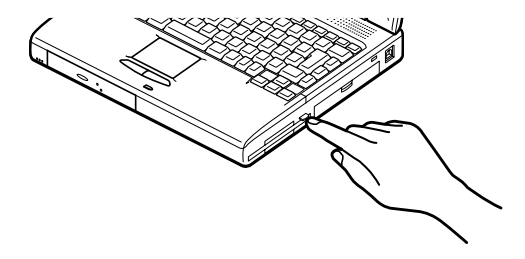

2 フロッピーディスクをゆっくりと水平に引き出す

チェック? フロッピーディスクを書き込み、または読み取り中は、フロッピーディスクアクセスランプ 
 ガ 
 ホ 
 が 
 点灯します。アクセスランプ 
 点灯中は、絶対にフロッピーディスクを取り出さないでください。ドライブの故障やデータの不具合の原因となります。

# 内蔵ハードディスク

ハードディスクは高速で回転する円盤 (ディスク)上に、Windows 95やア プリケーションなどのソフトウェアや、それらで作成したファイルを磁気的 に記録して、読み出すための精密装置です。強い衝撃や過度の重量などが 加わらないよう、取り扱いにご注意ください。 また、大切なデータを保護するため、定期的にデータのバックアップをとる

ようおすすめします。

### ハードディスクのメンテナンス

Windows 95には、ハードディスクの障害を検出したり、アクセス速度を保つ ためのメンテナンスソフトが組み込まれています。

スキャンディスク

ハードディスクの表面やハードディスクに保存されているデータに、障害がないかどうかを調べるためのWindowsのツールです。もし障害があった場合は、可能な範囲で修復することができます。次の手順で操作します。

- 1 「スタート」ボタン 「プログラム」「アクセサリ」「システム ツール」で「スキャンディスク」をクリックする 「スキャンディスク」ウィンドウが表示されます。
- 2「エラーチェックをするドライブ」の一覧から、チェックするドライ ブをクリックする ここではハードディスクドライブを選びます。
- **3**「開始」ボタンをクリックする チェックが始まります。

チェックには数分から数十分かかることがあります。チェックが終了すると、 「結果レポート」が表示されます。

#### デフラグ

ハードディスクは長い間使っていると断片化がおこります。断片化とは、デー タがハードディスクにばらばらに保存されることで、データの読み書きのスピー ドの低下につながります。デフラグを実行すると、ばらばらに記録されたデー タが最適化されます。

デフラグを実行するには、次の手順で操作します。

### ●●∅ デフラグ

「フラグメンテーション(断片化を解消する」の意味の省略語。

- 1 「スタート」ボタン 「プログラム」「アクセサリ」「システム ツール」で「デフラグ」をクリックする
- 2 表示された「ドライブ選択」ウィンドウのリストからデフラグする ハードディスクを選ぶ

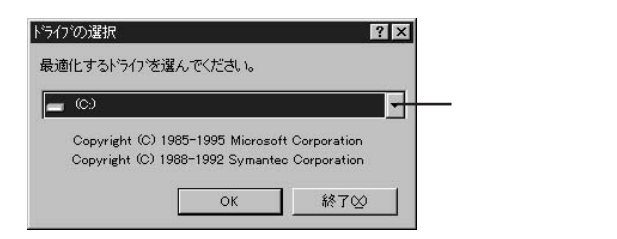

- **3**「0K」ボタンをクリックする 「ディスクの最適化」ウィンドウが表示されます。
- 4 最適化を行う場合は、「開始」ボタンをクリックする 「ディスクの最適化」が終了したら、画面の指示に従い、デフラグを終 了します。

チェック! デフラグの実行中は、絶対に電源を切ったり、再起動したり、サスペンドやハイ バネーションしたりしないでください。

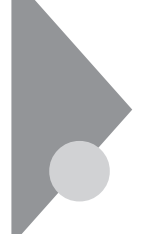

# CD-ROMドライブ

(CD-ROMドライブ搭載モデルのみ)

ここではCD-ROMドライブの取り扱いについて説明しています。

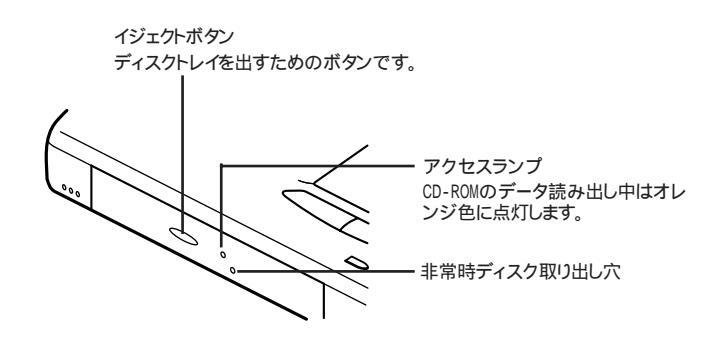

CD-ROMドライブのボタンやアクセスランプ、非常時ディスク取り出し穴の 位置や形状は、イラストと多少異なることがあります。

使用上の注意

- ・CD-ROMドライブ内のレンズには触れないでください。指紋などの汚れに よってデータが正しく読み取れなくなるおそれがあります。
- ・アクセスランプが点灯しているときは、CD-ROMを絶対に取り出さないで ください。本機の故障の原因となります。
- ・ラベルなどが貼ってあるなど、重心バランスの悪いCD-ROMを使用する と、本機の操作中に手に振動を感じることがあります。これは故障の原因と なるため、CD-ROMの盤面にはラベルやテープなどを貼らないでください。

1

### CD-ROMのセットのし方と取り出し方

CD-ROMのセットのし方

**1** イジェクトボタンを押す ディスクトレイが少し飛び出します。

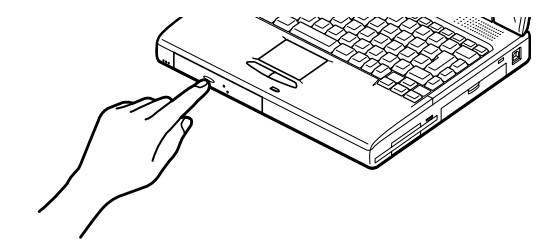

2 手でディスクトレイを静かに引き出す

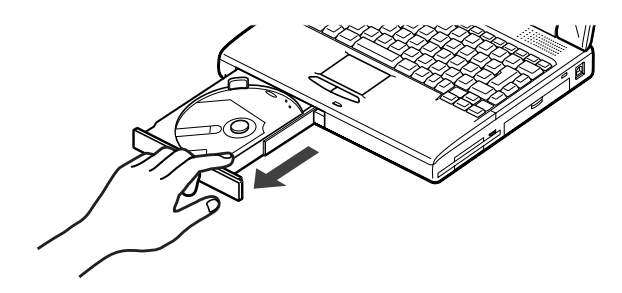

**3** CD-ROMのデータ面 (文字などが印刷されていない面)を下に して、傷など付けないようディスクトレイの中央に置き、ディスク を軸にしっかりはめ込む **4** イジェクトボタンに触れないようにディスクトレイ前面を押して、 ディスクトレイを元の位置に戻す

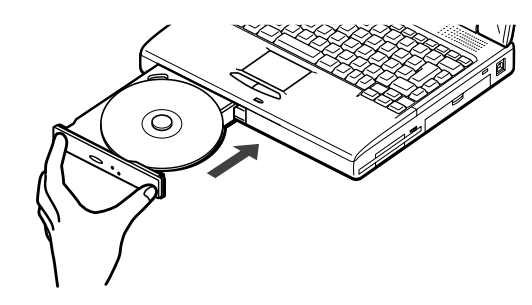

CD-ROMの取り出し方

- **1** イジェクトボタンを押す ディスクトレイが少し飛び出します。
- **2** 手でディスクトレイを静かに引き出してから、CD-ROMを取り出す
- **3** イジェクトボタンに触れないようにディスクトレイの前面を押して、ディスクトレイを元の位置に戻す

非常時のCD-ROMの取り出し方

ソフトウェアの暴走など不慮の原因で、イジェクトボタンを押してもディスクトレイが出てこなくなった場合は、非常時ディスク取り出し穴に太さ1.3 mm程の針金を押し込むと、トレイを手動で引き出すことができます。

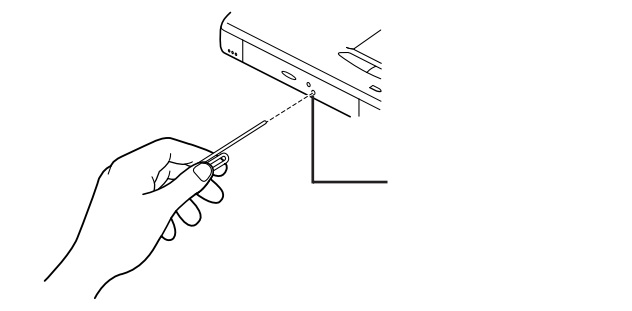

■ 針金は太めのペーパークリップなどを引き伸ばして代用できます。

チェック! イジェクトボタンを押してもディスクトレイが出てこない、といった非常時以外は、非常時ディスク取り出し穴を使って取り出さないようにしてください。

## 画面表示機能

本機の液晶ディスプレイで表示できる解像度と表示色について説明しています。

本機は、液晶ディスプレイだけでなく、別売のCRTディスプレイやプロジェク タなどに画面を表示することもできます。

参照 別売のディスプレイやプロジェクタについて PART2の「外部ディスプレイを使う(p.76)

### 表示できる解像度と表示色

### ● ● ● 解像度

解像度とは、ディスプレイの画面上に表示できる文字や図面などの情報量を 表すものです。この数字が大きくなるほど、画面上に一度に多くの情報を表 示することができ、より細かな表現ができます。

| 解像度          | 表示色                  | 本機の液晶<br>ディスプレイ<br>のみに表示 | 別売の<br>ディスプレイ<br>のみに表示 | 本機の液晶<br>ディスプレイ<br>と別売の<br>ディスプレイ<br>の同時表示 <sup>1</sup> |
|--------------|----------------------|--------------------------|------------------------|---------------------------------------------------------|
| 640×480ドット   | 16色                  |                          |                        |                                                         |
|              | 26万色中256色            |                          |                        |                                                         |
|              | 65,536色              |                          |                        |                                                         |
|              | 1,677万色 <sup>2</sup> |                          |                        |                                                         |
| 800×600ドット   | 26万色中256色            |                          |                        |                                                         |
|              | 65,536色 <sup>3</sup> |                          |                        |                                                         |
|              | 1,677万色 <sup>2</sup> |                          |                        |                                                         |
| 1,024×768ドット | 26万色中256色            | 5                        |                        | 5                                                       |
|              | 65,536色 4            | 5                        |                        | 5                                                       |

本機のカラー液晶ディスプレイは、標準で次の解像度と表示色を表示できます。

: 画面のまわりが黒く表示される(【Fn】を押しながら【F10】を押して拡大表示可能)

: 13.3インチ液晶ディスプレイ搭載モデルでは、画面のまわりが黒く表示される

:フルスクリーン表示可能

1:別売CRT未接続時は本機の液晶ディスプレイのみに表示される

2: ウィンドウアクセラレータのディザリング機能により実現

3:12.1インチ液晶ディスプレイ搭載モデルのご購入時の設定

4:13.3インチ液晶ディスプレイ搭載モデルのご購入時の設定

5:13.3インチ液晶ディスプレイ搭載モデルのみ表示可能

320×200ドット、320×240ドット解像度対応のアプリケーションなどは、本機では画面のまわりが黒く表示されます。

### 解像度と表示色を変更する

ディスプレイの解像度と表示色の変更はコントロールパネルで設定します。

本機の画面の設定を変更する

1 「スタート」ボタン 「設定」「コントロールパネル」で「コントロールパネル」を開き、「画面」アイコンをダブルクリックする「画面のプロパティ」が表示されます。

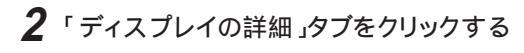

| € copy ▼ 20 € Copy ■ Copy ■ C | トップ 御城(①)<br>トップ 御城(②)<br>500 × 500 ビウセル |
|----------------------------------------------------------------------------------------------------|------------------------------------------|
|                                                                                                    | <u> </u>                                 |
|                                                                                                    |                                          |
|                                                                                                    |                                          |

3 解像度または表示色を変更する

解像度の変更:

「デスクトップ領域」でつまみを「大」の方向へドラッグすると高解像度に、 「小」の方向へドラッグすると低解像度になります。

表示色の変更:

「カラーパレット」で をクリックし、選択一覧から変更します。この選択一覧 には、使用している液晶ディスプレイとディスプレイアダプタが対応している カラーパレットが一覧表示されます。

High Colorとは65,536色のことで、True Colorは1,677万色のことです。

4 設定が終了したら、「OK」ボタンをクリックする このあとは、画面の指示に従って操作してください。

### バーチャルスクリーン(12.1インチ液晶ディスプレイ搭載モデルのみ)

バーチャルスクリーンとは、800×600ドットや1,024×768ドットなどの高解像 度でディスプレイの画面上に表示するための仮想画面のことです。バーチャ ルスクリーンでは、仮想画面全体のサイズが実際のディスプレイの画面より 大きくなるので、ディスプレイには常に仮想画面の一部が表示されている状 態となります。画面をスクロールすると、ディスプレイの画面上で見えていな い部分を表示することができます。 バーチャルスクリーンでは、「スタート」ボタンがディスプレイの画面上から外れ、表示されないことがあります。 ディスプレイの画面上の見えていない部分を見るには、マウスポインタを ディスプレイの画面のへりに移動させます。マウスポインタの移動した方向 に画面がスクロールし、見えなかった部分が表示されます。

1,024×768ドット(バーチャルスクリーンモード)の設定方法(12.1イン チ液晶ディスプレイ搭載モデルのみ)

- 1 「スタート」ボタン 「設定」「コントロールパネル」で「コントロールパネル」を開き、「画面」アイコンをダブルクリックする 「画面のプロパティ」が表示されます。
- **2**「ディスプレイの詳細」タブをクリックし、「詳細プロパティ」ボタン をクリックする
- 3 「モニター」タブをクリックし、「変更」ボタンをクリックする
- 4 「デバイスの選択」で、「モデル」から「ラップトップディスプレイパネル(1024×768)」をクリックし、「OK」ボタンをクリックする
- 5 「閉じる」ボタンをクリックする
- **6** メッセージが表示されたら「OK」ボタンをクリックする
- 7 さらにメッセージが表示されたら「はい」ボタンをクリックする
- 8 「画面のプロパティ」に戻ったら、「デスクトップ領域」でスライダ を「1024×768ピクセル」にドラッグする
- 9 「OK」ボタンをクリックする

この後は、画面の指示に従って操作してください。上記の設定をした後は、「ディスプレイの詳細」タブで、次の解像度を設定できるようになります。

- ・640×480ドット
- ・800×600ドット
- ・1,024×768ドット

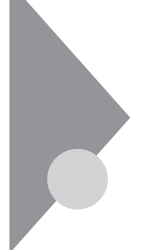

## セキュリティ機能

本機には、本機の不正使用やデータなどの盗難を予防するため、次のようなセキュリティ機能が搭載されています。

- ・パスワード機能
- ・1/0ロック
- ジチェック!! セキュリティ機能を使用している場合でも、「絶対に安全」ということはありません。重要なデータなどの管理、取り扱いには十分注意してください。

### 本機のセキュリティ機能

本機のセキュリティ機能には、次のようなものがあります。セキュリティ機能は、 BIOSセットアップユーティリティの「セキュリティ」の「パスワード」または「1/0 ロック」の項目で設定します( p.97, 98)。

パスワード

・ユーザーパスワード

日常的に本機を使用する人のためのパスワードです。

・スーパーバイザーパスワード

システム管理者など、本機の運用を管理する人のためのパスワード です。

- チェック? 設定したパスワードは忘れないように控えておくことをおすすめします。パス ワードを忘れてしまった場合には解除処置が必要です。Bit-INN、NECサービス センター、サービスステーションにご連絡ください。
  - 参照 NECのお問い合わせ先 『NEC PC あんしんサポートガイド』または『メンテ ナンス&サポートのご案内』

パスワード解除処置

- ・パスワード解除処置は保証期限内でも有償です。
- パスワード解除処置は原則としてお客様のお持ち込みによる対応となります。また、機密保持のため、お客様ご本人からのご依頼に限り処置をお受けいたします。

- ・パスワード解除処置を依頼されるときには、次のものをすべてご用意ください。
  - 1. 本機の購入を証明するもの(保証書など)
  - 2. 身分証明書(お客様ご自身を確認できるもの)
  - 3. 印鑑
- ・パスワード解除処置をご依頼の際、受付にてお客様ご自身により専用の用紙に必要事項を記入・捺印していただくことが必要です。専用用紙の記載事項にご同意いただけない場合には、処置のご依頼に対応しかねる場合がありますので、あらかじめご了承ください。

1/0ロック

シリアルポート、赤外線ポートやパラレルポートなどを使用できないように設定できます。この機能により、プログラム、データなどが不正に流出するのを予防できます。1/0ロックは、BIOSセットアップユーティリティで設定します。

参照 / 1/0ロックを設定する PART3の「セキュリティ」の「1/0ロック(p.98)

#### セキュリティ機能の使用例

セキュリティ機能は、本機の使用状況に合わせて次のように利用できます。

日常的な使用者以外が本機の設定を管理したい場合

本機を日常的に使用している人とは別の人が本機の設定をしたい場合、は じめに管理者がユーザーパスワードとスーパーバイザーパスワードの両方を 設定しておき、ユーザーパスワードのみを各利用者に通知します。この機能 を使うと、管理者以外はBIOSセットアップユーティリティのパスワードに関す る設定を変更することができなくなります。

使用者が本機の設定を管理したい場合

本機を日常的に使用する人がBIOSセットアップユーティリティのパスワード に関する設定も自由に行いたい場合、使用者がスーパーバイザーパスワー ドを設定します。この機能を使うと、使用者以外には本機の起動やBIOSセッ トアップユーティリティの設定変更ができなくなります。

#### パスワードを設定しているときの電源の入れ方

BIOSセットアップユーティリティの「セキュリティ」の「パスワード」の「パスワード」で「パスワード確認タイミング」が「システム・セットアップ起動時」に設定されている場合は、次の手順で電源を入れます。

1 本機の電源を入れるとパスワードを入力する画面が表示される

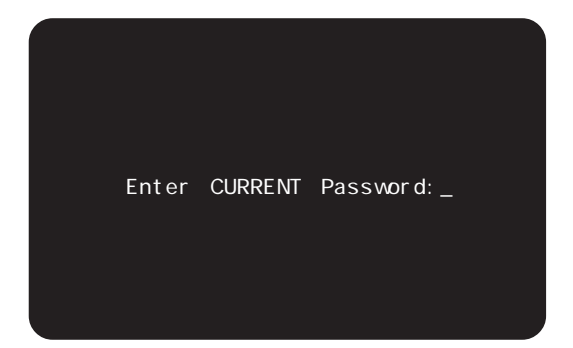

- 2 設定されているパスワードをキーボードから入力する
- 3 [Enter]を押す

正しいパスワードが入力されると、Windowsが起動します。

- ジチェック? ・パスワードの入力中に、キーボードの【Back Space】などを押しても文字を 修正することはできません。
  - ・誤ったパスワードが入力されると、「×」と表示されます。パスワードの入力に 3回失敗すると、パスワードが入力できなくなります。このときは、電源スイッチ をスライドさせて電源を切ったあと、再度手順1からやり直してください。

### パスワードを設定しているときのレジューム

パスワードが設定されているときには次の手順でレジュームすることができます。

1 スリープボタンを押すか、または電源スイッチをスライドさせる キャップスロックキーランプ △ とスクロールロックランプ <sup>①</sup> が交 互に点灯します。このとき画面には何も表示されません。

### 2 設定されているパスワードをキーボードから入力する

チェック! ユーザーパスワードとスーパーバイザーパスワードの両方が設定されている場合、前回、電源を入れたときに入力したパスワードでないとレジュームできません。

### 3 【Enter】を押す

正しいパスワードが入力されると、レジュームされサスペンド前の内容 が表示されます。

**ジチェック**? ・パスワードの入力中に、【Back Space】を押しても文字を修正することはできません。

・誤ったパスワードが入力されると、レジュームされません。

## 赤外線通信機能

赤外線通信とは、パソコンとパソコンの間をケーブルで接続せずに赤外線 でデータの交換を行う通信方法です。

### 赤外線通信

本機では、IrDA SIR Data Link Std.に準拠した赤外線通信ができます。 赤外線通信をするには、「IntelliSync97」を使います。

LaVieでは、IntelliSync97が標準でプリインストールされています。VersaPro でIntelliSync97を使うには、「アプリケーションCD-ROM」を使って、本機の ハードディスクにIntelliSync97を追加する必要があります。

参照 IntelliSync97の使いかた PART4の IntelliSync97(p.172)

### 赤外線通信機能を使えるようにする

- **1** BIOSセットアップユーティリティを起動する( p.94)
- 2 「セットアップ」メニュー 「デバイス」「通信」の「赤外線ポート」 タブで、「設定方法」を「自動設定」、または「手動設定」にする 自動設定を選ぶと自動的に設定が行われますが、手動設定を選んだ ときは、BIOSセットアップユーティリティでCOM番号を設定する必要 があります( p.99)。
- 3 BIOSセットアップユーティリティを終了し、システムを再起動する
- 4 「デバイスドライバウィザード」の画面が表示されたら「次へ」ボタンをクリックする
- 5 「このデバイス用の更新されたドライバが見つかりました」と表示 されたら「完了」ボタンをクリックする
- 6 「赤外線デバイスウィザード」の画面が表示されたら「キャンセル」 ボタンをクリックする

7 「IntelliSync97」を起動し、「IntelliSyncランチャー」で設定を行う

▼ チェック! 異なる機器との通信には、両装置間の通信に対応したソフトウェアが必要です。

こんなときはうまく通信できないことがあります。

- ・異なる機器と接続した場合(相手の機器の性能に依存するため)
- ・通信相手機器がIrDA規格に準拠していない場合

### 機器の配置について

赤外線通信を行う機器は次の範囲内に配置してください。

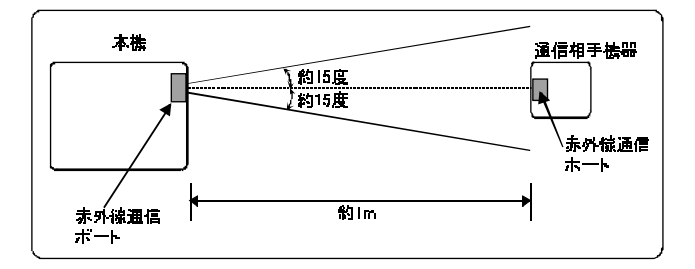

- ・互いの機器の赤外線通信ポートが真正面に向き合うようにする
- ・互いの機器の赤外線通信ポートの距離を約1m以内にする

機器を配置するときの注意

- ・赤外線通信ポートを汚したり、傷つけたりしない
- ・通信相手機器と本機との間に赤外光を遮るような物を置かない
- ・互いの機器どうしを接続させない
- ◆チェック? 通信相手の赤外光が本機の赤外線通信ポートまで届かないときや通信相手機器の通信可能距離が本機より短い(本機の場合は約1m以内)ときは、通信相手の機器が本機の通信可能範囲にあっても通信できないことがあります。このようなときは、お互いの赤外線通信ポートを真正面で向き合わせて、できる限り近くに置いてください。このとき、お互いの装置が接触しないようにしてください。

こんなときは通信可能距離が短くなってしまうことがあります。

- ・直射日光や蛍光灯の直下
- ・機器どうしが正しく向き合っていない
- ・他の赤外線通信機器やノイズを発生する機器の近くにある
- ・本機の赤外線通信ポートの指向性(約15度程度)の範囲を越えているとき

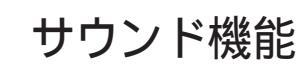

ボリュームコントロールを使うと、内蔵音源の再生音量や録音時の入力レベルを調節することができます。

ボリュームコントロール画面を表示するには、「スタート」ボタン 「プログラム」 「アクセサリ」「マルチメディア」「ボリュームコントロール」をクリックしま す。

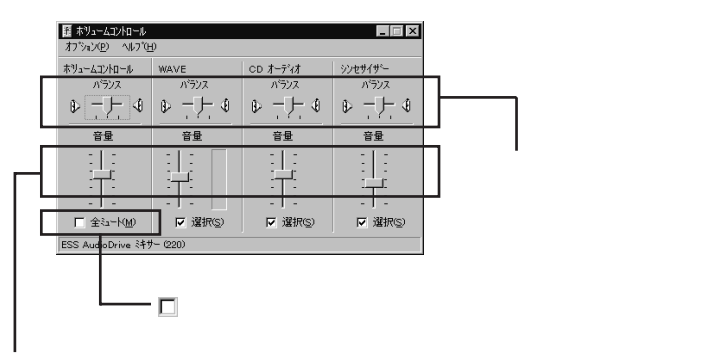

つまみを上下すると、音量調節ができる

メニューバーの「オプション」「プロパティ」で「プロパティ」ウィンドウを開き、 「再生」録音」その他」のどれかを選択すると、表示項目を切り替えることが できます。

| プロノペティ                   | ? 🗙                       |
|--------------------------|---------------------------|
| ミキサー デンバイス( <u>M</u> ):  | ESS AudioDrive 349- (220) |
| - 音量の調整                  |                           |
| <ul> <li>再生</li> </ul>   |                           |
| <ul> <li>〇 録音</li> </ul> |                           |
| ○ その他                    | ホイス コマンド                  |
|                          |                           |
| 表示するコントロール               | :                         |
| ■ ホリュームコントロ・             | -l/                       |
| □ 712人刀<br>■ WAVE        | _                         |
| □ マイクロフォン                |                           |
|                          |                           |
|                          | 1 Marcus 1                |

メニューバーの「オプション」「トーン調整」を選択すると、「トーン」ボタンが ボリュームコントロール画面に追加表示されるので、それをクリックするとトー ン調整画面で調整が行えます。

### 設定項目一覧

表示できる項目と各項目の説明は、次のようになります。

|                   | 音量調節の種類 |    | 種類  | 146 05                                                                     |
|-------------------|---------|----|-----|----------------------------------------------------------------------------|
| 項目名               | 再生      | 録音 | その他 | 機 能                                                                        |
| ボリュームコント<br>ロール   |         |    |     | 再生するすべての音量を調整します。                                                          |
| レコーディング<br>コンHロール |         |    |     | 録音するすべての音量を調整します。                                                          |
| ボイスコマンド           |         |    |     | ボイスコマンドのすべての音量を調整<br>します。                                                  |
| ライン入力             |         |    |     | オーディオ入力端子に接続されている<br>機器から入力される音をスピーカから<br>出力するとき、または録音するときの<br>音量として調整します。 |
| WAVE              |         |    |     | WAVEデータなどのPCM音源の音量<br>を調整します。                                              |
| マイクロフォン           |         |    |     | マイクロホンから入力される音をスピー<br>カから出力するとき、または録音すると<br>きの音量として調整します。                  |
| CDオーディオ           |         |    |     | CDオーディオの音量を調整します。                                                          |
| シンセサイザー           |         |    |     | MIDI音源の音量を調整します。                                                           |
| AuxB              |         |    |     | VOICEモデムの音量を調整します。                                                         |
| IIS               |         |    |     | ZVポートの音量を調整します。                                                            |
| PCスピーカー           |         |    |     | <br>本機では使用で <del>さ</del> ません。                                              |

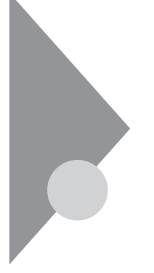

# 内蔵モデム

(FAXモデム内蔵モデルのみ)

内蔵のモデムを介して電話回線に接続すると、インターネットや電子メール などのやり取りができます。

### 電話回線との接続

接続可能な電話回線のコンセントについて

本機に接続可能な電話回線は2線式のみです。電話回線に接続する前に、 使用する電話回線の種類を確認してください。

モジュラージャック式

本機に付属のモジュラーケーブルで接続できます。

・3ピンプラグ式コンセント

市販の3ピンプラグ変換アダプタを使用するか、NTTにモジュラージャックの取り付けをご相談ください。

直結配線方式

モジュラー式コンセントに変更する必要があります。NTTにモジュラージャックの取り付けをご相談ください。

✓ チェック! 内蔵のFAXモデムは、加入電話回線に適合するように設計されています。加入 電話回線以外と接続すると、うまく動作しないことや、内蔵FAXモデムやパソコ ン本体などを破損するおそれがあります。

電話回線を接続する

⚠警告

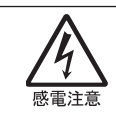

雷が鳴りだしたら、本機や電源コードに触れないでください。また、機器の 接続や取り外しを行わないでください。落雷による感電のおそれがありま す。 ⚠注意

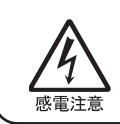

モジュラージャックの端子に触れないでください。電話回線と接続しているモジュラージャックを抜いたときに電話がかかってくると、電話回線上に電圧がかかるため、端子に触れると感電することがあります。

- 1 本機の電源を切る
- **2** 電源コードのプラグをACコンセントから抜いてから、ACアダプタ を本機から取り外す
- 3 電話機のモジュラーケーブルをモジュラーコンセントなどから取 り外す
- 4 本機のモジュラーコネクタのカバーを開け、付属のモジュラー ケーブルの一方を本機のモジュラーコネクタに接続する

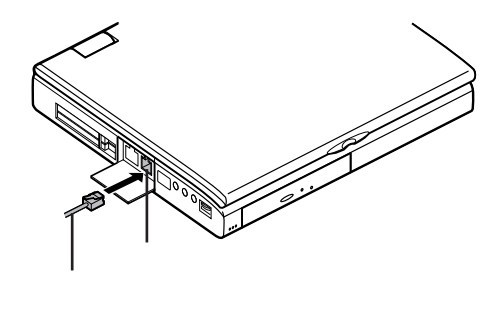

5 モジュラーケーブルのもう一方をモジュラープレートなどに接続 する

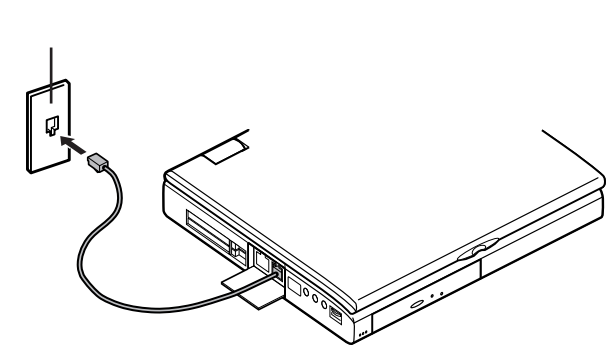

1

本機の機能

### ダイヤル設定のし方

ダイヤルの設定を確認または変更したいときは、次の手順で行います。

- 1 「スタート」ボタン 「設定」「コントロールパネル」で「コントロー ルパネル」を開き、「モデム」アイコンをダブルクリックする
- **2**「モデムのプロパティ」ウィンドウ下段の「ダイヤルのプロパティ」 ボタンをクリックする

| ጵናየክውንግስ/ንጉ                                                       | 1                                                                                    |
|-------------------------------------------------------------------|--------------------------------------------------------------------------------------|
| 所在地情報                                                             |                                                                                      |
| 所在地<br>登録名(D): <u>陸遊 マ</u> 新規( <u>M</u> _ 月時前(2)                  |                                                                                      |
| 市外局番@: ?<br>国番号仰: 日本 (81)                                         | ーーーー 使用する場所の市外局番を入<br>力する                                                            |
| が(作4方法<br>外線形信番号@: 市内 長距鏡<br>「遠話からやざ使用する@:<br>英史印:<br>英史印:        | 内線電話から外線へ接続する<br>場合には必ず入力する                                                          |
| □ ++yオx/個能を解除するための番号(19)<br>ダイヤル方法: C ト->CD C N'ルス(2)<br>OK ++yセル | ブッシュ回線を使用するときは<br>「トーン」ダイヤル回線のときは<br>「パルス」に設定してください。回線の種類が不明の場合は、NTT<br>にお問い合わせください。 |

「ダイヤルのプロパティ」ウィンドウが開きます。

### 本機からファックスする

コンピュータのデータを直接FAXに送信したり、コンピュータでFAX受信することもできます。

本機にはファクシミリ通信機能を使うために、次のFAXソフトウェアがインストー ルされています。

- TELFAX -NX(LaVieで内蔵モデムを使用時のみ)
- ・Microsoft FAX(使い方はヘルプをご覧ください)

参照 TELFAX-NXの使い方 『インターネットガイド』

#### 通信機能使用上の注意

・本機では、データ通信、ファクシミリ通信、インターネット通信、留守番電話機能、スピーカーホン機能(ハンズフリー機能)の各機能が使えますが、これらの機能は添付のソフトウェア以外では動作しない場合があります。これらの機能の詳しい使用方法については『インターネットガイド』をご覧ください。

- ・内蔵FAXモデムは一般電話回線のみに対応しています。
- ・スピーカーホン機能を使用中、回線の接続場所や状態により、内蔵スピー カからの音量が小さくなることがあります。このような場合は、ヘッドホンや イヤホンまたは外付けスピーカのご使用をおすすめします。また、スピー カーホン機能を使うときには、内蔵または外付けマイクロホンのご使用をお すすめします。
- ・スピーカーホン通話中に相手側からの肉声以外の音(保留音など)が入る と、スピーカからの音が大きくなったり、小さくなったりすることがあります。 その場合は、送話の音量レベルを下げてください。
- ・加入電話回線がトーン式かパルス式かわからないときは、NTTに確認して ください。
- ・回線の状態によっては、接続しにくかったり、通信時に雑音が入ることがあ ります。
- ・キャッチホンサービスを受けている場合、モデムで通信中に電話がかかってくると、モデムによる通信が切れてしまいます。
- ・コードレスホンや親子電話などの加入電話回線以外の回線をご使用の場 合は、正常なデータの送受信ができなくなる場合があります。
- ・回線の状態によっては、希望の通信速度で通信できない場合があります。
- ・電話局の交換機の種類によっては、14400bpsでのファクシミリ通信ができないことがあります。この場合には、通信速度を9600bpsにしてください。
- ・データ通信を行う場合、フロー制御はRTS/CTSに設定してください。それ 以外に設定すると、データ抜けが生じる可能性があります。
- ・通常の電話回線を使用する場合、送信レベルはご購入時の設定から変更 する必要はありません。ただし、回線状態が悪く、うまく接続できない場合に は、送信レベルの調整が必要なことがあります。送信レベルの調整は、工 事担任者以外が行うことは法律で禁じられていますので、当社指定の サービス窓口にお問い合わせください。
- ・ハイパーターミナルなどを使って通信する場合、ATコマンドが必要です。詳 しくは、下記のREADMEファイルをご覧ください。
  - C: ¥WINDOWS¥ATCREAD.DOC

ネットワーク通信機能

(LAN内蔵モデルのみ)

LAN回線を接続することで、100BASE-TXまたは10BASE-Tネットワークシ ステムに接続することができます。

初めて100BASE-TXネットワークを設置される方へ

100BASE-TXネットワークを設置するためには、配線工事などの技術が必要ですので、ご購入元または当社指定のサービス窓口にお問い合わせください。

また、本機に接続するケーブル類やハブなどは、弊社製品を使用してください。

他社製品を使用し、システムに異常が発生した場合の責任は負いかねます ので、ご了承ください。

100BASE-TXネットワークの端末を増設される方へ

すでに100BASE-TXネットワークを設置されている方は、次の機器を用意してください。

・100BASE-TX用HUB(8ポート)(PC-9868-41)

・リンクケーブルH(PC-9868-28/29 )(5/10m)

10BASE-Tネットワークの端末として使用される方へ

既存の10BASE-Tネットワークに接続することで、10BASE-Tネットワークの端 末として本機を使用することができます。
#### 100BASE-TXの概要

100BASE-TXは、従来のEthernet(10BASE-T)の環境で転送速度 100Mbpsを実現したネットワークです。従来のネットワーク構成を変更せず に既存のHUBを変更するだけで、高速化がはかれます。

100BASE-TXのアクセス制御方式には、10BASE-Tと同様のCSMA/CD (Carrier Sense Multiple Access with Collision Detection: 搬送波感知多重アクセス / 衝突検出 を採用し、IEEE(米国電気電子技術 者協会)802.3で標準化が進められました。

また、伝送媒体には、2対のカテゴリ5のUTPリンクケーブルを使用すること で、高速、高品質のデータ転送を実現しています。

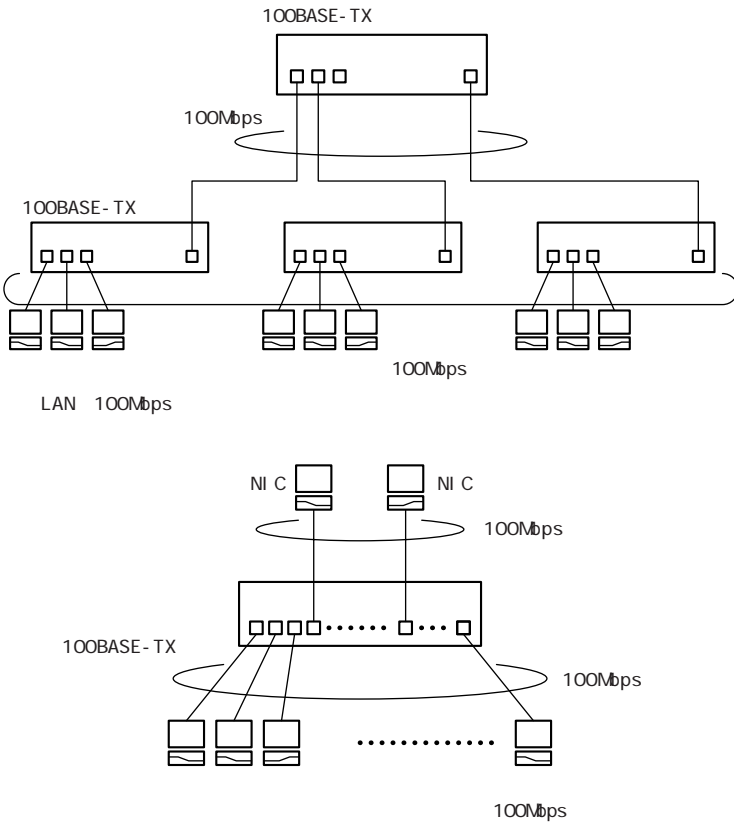

アプリケーション例

サーバのビッグパイプ化(100Mbps)の例

### リンクケーブルについて

ネットワークへの接続には、リンクケーブルが必要です。

本機に内蔵されているLAN インターフェイスは、100Mbps で動作する 100BASE-TX基準を満たしています。

100BASE-TX(100Mbps)で使用するときには、必ずカテゴリ5(CAT5)のケー ブルを使用してください。

10BASE-T(10Mbps)で使用するときには、カテゴリ3、4、5のケーブルを使用してください。

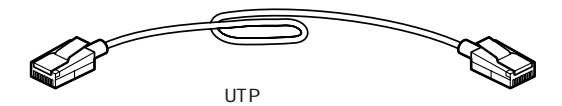

使用可能なUTPケーブル

| 特性       | 仕様                                                                                                    |
|----------|----------------------------------------------------------------------------------------------------|
| ケーブルタイプ  | 非シールドより対線                                                                                                    |
| コネクタ     | RJ-45コネクタ2個                                                                                                    |
| ケーブル最低品質 | Electronics Industries Association/Telecommuni-<br>cation Industries Association(EIA/TIA)-568のカテ<br>ゴリ5またはそれと同等レベル(100Mbps使用時) |

コネクタ形状

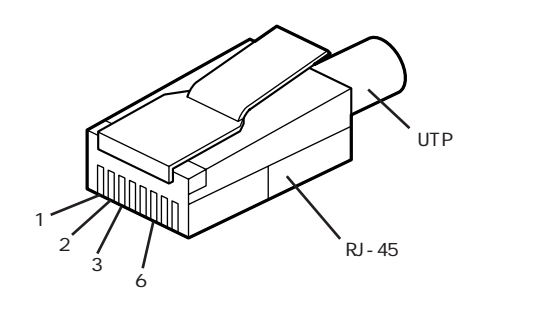

| 端子番号 | 信号名   | ピンコネクション |
|------|-------|----------|
| 1    | TD +  |          |
| 2    | TD-   |          |
| 3    | R D + |          |
| 4    | -     |          |
| 5    | -     |          |
| 6    | RD -  |          |
| 7    | -     |          |
| 8    | -     |          |

### ネットワークへの接続

 リンクケーブルの一端を、本機のLAN用モジュラーコネクタに、 奥までしっかり差し込みます。

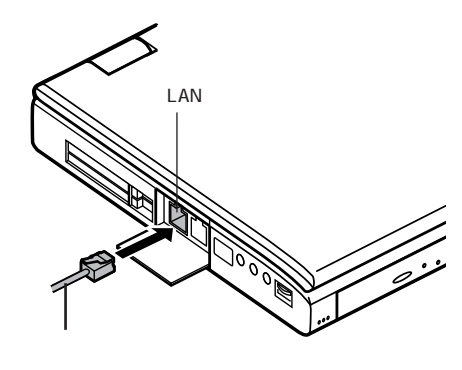

2 リンクケーブルのもう一方を、ネットワーク(100BASE-TXハブなど)に接続します。 ネットワーク側の接続や設定については、接続した機器のマニュアルをご覧ください。

#### ユニバーサル管理アドレス

ユニバーサル管理アドレスは、IEEEで管理されているアドレスで、主にマル チベンダネットワーク構築や他のネットワークに接続するときなどに使用しま す。

ユニバーサル管理アドレスは、winipcfg.exeコマンドを実行して確認することができます。

#### 運用上の注意

- ・システム運用中は、ハブからリンクケーブルを外さないでください。ネット ワークが切断されます。ネットワーク接続中にリンクケーブルが外れた場合、 本機を再起動してネットワークの接続をやり直してください。ただし、すぐに 接続作業をすることで復旧し、使用できる場合があります。
- ・LAN回線を接続してネットワーク通信をするときには、本機にACアダプタ を接続して使用するようにしてください。バッテリパックのみで使用すると、 使用時間が短くなります。
- ・ネットワーク(LAN)に接続して通信しているときは、サスペンド機能やハイ バネーション機能を使わないでください。本機が正常に動かなくなることが あります。

100BASE-TX/10BASE-Tシステムの保守については、ご購入元または当 社指定のサービス窓口にお問い合わせください。

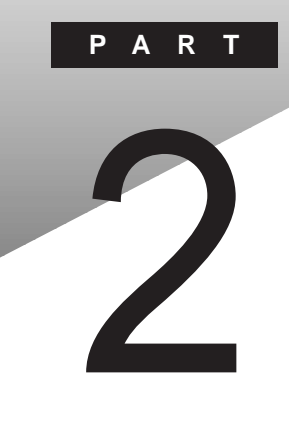

# 周辺機器を使う

別売の周辺機器の接続方法や注意事項などを説明しています。

#### このPARTの内容

接続できる周辺機器 周辺機器を利用する プリンタを使う 外部ディスプレイを使う PCカードを使う メモリ(RAM)の増設 その他の機器を使う

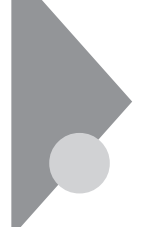

# 接続できる周辺機器

本機には、次のような別売の周辺機器を接続できます。

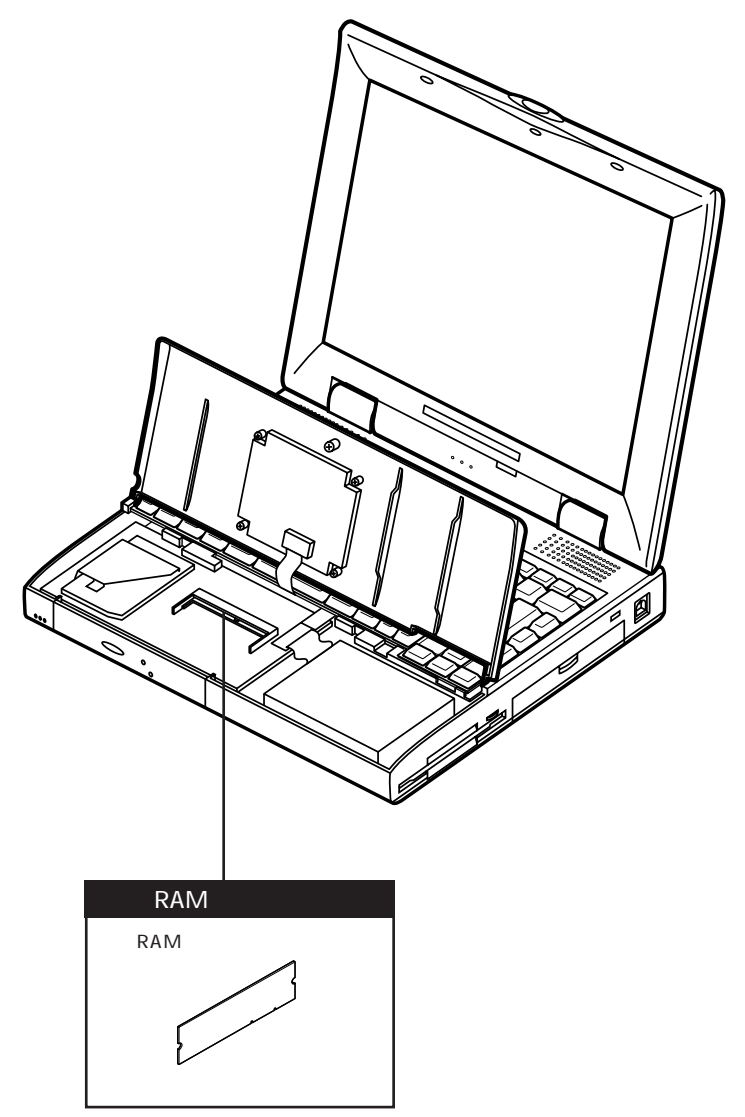

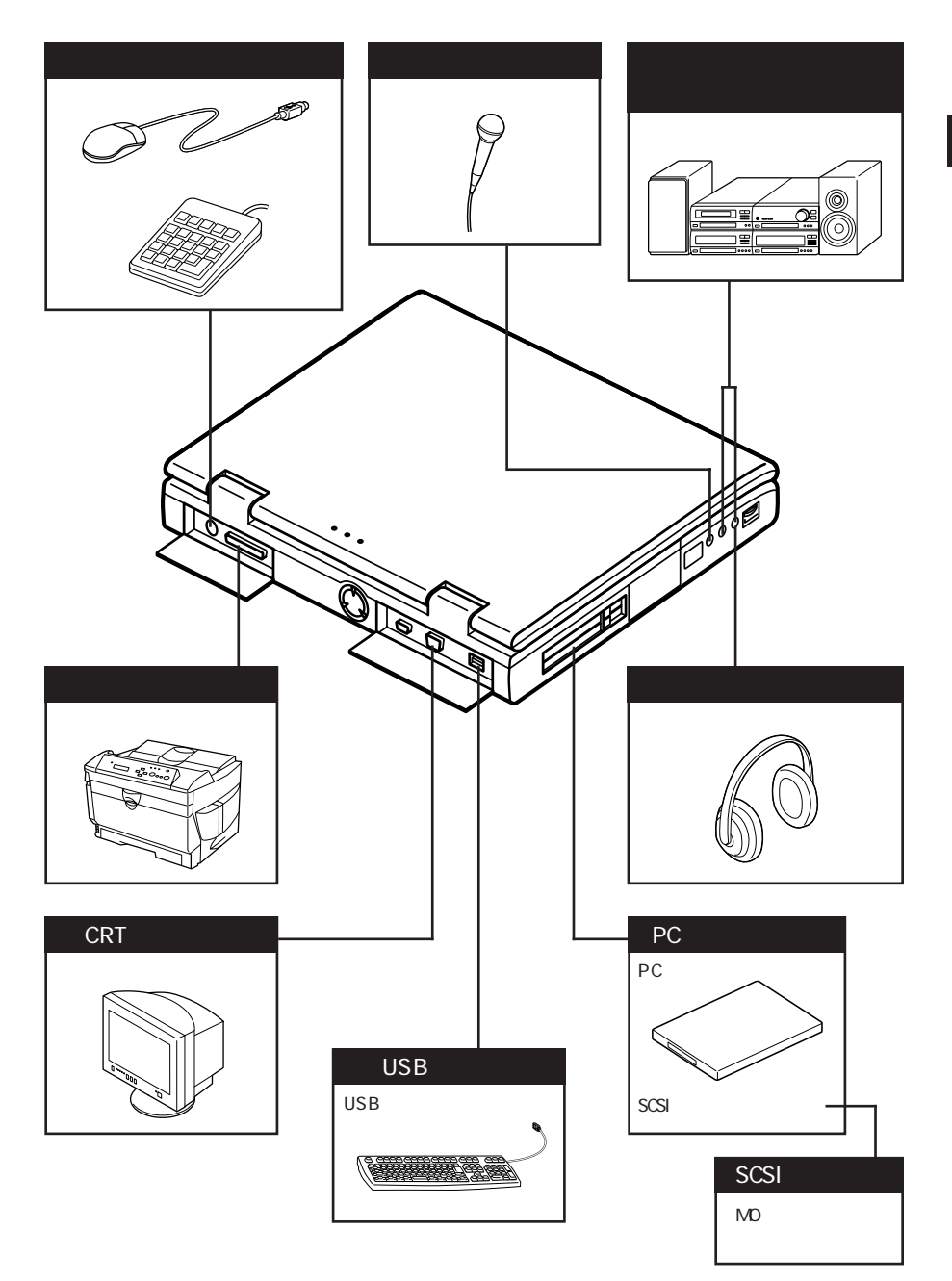

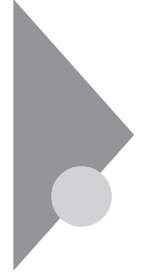

### 周辺機器を利用する

プリンタや外部ディスプレイなど、本機に接続して使用する機器全般を、周辺機器といいます。本機には、さまざまな周辺機器を接続するためのコネクタやポートが用意されています( p.4)。

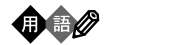

周辺機器や外部のコンピュータと本機との間で信号(データ)をやり取りする ための「窓口」となるのがポートです。やり取りする信号(データ)を船荷に例 え、それらを積み降ろしする港(ポート)に例えてこの名前が付いています。 Windows 95のCOM1ポートは本機のシリアルコネクタ(ポート)に、LPT1は パラレルコネクダ(ポート)にあたります。

#### 周辺機器を利用するための知識

⚠警告

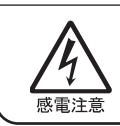

雷が鳴りだしたら、本機や電源コードに触れないでください。また、機器の 接続や取り外しを行わないでください。落雷による感電のおそれがありま す。

#### ⚠注意

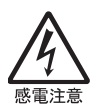

周辺機器の取り付け/取り外しをするときは、本機の電源を切ったあと、本機と周辺機器の電源コードを抜いてください。電源コードがACコンセントに接続されたまま、周辺機器の取り付け/取り外しをすると、感電の原因となります。

濡れた手で電源コードを抜き差ししないでください。感電の原因となります。

周辺機器の取り付け/取り外し時の注意

・本機がサスペンド状態やハイバネーション状態のときは、周辺機器を取り付けたり取り外したりしないでください。本機がサスペンド状態やハイバネーション状態のときは、本機を元の状態に戻し、データを保存してから電源を切り、周辺機器の取り付けや取り外しを行ってください。

- ・別売の周辺機器を取り付けるときには、その周辺機器が本機に対応していることを確認してください。また、周辺機器によっては使用上の制限事項がある場合がありますので、周辺機器の説明書などをよくお読みになり使用してください。当社製以外の周辺機器を使用する場合は、機器の製造元/発売元などに上記の事項を確認してください。
- ・周辺機器の取り付けや取り外しは、取扱説明書に従って正しく行ってくだ さい。
- ・周辺機器によっては、専用のケーブルが必要な場合があります。接続する 前に確認のうえご用意ください。

周辺機器のドライバについて

周辺機器を使うには、本機と周辺機器の仲介をする「デバイスドライバ」と呼ばれる周辺機器専用のソフトウェアを、本機にセットアップする(組み込む)必要があります。

このセットアップには、次の2つの場合があります。

- ・「プラグ&プレイ機能」対応の周辺機器の場合 機器を本機に接続してWindowsを起動すると自動的にドライバの 設定が行われ、機器が使用可能な状態になります。
- ・「 プラグ&プレイ機能」に対応していない周辺機器の場合

機器を本機に接続したあと、ドライバの設定が必要な場合がありま す。設定の詳細は、本機やドライバに添付のREADMEファイルや周 辺機器のマニュアルをご覧ください。

- ✓ チェック! ドライバが正しく組み込めなかった場合は、周辺機器が使用できないばかりか、 本機の動作が不正になることがあります。その場合は、周辺機器のマニュアル に従って、再度ドライバを正しく組み込んでください。
  - READMEファイルは、「メモ帳」などのテキスト形式のファイルが開けるア プリケーションで簡単に見ることができます。

プラグ&プレイ(PnP)セットアップについて

本機にインストールされているWindows 95には、プラグ&プレイ機能用に 多くの周辺機器のドライバがあらかじめ添付されています。接続しようとする 周辺機器がプラグ&プレイ機能に対応しており、かつ添付されたドライバの 中に該当するものがあれば、周辺機器の検出と設定が自動的に行われま す。 電源を入れる / 切るときの順序

本機に周辺機器を接続しているときには、次の順序で電源を入れたり、切ったりしてください。

電源を入れるとき

|周辺機器の電源を入れる| |本機の電源を入れる|

電源を切るとき

本機の電源を切る
周辺機器の電源を切る

また、プリンタを接続しているときは、次の順序で行ってください。

電源を入れるとき

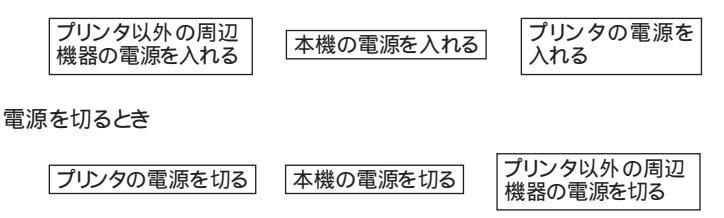

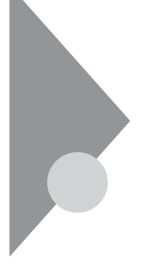

## プリンタを使う

プリンタを使用するには、そのプリンタ機種に対応した専用のドライバが必要です。ドライバは通常フロッピーディスクなどの形でプリンタに添付されています。また、本機にも代表的なプリンタのドライバが数多く添付されています。

#### プリンタを接続する

本機とプリンタとを接続するには、25ピンパラレルインターフェイスに対応した プリンタケーブルが必要です。

- 1 「スタート」ボタン 「Windowsの終了」で本機の電源を切る
- **2** 電源コードのプラグをACコンセントから抜いてから、ACアダプタ を本機から取り外す
- 3 本機のパラレルコネクタにプリンタケーブルの小さいほうのコネ クタを向き(上下)に注意して差し込む

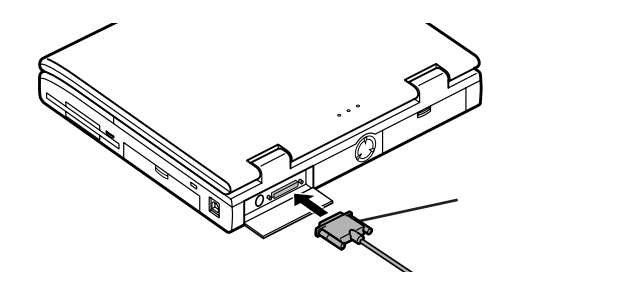

- 4 プリンタケーブルの大きい方のコネクタをプリンタのコネクタに 差し込む 接続についてはプリンタのマニュアルもご覧ください。
- 5 プリンタの電源ケーブルと本機の電源コードをACコンセントに 接続する

プリンタの機種によっては、本機のUSBコネクタに接続できるものもあります。

#### プリンタを設定する

プリンタの設定は、使用するプリンタの機種ごとに、Windowsの「プリンタ」 ウィンドウで行います。例えば、会社で使うプリンタと家庭で使うプリンタの機 種が異なる場合は、それぞれの機種に対して設定を行う必要があります。

- プリンタが正しく接続され、プリンタの電源がONになっていることを確認する
- 2「スタート」ボタン「設定」「プリンタ」をクリックする 「プリンタ」ウィンドウが表示されます。 すでに設定済みのプリンタがある場合は、その機種のアイコンが表示 されています。
- **3**「プリンタの追加」アイコンをダブルクリックする 「プリンタウィザード」ウィンドウが開きます。

| ንግሥቁ ዕለታምትኛ |                                                                |
|-------------|----------------------------------------------------------------|
|             | このウィザートを使うと、フリンタを簡単にインストールできます。<br>インストールを始めるには、「次へ」 を押してください。 |
|             | (第3回) 法へう キャンセル                                                |

4 「プリンタウィザード」ウィンドウの「次へ」ボタンをクリックする 「使用するプリンタの製造元」と「使用するプリンタの機種、または互換 性のある機種)」のリストが表示されます。 5 表示されたリストの中から、使用するプリンタの製造元とプリンタ 機種(または互換性のある機種)を選択する

| 制造元(40)                                                        | יסולעיוליד.                                                                                                    |
|----------------------------------------------------------------|----------------------------------------------------------------------------------------------------|
| NEC<br>OKI<br>PostScript<br>PSPrint95<br>QMS<br>RICOH<br>SANYO | Net MultiWriter 1000EW NPDL2     NEC MultiWrite 2000E NPDL2     NEC MultiWrite 2000FW NPDL2     NEC MultiWrite 2200NW NPDL2     NEC MultiWrite 2200NW NPDL2     NEC NM-210     NEC NM-210     NEC NM-2100     NEC NM-5000 C000L |
|                                                                | ディスク(専用(H)                                                                                                    |

プリンタにインストールディスケ(ドライバディスク)が添付されている場 合は、「ディスク使用」ボタンをクリックして、インストールディスクのデー タをインストールします。

**6**「次へ」ボタンをクリックすると、プリンタを使用できるポートのリ ストが表示されるので、LPT1を選ぶ

|  | フソンタで使用するボートを遅んで、D太へJ を押してくだ<br>さし。<br>利用できるボート(A):                                                                                                    |  |  |  |  |
|--|----------------------------------------------------------------------------------------------------|--|--|--|--|
|  | COMI: 通信茶ート<br>COME: NEC Fax Modem 56K Data+Fax+Voice (ZUC<br>FAX: Microsoft Fax Monitor<br>FAXMODEM 不明程ロール版 ホート<br>FILE: ディスカニフィルを作成<br>UPTI: EOP フリルを作成<br>PUB: Microsoft Fax Monitor |  |  |  |  |
|  |                                                                                                    |  |  |  |  |
|  | < 戻る( <u>B</u> ) 次へ> キャンセル                                                                                                    |  |  |  |  |

7「次へ」ボタンをクリックし、表示された画面の「プリンタ名」欄に 使用するプリンタの名前を付ける

この欄には手順5で選択したプリンタの機種名がプリンタ名として表示されるので、特に名前を付け直す必要がなければ、そのままにしておきます。

このプリンタを通常使用するプリンタとして登録する場合は、下欄の「はい」をクリックしてください。

8 「次へ」ボタンをクリックすると、テスト印刷を行うかどうかを選択 する画面が表示される

「はい(推奨)」を選択すると、テストページの印刷によってプリンタの接続や設定が正常に行われたかどうか確認することができます。この場合は、あらかじめプリンタのマニュアルに従って用紙などをセットしておいてください。

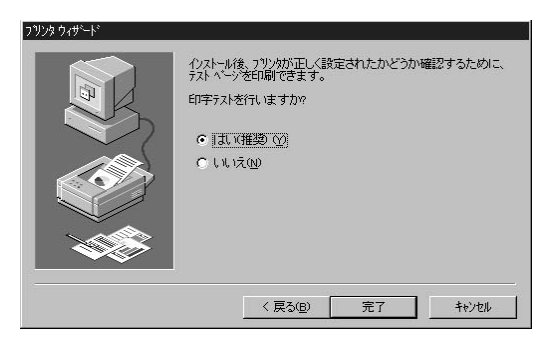

9 設定が終了したら「完了」ボタンをクリックする もし、今までの設定を変更したい場合は、「戻る」ボタンをクリックして 前の設定画面に戻り、設定をやり直します。

手順6でプリンタドライバをインストールしなかった場合やインストール が必要な場合は、ここで「ディスクの挿入」画面が表示されますので、 プリンタのマニュアルをご覧になり、指定されたディスクをセットしてく ださい。設定がすべて終了すると、設定したプリンタのアイコンが「プ リンタ」ウィンドウに表示されます。 ネットワークに接続されているプリンタを使用する場合は、次のように設定します。設定するには、あらかじめプリンタのパスを調べておく必要があります。 プリンタのパス名など、ネットワークプリンタについては、ネットワークの管理者 にお問い合わせください。

- 1 「プリンタを設定する( p.72)」の手順1~4を行う
- **2**「ネットワークプリンタ」をクリックして、「次へ」ボタンをクリックする

次のような画面が表示されます。

| キットワーク ハウまたは印刷キュー名を入力してくださし、わから<br>ない場合は [参照] を押して利用できるフリンタを調べてくださ<br>し、 |
|--------------------------------------------------------------------------|
| ネットワーク バスまた」はキューの:名前(P):                                                 |
| 参照(P)<br>MS-DOS アフリケーションから印刷しますか?<br>で はいY2                              |
| € 141 <u>200</u>                                                         |

- 3 ネットワークパス名を入力する 「参照」ボタンをクリックすると、ネットワークに接続されているプリンタ が表示されるので、そこから選ぶこともできます。
- **4** 「次へ」ボタンをクリックし、あとは画面の指示に従ってプリンタの 設定を行う

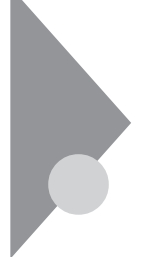

## 外部ディスプレイを使う

本機にCRTディスプレイやプロジェクタを接続することができます。CRT ディスプレイの大画面で作業したり、プロジェクタを使ったプレゼンテー ションなどが可能になります。

#### CRTディスプレイを接続する

CRTディスプレイ接続時の解像度と表示色

別売のCRTディスプレイでは、次の解像度と表示色を表示できます。

| 表示解像度     | 水平走査     | 垂直走査<br>周波数(Hz) | 表示色 |      |         |         |
|-----------|----------|-----------------|-----|------|---------|---------|
| (ドット)     | 周波数(KHz) |                 | 16色 | 256色 | 65,536色 | 1,677万色 |
| 640 × 480 | 31.5     | 60              |     |      |         |         |
|           | 37.5     | 75              | ×   |      |         |         |
|           | 43.3     | 85              | ×   |      |         |         |
| 800 × 600 | 37.9     | 60              | ×   |      |         |         |
|           | 46.9     | 75              | ×   |      |         |         |
|           | 53.7     | 85              | ×   |      |         |         |
| 1,024×768 | 48.4     | 60              | ×   |      |         | ×       |
|           | 56.5     | 70              | ×   |      |         | ×       |
|           | 60.0     | 75              | ×   |      |         | ×       |

:表示可能

x:表示不可能

チェック? お使いになるCRTディスプレイによっては、上の表に記載されている走査周波 数や解像度と異なる場合があります。CRTディスプレイをご使用の際は、CRT ディスプレイのマニュアルで、対応している走査周波数や解像度を確認してく ださい。

- 2 周辺機器を使う
- 1 「スタート」ボタン 「Windowsの終了」で本機の電源を切る
- **2** 電源コードのプラグをACコンセントから抜いてから、ACアダプタ を本機から取り外す
- 3 ディスプレイ用ケーブルを本機のCRT用コネクタに差し込み、ネジを回して固定する

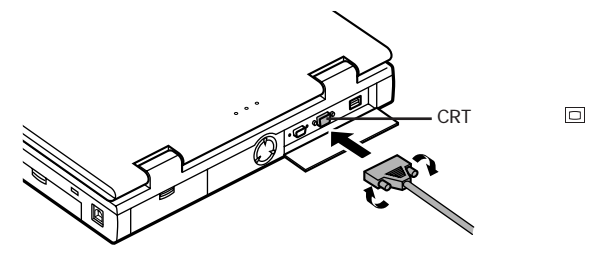

- 4 CRTディスプレイの電源ケーブルを、ディスプレイ背面の電源コネクタに差し込む 詳しくはCRTディスプレイのマニュアルをご覧ください。
- 5 CRTディスプレイの電源ケーブルのプラグをACコンセントに接続する CRTディスプレイを接続した場合、本機はACアダプタでお使いください。

#### プロジェクタを接続する

液晶プロジェクタと解像度について

別売の液晶プロジェクタを使用する場合は、接続する前に次の表を参考に して表示解像度などを確認してください。

| 主一如俟贞          | 走查周         | 周波数        | プロジェクタモデル          |                         | ー                 |
|----------------|-------------|------------|--------------------|-------------------------|-------------------|
| 表示解像度<br>(ドット) | 水平<br>(kHz) | 垂直<br>(Hz) | ViewLight<br>X1020 | ViewLight<br>S820/MB800 | ViewLight<br>V620 |
| 640 ×480       | 31.5        | 60.0       |                    |                         |                   |
|                | 37.5        | 75.0       |                    |                         |                   |
| 800 × 600      | 37.9        | 60.3       |                    |                         |                   |
|                | 46.9        | 75.0       |                    |                         |                   |
| 1,024×768      | 48.4        | 60.0       |                    |                         |                   |
|                | 60.0        | 75.0       |                    |                         |                   |
| 1,280×1,024    | 64.3        | 60.0       |                    | -                       | -                 |
|                | 80.0        | 75.0       |                    | -                       | -                 |

:表示可能。

- :表示不可能

詳しくは、プロジェクタのマニュアルをご覧ください。

### 外部ディスプレイの設定

表示ディスプレイの切り替え(ホットキー)

キーボードの【Fn】を押しながら【F3】を押すと、キー操作で簡単に画面の出 力先の切り替えを行うことができます。

参照 ホットキー機能について PART1の「キーボード(p.23)

ディスプレイに合わせて本機を設定する

別売のCRTディスプレイを使用したとき、表示されたメッセージが適切でな かったり、プラグ&プレイに対応していないディスプレイの場合には、次の操 作を行ってください。

- 1 「スタート」ボタン 「設定」「コントロールパネル」で「コントロールパネル」を開き、「画面」アイコンをダブルクリックする 「画面のプロパティ」が開きます。
- **2**「ディスプレイの詳細」タブをクリックし、「詳細プロパティ」ボタン をクリックする
- 3 「モニター」タブをクリックし、「変更」ボタンをクリックする
- 4 「すべてのデバイスを表示」がある場合はクリックする
- 5 表示した「デバイスの選択」ウィンドウで「製造元」と「モデル」を 選択する ディスプレイー覧に、接続したディスプレイのモデルが表示されない場 合は、「製造元」で「(スタンダードモニター)」、「モデル」では接続した ディスプレイに対応した解像度を選んでください。
- **6**「OK」ボタンをクリックし、「閉じる」ボタンをクリックする
- 7 再び「OK」ボタンをクリックする
- 8 画面のメッセージに従って、Windowsを再起動する これでディスプレイの設定が完了しました。

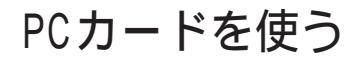

本機ではPC Card Standard準拠のPCカードを使用できます。PCカード を使うことで、本機の機能を拡張したり、さまざまな周辺機器を接続するこ とができます。

### **РС**л-К

PCカードとは、社団法人日本電子工業振興協会(JEIDA)とPCMCIAとの 間で共同で標準化を進めているカードの名称のことです。PCカードにはさま ざまな種類があり、用途も幅広く使われています。メモリカードやモデムカー ド、SCSIインターフェイス対応機器をつなげるためのSCSIカードなどがあり、 ハードディスクとして使われるカードもあります。

PCカードスロットについて

- ・TYPE IかTYPE IIのPCカードを上下のスロットに1枚ずつ2枚まで、また は上下のスロットを合わせて1枚のTYPE IIIのPCカードを使用できます。
- ・ ZVポート対応のPCカードは、ソケット((スロット0)またはソケット2(スロット1))のどちらでも使えますが、同時に両方のスロットで使うことはできません。
   CardBus対応のPCカードは、ソケット1(スロット0)またはソケット2(スロット1)の両方で同時に使うことができます。

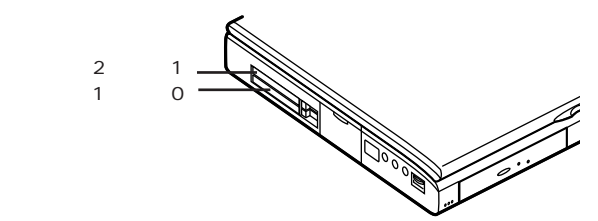

PCカードの取り扱いについて

PCカードは精密にできています。PCカードやスロットの故障を防ぐため、次の点に注意してください。

- ・高温多湿あるいは低温の場所に放置しないでください。
- ・濡らさないでください。
- ・重いものを乗せたり、ねじ曲げたりしないでください。
- ・ぶつけたり、落としたりして衝撃を与えないでください。

- ・PCカードの端子部分に金属などを差し込まないでください。
- ・本機のPCカードスロットでは、PC Card Standardに準拠していないPC カードは使用できません。対応していないPCカードを無理に押し込むと、 故障の原因となります。

#### PCカードのセットのし方と取り出し方

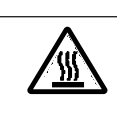

本機の使用中や使用直後はPCカードが熱くなっていますので、出し入れ にご注意ください。

✓ チェック? ・PCカードには表と裏があり、スロットに差し込む方向も決まっています。まち がった向きで無理やり差し込むと、コネクタやスロットを破損するおそれがあ ります。

∧注意

- ・本機がサスペンド状態やハイバネーション状態のときは、PCカードをセットしたり、取り出したりしないでください。本機の機器構成が変更されると、データが消失してしまうことがあります。
- アプリケーションを使用中は、PCカードをセットしたり、取り出したりしないで ください。

PCカードのセットのし方

1 PCカードの差し込む向きを確認し、ラベル面を上にして、水平に 静かに差し込む

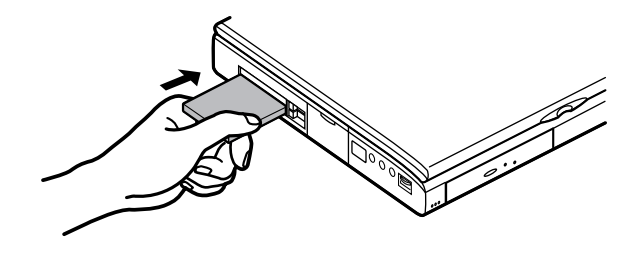

2 セットするとPCカードスロットのイジェクトボタンが少し飛び出すので、イジェクトボタンを手前に引き出してから右に倒す

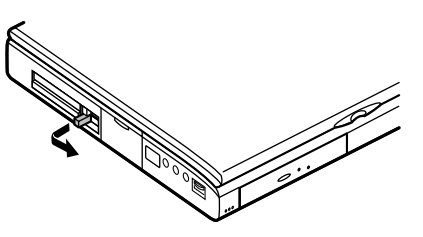

● チェック! PCカードイジェクトボタンを完全に引き出さずに無理に倒そうとすると、破損の
 原因となります。

PCカードの取り出し方

- 1 タスクバーにあるPCカードのアイコン をダブルクリックする 「PCカード(PCMCIA)のプロパティ」が表示されます。
- 2 取り外したいPCカードをクリックする
- 3 「終了」ボタンをクリックする しばらくすると、「このデバイスは安全に取り外せます」と表示されます。
- 4 「OK」ボタンをクリックする
- 5 イジェクトボタンを図のように引き起こす

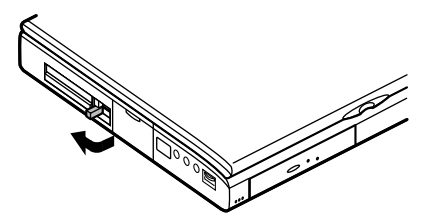

### 6 起こしたイジェクトボタンを押す

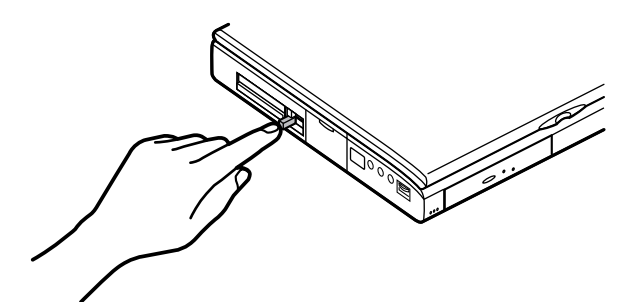

7 PCカードが少し出てくるので、水平に静かに引き抜く

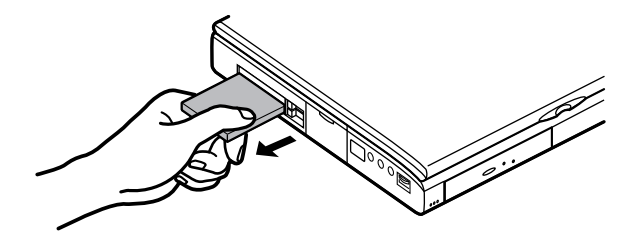

#### PCカードの設定

PCカードを使用するときには、次のような設定が必要な場合があります。

#### 割り込みレベルの設定

PCカードによっては、割り込みレベルの設定が本機の他の設定と重なる場合があります。PCカードのマニュアルと、このマニュアルのp.239をご覧になって、割り込みレベルが重なっていないか確認してください。割り込みが 重なる場合は、重ならないように設定を変更してください。

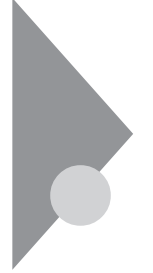

## メモリ(RAM)の増設

オプションの増設RAMボードを付加することで、より多くのアプリケーショ ンを同時に立ち上げたり、大きなデータをより高速に扱うことができるよう になります。

本機に使用できる増設RAMボードは次のとおりです。

∧注意

| 型名         | メモリ容量   |
|------------|---------|
| PK-UG-M012 | 32Mバイト  |
| PK-UG-M013 | 64Mバイト  |
| PK-UG-M014 | 128Mバイト |

### 増設RAMボードの取り付けと取り外し

増設RAMボードの取り付け/取り外しをするときは、本機の電源を切った あと、電源コードとバッテリパックを取り外してください。電源コードやバッ テリパックが取り付けられたまま増設RAMボードの取り付け / 取り外しを すると、感電の原因となります。

- ✓ チェック!・増設RAMボードは静電気に大変弱く、身体に静電気を帯びた状態で増設 RAMボードを扱うと破損する原因となります。増設RAMボードに触れる前に、 アルミサッシやドアのノブなど身近な金属に手を触れて、静電気を取り除い てください。
  - ・増設RAMボードのコネクタ部分には手を触れないでください。接触不良など、 故障の原因となります。
  - ・ボード上の部品やハンダ付け面には触れないよう注意してください。
  - ・増設RAMボードを間違った向きで無理に取り付けようとすると、本機のコネク タ部や増設RAMボードが故障する原因となります。取り付け方向に注意して ください。

増設RAMボードの取り付け方

- 1 「スタート」ボタン 「Windowsの終了」で本機の電源を切る
- **2** 電源コードのプラグをACコンセントから抜いてから、ACアダプタ を本機から取り外す
- 3 液晶ディスプレイを閉じて、本機を裏返す
- 4 バッテリパックを本機から取り外す( p.10)
- 5 図の2カ所のネジをプラスドライバで取り外す

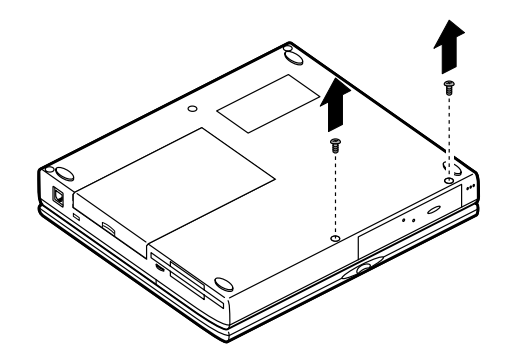

6 本機の液晶ディスプレイを開け、本機前面の図の部分を手前に 引き出す

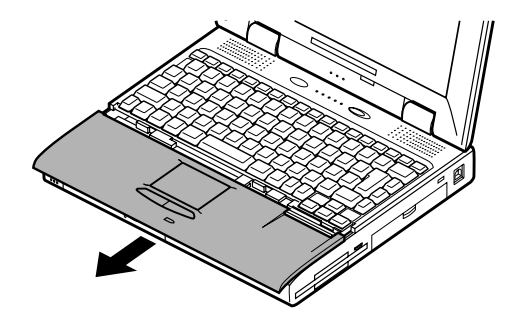

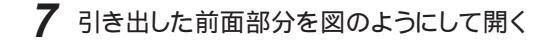

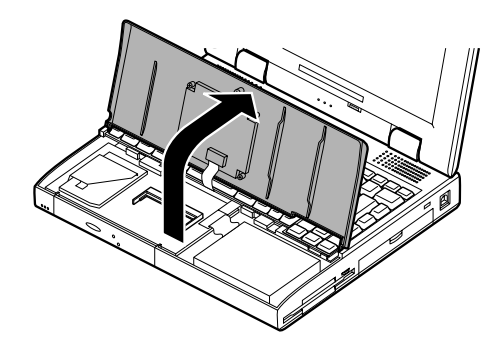

8 増設RAMボードの切り欠き部分を本機コネクタの突起部に合わせ、本機コネクタに対して約30度の挿入角度で、増設RAMボードの端子が当たるまで挿入する (実物はイラストと多少異なる場合があります)

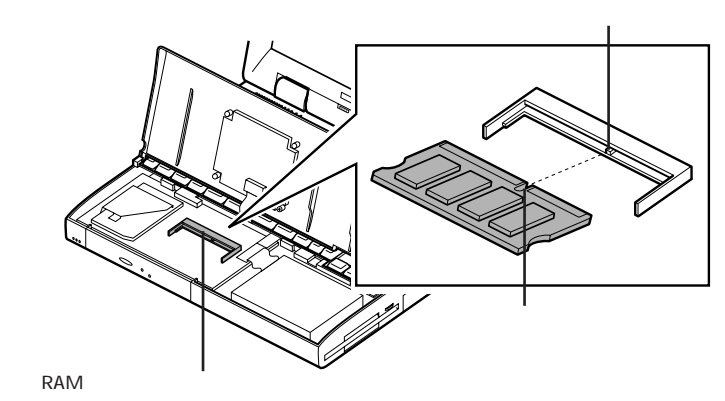

モデルによっては、増設RAMボード用スロットに、あらかじめメモリボードが取り付けられています。メモリを増設する場合は、取り付けられているメ モリボードを取り外して、増設RAMボードを取り付けてください。

# 9 カチッと音がする位置まで増設RAMボードを本機コネクタに強く倒し込む

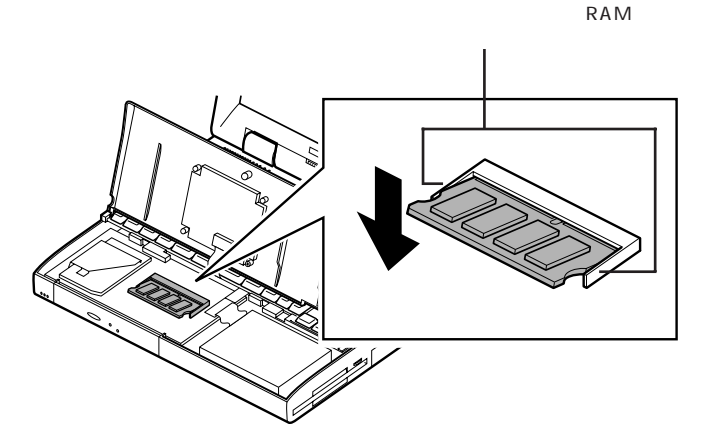

10 開いたカバーを元に戻し、本機底面に外したネジを取り付ける

**11** バッテリパックとACアダプタを取り付ける

メモリ増設後は、「増設したメモリ、RAM )の確認」に従って、増設が正しく 行われたかどうか確認してください。

増設RAMボードの取り付けや取り外しを行ったときは、ハイバネーション機能の再設定が必要です。「ハイバネーションの設定を解除する( p.18) でいったん設定を解除したあと、「ハイバネーション機能を設定する( p.19)で再設定してください。

増設したメモリ(RAM)の確認

増設が正常に行われ、メモリが本機に認識されているかどうかを確認します。

1 「スタート」ボタン 「設定」「コントロールパネル」で「コントロー ルパネル」を開き、「システム」アイコンをダブルクリックする

2 表示された「システムのプロパティ」の「情報」タブで確認する

増設RAMボードを倒し込むときこの

メモリ容量が増えていない場合は、次のことを確認してください。

- ・増設RAMボードが正しく取り付けられているか
- ・本機で使用できる増設RAMボードを取り付けているか

増設RAMボードの取り外し方

- **1**「増設RAMボードの取り付け方」の手順1~7に従って、本機のカ バーを開く
- 2 コネクタの両端部分を左右に押し広げながら、増設RAMボードを 斜めに引き抜く

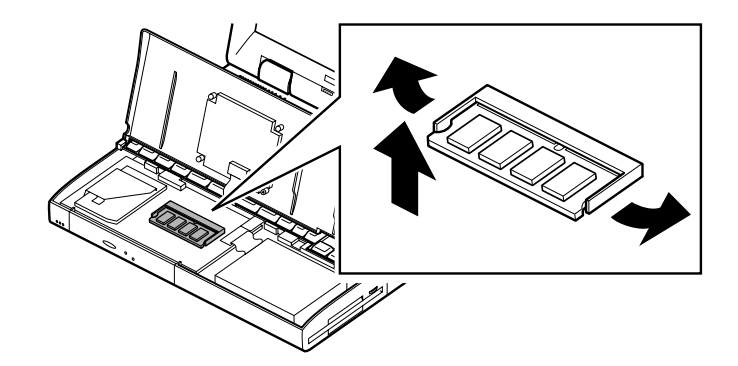

3 開いたカバーを元に戻し、本機底面に外したネジを取り付ける

増設RAMボードの取り外しを行ったときは、ハイバネーション機能の再設 定が必要です。「ハイバネーションの設定を解除する( p.18)でいった ん設定を解除したあと、「ハイバネーション機能を設定する( p.19)で再 設定してください。

# その他の機器を使う

本機では、次のような別売の機器を使用することができます。

| 種類      | 機器                                            |
|---------|-----------------------------------------------|
| オーディオ機器 | ヘッドホン、マイクロホン、オーディオ装置など                        |
| 入力装置    | マウス、外付けキーボード、テンキーボード、 デジタルカメラ、 イメー<br>ジスキャナなど |
| 通信機器    | 外付けモデム、ターミナルアダプタなど                            |

本機のどのコネクタに機器を接続するかは、機器が使用しているインターフェ イスによって異なります。また、機器によってインターフェイスが決まってい る訳ではありません。詳しくは、各機器のマニュアルをご覧ください。

✓ チェック! 本機がサスペンド状態やハイバネーション状態のときは、周辺機器を接続した り、接続していた機器を取り外したりしないでください。本機の機器構成が変更 されると、データが消えてしまうことがあります。

#### シリアルコネクタ

シリアル対応機器を接続するためのコネクタです。一般的なコンピュータ用 語ではこれをシリアルポートと呼び、WindowsではCOM1やCOM2の名称 で呼ばれています。

### パラレルコネクタ

別売のプリンタを取り付けるためのコネクタです。 パラレル対応機器であればプリンタ以外の機器も接続することができます。 なお、WindowsではプリンタポートまたはLPT1と呼んでいます。

#### USBコネクタ

USB対応機器を取り付けるためのコネクタです。 USBとはUniversal Serial Busの略称で、シリアルポートよりはるかに高 速なデータ転送が可能なインターフェイスです。 USB対応機器は、コネクタの形状が統一されており、127台までの機器を接 続することができます。また、電源を切らずにプラグの抜き差しが可能で、プ ラグ&プレイ機能にも対応しています。

- ✓ チェック? ・コントロールパネルの「システム」アイコンをダブルクリックして表示される「デ バイスマネージャ」の画面にある「ユニバーサルシリアルコントローラ」の記述 は削除しないでください。
  - ・USBコネクタは、すばやく差したり斜めに差したりすると信号が読みとれず、 不明なデバイスとして認識されることがありますので、その場合はUSBコネク タを本体から抜いて、もう一度正しく接続し、アプリケーションを再起動してく ださい。

別売の外付けUSBキーボードの接続

別売の外付けUSBキーボードは、USBコネクタに取り付けます。 別売の外付けUSBキーボードには、マウス用コネクタが用意されており、別売のマウスを取り付けることができます。

✓ チェック! Windows 95のSafeモードやMS-DOSモードで起動したときは、外付けUSB キーボードを使うことはできません。

外付けUSBキーボードの設定は、本機のキーボードと同じように、Windows で設定することができます。

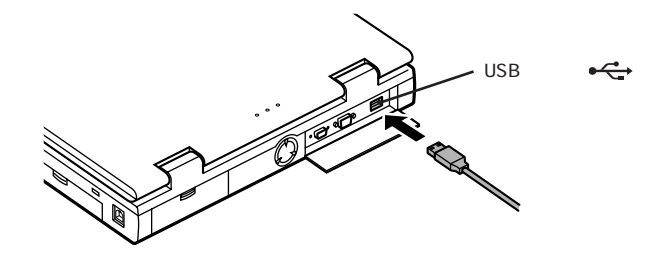

#### マウス / テンキーボード用コネクタ

別売のマウスやテンキーボードなどのPS/2タイプのオプションを取り付ける ためのコネクタです。

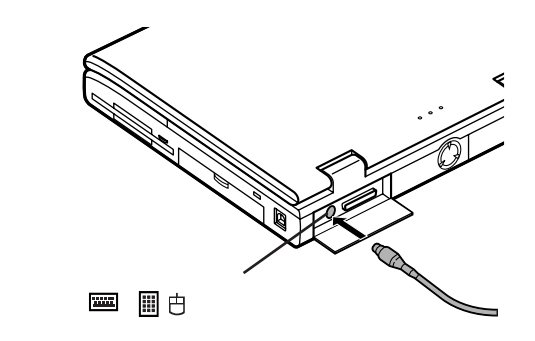

マウスとテンキーボードの両方を同時に接続したいときは、別売のYケーブル、またはマウスに添付されているYアダプタを使ってください。

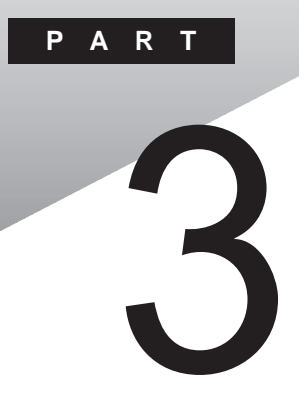

# システムの設定

セキュリティや省電力など、本機の使用環境を設定できるBIOSセットアップ ユーティリティの使い方について説明しています。

#### このPARTの内容

BIOSセットアップユーティリティ

## BIOSセットアップユーティリティ

BIOSセットアップユーティリティは、セキュリティ、省電力、周辺機器など本機の使用環境を設定することができます。

#### BIOSセットアップユーティリティで設定できること

・セキュリティ

パスワード、1/0ロックの設定

・デバイス

通信、ポート、システムデバイスなどの設定

・省電力

パワーマネージメント、スリープ、レジュームなどの設定

・起動

起動デバイスの起動優先順位の設定

- ✓ チェック!! ・BIOSセットアップユーティリティの設定を初期化する場合は、本機の電源を 入れた直後に表示される「NEC」のロゴ画面で【F2】を押します。キーの説明が 表示されたら【F9】を押して「F9:全ての設定値を出荷時の状態にして元に戻 る」を選択します。なお、セットアップ起動時の「スーパーバイザーパスワード」 と「ユーザーパスワード」の設定は、BIOSセットアップユーティリティの設定を 初期化しても解除されません。
  - ・BIOSセットアップユーティリティを使用中に「BIOS設定情報が不正です」と 表示された場合は、BIOSセットアップユーティリティの設定を上記の手順で 初期化してから、もう一度「BIOSセットアップユーティリティ」で設定を変更し てください。
  - ・「スーパーバイザーパスワード」、「ユーザーパスワード」が設定されている場合、 BIOSセットアップユーティリティ起動時にパスワード入力が必要になります。

#### BIOSセットアップユーティリティを使う

BIOSセットアップユーティリティを起動する

「スタート」ボタン 「プログラム」「アクセサリ」「BIOSセット アップユーティリティ」を選ぶ 「BIOSセットアップユーティリティ」が起動します。

設定を変更する

- 1 次のどちらかの方法で、設定画面を表示する
  - ・ツールバーのアイコンをクリックする
     項目名がわからない場合は、アイコンをポイントすると、項目名が
     表示されます。
  - ・「セットアップ」メニューから項目を選ぶ
- 2 設定画面が表示されたら、各項目の設定を変更する 設定を変更すると、変更した項目名やタブ名称、アイコンの右側に、 "\*"のマークが表示されます。このマークは、設定が変更されたことを 示しています。 また、変更する設定によっては、関連する他の項目の設定も自動的に 変更されることがあります。その場合は、関連する項目の項目名、タブ 名称、アイコンにも"\*"のマークが表示されます。

参照 各項目の設定について このPARTの「設定項目一覧(p.97)

3 変更したい項目の設定をすべて変更したら、「ファイル」メニュー をクリックして、「設定保存」または「アプリケーションの終了」をク リックする

黒字の表示項目は、本機の再起動後に設定が有効になります。黒字以外の表示項目は、BIOSセットアップユーティリティ終了後に設定が有効になります。

各設定項目に関する詳しい説明は、説明ウィンドウ、画面下部の「説明」と 表示されたウィンドウ )をご覧ください。

#### BIOSのレビジョンを調べるには

「ヘルプ」メニューをクリックし、「バージョン情報」をクリックすると、現在使用 しているコンピュータのBIOSレビジョンが「BIOSレビジ」ンXXXXXXX」と表示 されます。

#### 省電力設定ファイル

本機を使用する環境によって省電力の設定を変更する場合は、省電力設定 ファイルを使用することをお勧めします。

省電力設定ファイルを保存するには

「ファイル」メニュー 「省電力設定ファイルの作成」をクリックし、省電力設定 ファイルを作成して、省電力設定ファイルの名称をつけて登録すると、現在 の省電力の設定が省電力設定ファイルに保存されます。

保存した省電力設定ファイルを使用するには

「ファイル」メニュー 「省電力設定ファイルの読み込み をクリックして、省電力設定ファイルを読み込みます。読み込んだ設定を確認して、問題がなければ「ファイル」メニュー 「設定保存」をクリックします。

黒字の表示項目は、本機の再起動後に設定が有効になります。黒字以外の 表示項目は、BIOSセットアップユーティリティ終了後に設定が有効になりま す。
### 設定項目一覧

各アイコンごとに設定できる項目は、次のとおりです。 はご購入時の設定です。

🔊 セキュリティ(セットアップ - セキュリティ)

チェック! スーパーバイザーパスワードが設定してあるときに、ユーザーパスワードで起動すると、表中に()マークのついている項目は変更できなくなります。

| 項目名                   | 選択肢                            | 備考                                                                         |
|-----------------------|--------------------------------|----------------------------------------------------------------------------|
| ユーザーパスワード             | 設定値: 0~9、<br>a~Z、<br>A~Z       | ユーザーパスワードを設定しま<br>す。スーパーバイザーパスワー<br>ドが設定されていないときは<br>設定できません。              |
| スーパーバイザーパ<br>スワード ( ) | 設定値: 0 ~ 9、<br>a ~ Z、<br>A ~ Z | スーパーバイザーパスワードを<br>設定します。                                                   |
| パスワード確認タイミ<br>ング ( )  | セットアップ起動時/シス<br>テム・セットアップ起動時   | 起動時にパスワードを確認す<br>るかどうかを設定します。スー<br>パーバイザーパスワードが設<br>定されていないときは設定で<br>きません。 |

・パスワードに使用できる文字

| 半角英字 | A ~ Z( a ~ zはA ~ Zと同じ ) |
|------|-------------------------|
| 半角数字 | 0~9                     |
| 字数   | 6文字以内                   |

- ・パスワードの設定方法
  - 「設定」ボタンをクリックすると、パスワードを設定する画面が表示され ます。「新しいパスワード」に設定したいパスワードを入力し、確認の ため「新しいパスワードの確認入力」にもう一度同じように入力します (入力した文字は\*で表示されます)。
- ・パスワードの変更方法

「設定」ボタンをクリックすると、パスワードを設定する画面が表示されます。「古いパスワード」に現在設定されているパスワードを入力し、「新しいパスワード」に新しいパスワードを入力します。確認のため、「新しいパスワードの確認入力」にもう一度同じように入力します。

・パスワードの取り消し方法

「設定」ボタンをクリックすると、パスワードを設定する画面が表示されます。「古いパスワード」に現在設定されているパスワードを入力し、「新しいパスワード」のボックスにカーソルを合わせてから【Enter】を押します。

**ジチェック**? スーパーバイザーパスワードを設定せずにユーザーパスワードのみを設定する ことはできません。

1/0ロック

ハードウェアの割り込みが足りない場合は、使用していないデバイスをロック することで、割り込みを確保することができます。

| 項目名          | 選択肢            | 備考                               |
|--------------|----------------|----------------------------------|
| FDDインターフェース  | ロックする / ロックしない | FDDインターフェースをロック<br>するかどうかを設定します。 |
| シリアルポート( A ) | ロックする / ロックしない | シリアルポーH(A)をロックする<br>かどうかを設定します。  |
| 赤外線ポート       | ロックする / ロックしない | 赤外線ポートをロックするかど<br>うかを設定します。      |
| パラレルポート      | ロックする / ロックしない | パラレルポートをロックするか<br>どうかを設定します。     |

🧰 通信(セットアップ - デバイス - 通信)

シリアルポート(A)

| 項目名   | 選択肢                                                     | 備考                                                         |
|-------|---------------------------------------------------------|------------------------------------------------------------|
| 設定方法  | 使用しない / 手動設定<br>/ 自動設定                                  | 3つの選択肢から1つを選択し<br>ます。「手動設定」を選択した<br>場合のみCOM番号の設定が<br>必要です。 |
| COM番号 | COM1( RQ4)/<br>COM2( RQ3)/<br>COM3( RQ4)/<br>COM4( RQ3) | COM番号を設定します。                                               |

お使いの環境によっては、割り込みが上記以外の設定に変更されることがあります。

赤外線ポート

| 項目名   | 選択肢                                      | 備考                                                         |
|-------|------------------------------------------|------------------------------------------------------------|
| 設定方法  | 自動設定 / 使用しない<br>/ 手動設定                   | 3つの選択肢から1つを選択し<br>ます。「手動設定」を選択した<br>場合のみCOM番号の設定が<br>必要です。 |
| COM番号 | COM2( RQ3)/<br>COM3( RQ9)/<br>COM4( RQ3) | COM番号を設定します。                                               |

お使いの環境によっては、割り込みが上記以外の設定に変更されることがあります。

🧮 パラレルポート( セットアップ - デバイス - パラレルポート )

### パラレルポート

| 項目名   | 選択肢                       | 備考                                                     |
|-------|---------------------------|--------------------------------------------------------|
| 設定方法  | 使用しない / 手動設定<br>/ 自動設定    | 3つの選択肢から1つを選択し<br>ます。「手動設定」を選択した<br>場合のみ詳細設定が必要で<br>す。 |
| LPT番号 | LPT1/LPT2                 | LPTの番号を指定します。                                          |
| モード   | ECP / EPP / 双方向 /<br>出力のみ | 出力モードを指定します。                                           |

🐠 サウンド(セットアップ - デバイス - サウンド)

サウンド

| 項目名             | 選択肢                                 | 備考                                      |
|-----------------|-------------------------------------|-----------------------------------------|
| 設定方法            | 使用しない / 手動設定<br>/ <mark>自動設定</mark> | 「 手動設定 を選択した場合の<br>み次の設定が必要です。          |
| 1/0アドレス         | 220h/240h/260h/280h                 | 1/0アドレスを設定します。                          |
| 割り込みレベル         | IRQ5/IRQ7/IRQ9/<br>IRQ10/IRQ11      | 割り込みレベルを設定します。                          |
| DMAチャネル         | DMA#0/DMA#1/<br>DMA#3               | DMA チャネルを設定します。                         |
| フルデュプレクス<br>DMA | DMA#0/DMA#1/<br>DMA#3               | フルデュプレックスモードで使<br>用するDMAチャネルを設定し<br>ます。 |

# 🏾 キーボード(セットアップ - デバイス - キーボード)

キーボード

| モーホート   |      |                        |                                                                                                    |
|---------|------|------------------------|----------------------------------------------------------------------------------------------------|
| 項目名     |      | 選択肢                    | 備考                                                                                                    |
| 起動時のNum | Lock | 使用しない / 使用する<br>/ 自動設定 | 起動時にNum Lockするかど<br>うかを設定します。<br>「自動設定」にすると、外付け<br>テンキーボードを接続している<br>とき、起動時に外付けテンキー<br>ボードがNum Lockされます。<br>本機のキーボードはNum Lock<br>されません |

🖅 ポインティングデバイス(セットアップ - デバイス - ポインティングデバイス)

### ポインティングデバイス

| 項目名                | 選択肢        | 備考                                                |
|--------------------|------------|---------------------------------------------------|
| NX パッドインターフェ<br>ース | 使用しない/使用する | 外付のマウスを接続している<br>場合に、内蔵のNXパッドを使<br>用するかどうかを設定します。 |

日付と時刻

| 項目名  | 選択肢 | 備考                                              |
|------|-----|-------------------------------------------------|
| 日付設定 | -   | 日付を設定します。<br>設定可能な値の範囲について<br>は、説明ウィンドウをご覧ください。 |
| 時刻設定 | -   | 時刻を設定します。<br>設定可能な値の範囲について<br>は、説明ウィンドウをご覧ください。 |

メモリ

| 項目名        | 選択肢 | 備考             |
|------------|-----|----------------|
| 総メモリ容量(KB) | -   | 総メモリ容量を確認できます。 |

▶ 省電力(セットアップ - 省電力)

パワーマネージメント

「パワーマネジメント」タブでの設定は、バッテリ駆動時にのみ有効です。AC 電源で使っているときにこの設定を有効にしたい場合は、「パワーセーブ」タ ブの「AC電源時のパワーマネジメント」を「使用する」にしてください。

| 項目名                 | 選択肢                                                         | 備考                                                                                                    |
|---------------------|-------------------------------------------------------------|----------------------------------------------------------------------------------------------------|
| パワーマネージメント          | 使用しない / 使用する                                                | 省電力 パワーマネージメント)<br>機能を使用するかしないかを<br>設定します。「使用する」を選<br>択したときのみ以降の設定が<br>可能になります。                                                                                                    |
| 設定方法                | ユーザー設定 / 動作時<br>間優先 / 動作性能優先                                | パワーマネージメントを選択し<br>ます。「ユーザー設定」を選択<br>した場合のみ、以降の項目を<br>設定します。その他は自動設<br>定されます。                                                                                                    |
| スタンバイモード制御<br>/開始時間 | 使用しない / 使用する<br>スタンバイモード開始<br>時間:1分/2分/4分/6分/8<br>分/10分/15分 | キー入力やハードディスクアク<br>セス、フロッピーディスクアクセ<br>スが指定時間内に行われない<br>と、自動的にスタンバイモード<br>になります。「使用する を選択<br>した場合、開始時間を設定し<br>ます。                                                                                                |
| 自動スリープ制御 /<br>開始時間  | 使用しない / 使用する<br>自動スリープ開始時<br>間:5分/10分/15分/20<br>分/25分/30分   | キー入力やハードディスクアク<br>セス、フロッピーディスクアクセ<br>スが指定時間内に行われない<br>と、自動的にスリープします。<br>「使用する」を選択した場合、<br>開始時間を設定します。<br>「スタンバイモード制御」を「使<br>用する」にしていると、スタンバ<br>イモードの開始時間にスタンバ<br>イモードになったあと、さらにス<br>リープ開始時間になった時点<br>でスリープします。 |

・ハードディスクアクセスなどにより、スリープ開始時間が設定時間より遅れる場合があります。

- ・自動スリープ機能を使う場合は、Windowsの「CD自動挿入」の機能を 
  [(オフ)にしてください(詳しくは、『困ったときのQ&A」の「CD-ROMを使っていたら」をご覧ください)。
- ・LANに接続して通信中にこの項目を「使用する」にすると、本機が正常に動作しないことがあ ります。LANに接続しているときは、「使用しない」を選択するか、ACアダプタを接続して「パ ワーセーブ」の「AC電源時のパワーマネジメント」を「使用しない」にしてください。
- ・スリープ機能を使用しない場合は、「自動スリープ制御 / 開始時間」と「スリープ」タブの「スリープ」ボタンの両方を、「使用しない」に設定してください。

| HDDモータ制御 / 開<br>始時間 | 使用しない / 使用する<br>HDDモータ制御開始<br>時間:5秒/30秒/45秒/<br>1分/2分/4分/6分/8分/<br>10分/15分 | 「使用する」を選択した場合、<br>開始時間を設定します。ハード<br>ディスクのアクセスがなくなり、<br>設定した時間が経過すると、<br>ハードディスクのモータを停止<br>します。 |
|---------------------|----------------------------------------------------------------------------|------------------------------------------------------------------------------------------------|
| 画面制御 / 開始時間         | 使用しない / 使用する<br>画面制御開始時間:<br>30秒/45秒/1分/2分/4分/<br>6分/8分/10分/15分            | 「使用する」を選択した場合、<br>開始時間を設定します。コンピ<br>ュータが動作しない状態になってから設定した時間が経過<br>すると、画面表示を停止します。              |
| オーディオ制御             | 使用しない/使用する                                                                 | 「使用する」を選択した場合、<br>数秒後にオーディオ制御を開<br>始します。                                                       |
| 周辺機器インターフェ<br>ース制御  | 使用しない / 使用する                                                               | 省電力モードに応じて周辺機<br>器への電源供給を制御するか<br>どうかを設定します。                                                   |
| CPUスピード             | 100% / 50% / 25% /<br>12.50%                                               | CPUスピードの設定を行いま<br>す。                                                                           |

パワーセーブ

| 項目名                    | 選択肢                                     | 備考                                               |
|------------------------|-----------------------------------------|--------------------------------------------------|
| バックライト制御               | 最大光量 / 通常光量 /<br>自動認識 1 / ホットキ<br>一設定 2 | バックライトの明るさを設定しま<br>す。                            |
| A C 電源時のパワー<br>マネージメント | 使用しない/使用する                              | AC電源時にパワーマネージメ<br>ントでの設定を有効にするか<br>無効にするかを設定します。 |

1 13.3インチ液晶ディスプレイ搭載モデルで「自動認識」にすると、起動時は【Fn】+【F8】または【Fn】+【F9】で設定されていた光量になります。キーボードやポインティングデバイスからの操作が15秒間ないと、自動的に【Fn】+【F9】で設定できる最低光量になります。 12.1インチ液晶ディスプレイ搭載モデルで「自動認識」にすると、起動時ば、最大光量」になります。キーボードやポインティングデバイスからの操作が15秒間ないと、「通常光量」になります。

2 ホットキー(【Fn】+【F8】/【F9】)で設定したバックライト光量が、システム再起動後も有効 になります。

スリープ

| 項目名         | 選択肢                  | 備考                                                           |
|-------------|----------------------|--------------------------------------------------------------|
| モード設定       | サスペンド / ハイバネー<br>ション | サスペンドするか、ハイバネー<br>ションするかを選択します。                              |
| スリープボタン 1   | 使用しない/使用する           | 本機のスリープボタンの機能<br>を無効にするか有効にするか<br>を設定します。                    |
| LCD連動スリープ 2 | 使用しない/使用する           | LCD開閉によるサスペンド /<br>レジューム、またはハイバネー<br>ションを使用するかどうかを設<br>定します。 |

1 スリープ機能を使用しない場合は、「パワーマネージメント」タブの「自動スリープ制御/開始時間」ビスリープボタン」の両方を、「使用しない」に設定してください。

2 LCD連動スリープ機能を使う場合は、Windowsの起動中や終了中に液晶ディスプレイを閉じないようにしてください。

レジューム

| 項目名                      | 選択肢          | 備考                                                      |
|--------------------------|--------------|---------------------------------------------------------|
| モデム受信でレジュ<br>ーム 1        | 使用する/使用しない   | モデム経由でFAXなどの受<br>信があった場合、レジュームす<br>るかどうかを設定します。2        |
| 時刻指定でレジュー<br>ム / レジューム時刻 | 使用する / 使用しない | 指定した時刻にレジュームす<br>るかどうかを設定します。使用<br>する場合はその時刻を入力し<br>ます。 |

1 FAXモデム内蔵モデルでのみ設定できます。

2 モデム受信のレジュームを使用する場合は、Windows 95の「電源のプロパティ」の「電話が鳴ったらコンピュータを元の状態に戻す」を設定する前に、この項目を設定してください。

## 📕 起動(セットアップ - 起動)

| 項目名  | 選択肢                                                   | 備考                                                                |
|------|-------------------------------------------------------|-------------------------------------------------------------------|
| 起動順位 | 指定なし / ハードディス<br>ク / フロッピーディスク /<br>CD - ROM / ネットワーク | システムを起動するディスク装<br>置の順番を指定します。起動<br>順位1に指定したディスク装置<br>から順番に起動されます。 |

・既定値では、フロッピーディスク ハードディスク CD-ROMの順に設定されています。

・ネットワークから起動する場合は、「ネットワーク」の起動順位を最上位に設定してください。2 番目、3番目に設定すると、ネットワークから起動できません。

<sup>・</sup>CD - ROMプートに対応したCD - ROMを使用する場合は、「CD - ROM」の起動順位を最上位 に設定してください。

# 添付アプリケーションの 削除と追加

本機に添付のアプリケーションを使うとどんなことができるか、また、それらを 本機から削除したり、追加したりする方法を説明しています。

### このPARTの内容

添付アプリケーションの紹介 アプリケーションの削除と追加 -太郎Office8(-太郎モデルのみ) Word 98 & Excel 97 & Outlook 97 (Wordモデルのみ) インターネットエクスプローラ インターネットエクスプローラ 関連プログラム Outlook Express(Mail&News) Microsoft NetMeeting BIGLOBE Walker(LaVieのみ) PC-VANナビゲータ(LaVieのみ) BIGLOBE入会申込(サインアップナビ) (LaVieのみ) インターネット無料体験(LaVieのみ) インターネットアクセスマネージャ (LaVieのみ) ジェットサーファー(LaVieのみ) 翻訳アダプタ CROSSROAD (LaVieのみ)

AOL(LaVieのみ) NIFTY MANAGER(LaVieのみ) VirusScan for Windows 95 駅すぱあと全国版 for Windows 95 (LaVieの一太郎モデル/Wordモデルのみ) TELFAX - NX(LaVieのみ) IntelliSvnc97 Angel Line for Windows (LaVieのみ) 筆ぐるめ for Windows 95 (LaVieの一太郎モデル/Wordモデルのみ) NEC Soft MPEG1.0 プレーヤ-NX CyberTrio-NX CvberWarner-NX DMITOOL(VersaProのみ) pcANYWHERE32 EX(VersaProのみ) 英語モードフォントを利用する その他のアプリケーション(LaVieのみ)

Ρ

Α

R T

# 添付アプリケーションの紹介

添付されている主なアプリケーションと本章の構成について説明します。

知っておきたい便利な機能とツール

| 機能                                   | アプリケーション                                                                                                    |
|--------------------------------------|----------------------------------------------------------------------------------------------------|
| ワープロを使う HTMLを作成する                    | 一太郎8、Word 98                                                                                                    |
| 表計算ソフトを使う                            | 三四郎& Excel 97                                                                                                    |
| メール、スケジュール、文書などを管<br>理する             | FullBand,Outlook 97                                                                                                    |
| インターネットを利用する<br>電子メールを送受信する          | インターネットエクスプローラ<br>Outlook Express<br>BIGLOBE Walker(BIGLOBE専用) <sup>*1</sup><br>PC-VANナビゲーダ(PC-VAN専用) <sup>*1</sup><br>AOL(AOL専用) <sup>*1</sup><br>NIFTY MANAGER(NIFTY専用) <sup>*1</sup><br>インターネット無料体験 <sup>*1</sup> |
| インターネットの情報を管理する                      | インターネットアクセスマネージャ*1<br>BIGLOBE Walker*1                                                                                                    |
| ホームページのリンク先へ直接アクセ<br>スできるようにする       | ジェットサーファー*1                                                                                                    |
| 英日、日英間の翻訳をする                         | 翻訳アダプタ CROSSROAD <sup>*1</sup>                                                                                                    |
| BIGLOBEへオンラインで入会する                   | BIGLOBE入会申込(サインアップナビ)*1                                                                                                    |
| AOLヘオンラインで入会する                       | A 0 L *1                                                                                                    |
| NIFTYへオンラインで入会する                     | NIFTY SERVEサインアップ*1                                                                                                    |
| 駅間の距離や金額などを確認する                      | 駅すぱあと全国版 for Windows 95*2                                                                                                    |
| MPEGファイルを再生する                        | NEC Soft MPEG1.0                                                                                                    |
| オーディオCD、ビデオCDなどを再生<br>する             | プレーヤ-NX                                                                                                    |
| 電話をかけたり、FAXを送受信する                    | TELFAX-NX <sup>*1</sup>                                                                                                    |
| 赤外線 / シリアルケーブル接続で<br>ファイルをシング(同期)させる | IntelliSync97                                                                                                    |
| パソコンで電話番号検索サービスを<br>利用する             | Angel Line for Windows*1                                                                                                    |
| ハガキの宛名書き、本文書きをする                     | 筆ぐるめ for Windows 95 <sup>*2</sup>                                                                                                    |

| <br>コンピュータウィルスを検出して除去<br>する                   | VirusScan for Windows 95 |
|-----------------------------------------------|--------------------------|
| 利用のレベルに合わせて、OSの操<br>作可能な範囲を設定する               | CyberTrio-NX             |
| 0Sが必要とするファイルを保護する                             | CyberWarner-NX           |
| パソコンにインストールされている<br>ハードウェアやソフトウェアの情報を<br>管理する | DMITOOL*3                |
| ネットワークに接続された遠隔地のパ<br>ソコンを操作する                 | pcANYWHERE32 EX*3        |
| 海外製アプリケーションの文字表示を<br>正しくする                    | 英語モードフォント                |
| パソコン用語の意味を知る                                  | パソコン用語集*1                |
|                                               | *1: LaVienz              |

- \*2: LaVieの一太郎 / Wordモデルのみ

\*3: VersaProのみ

### このPARTの構成について

アプリケーションの起動、追加、削除のし方について、アプリケーションごとに 説明しています。アプリケーションによっては、ヘルプに詳しい説明がのって いるものもあります。

・アプリケーションの起動方法

- ・アプリケーションの削除方法
- ・アプリケーションの追加方法

下記のアプリケーションについては、使い方も説明しています。

IntelliSvnc97

▼チェック! アプリケーションがプリインストールされていないモデルでは、添付の「アプリ ケーションCD-ROM」から本機にインストールする必要があります。その場合は、 はじめにアプリケーションの追加方法をお読みください。

#### ヘルプについて

各アプリケーションにはオンラインヘルプがついています。 操作方法や機能などがわからないときにご覧ください。 ヘルプを起動するには、各アプリケーションのメニューバーの「ヘルプ」をク リックします。

# アプリケーションの削除と追加

アプリケーションの削除と追加に関する注意事項を説明します。

### 削除について

本機に標準でインストールされているアプリケーションの削除の手順を説明 します。

- チェック! ・アプリケーションを削除する場合は、ご利用にならないことをよくご確認のうえ、削除してください。
  - ・CD-ROMドライブが搭載されていないモデルの場合、削除したアプリケー ションを再度追加するためには、別売のCD-ROMドライブが必要になります。
  - ・ご自分でインストールされたアプリケーションの削除については、そのアプリ ケーションに添付されたマニュアルをご覧ください。
  - ・ハードディスクの空き容量を増やしたい場合は、不要なアプリケーションを削 除することによって空き容量を増やすことができます。
  - ・一部のアプリケーションでは、「削除の準備」を行ってから削除します。
  - ・アイコンを削除する場合は、「アイコン削除の準備( p.111)を行ってから削 除します。
  - ・CD-ROMを使用して削除した場合は、終了後にCD-ROMをCD-ROMドライ ブから取り出してください。

削除の準備

コントロールパネルを使って削除する場合は、次の手順を行ってください。 CD-ROMを使用する場合と、アプリケーションのアンインストール機能を使う 場合は必要ありません。

1 「スタート」ボタン 「設定」「コントロールパネル」で「コントロールパネル」を開き、「アプリケーションの追加と削除」アイコンをダブルクリックする 「アプリケーションの追加と削除のプロパティ」が表示されます。

2 「セットアップと削除」を選択する

- ✓ チェック!・削除したとき、アプリケーションによってはフォルダやデスクトップ、スタートメニューにショートカットが残る場合があります。その状態でも、本機を操作する上では支障ありません。
  - ・アイコンを削除するには、各アプリケーションの削除方法に従って操作してく ださい。
  - ・アプリケーションによっては、削除中に「共有ファイルを削除しますか?」、「共 有コンポーネント」などの画面が表示される場合があります。このような画面 は、インストールされているアプリケーションが共通で使用していると思われ るファイルを削除しようとしたときに表示されます。このような画面が表示され た場合は、「すべていいえ」や「すべて残す」を選んで、ファイルを削除しない ようにしてください。
  - ・「コントロールパネル」の「アプリケーションの追加と削除」でアプリケーション を選んで「追加と削除」ボタンをクリックした後は、途中で中断した場合でも、 そのままではアプリケーションを使用できないことがあります。その場合は、本 機を再起動して、アプリケーションを使用してください。

アイコン削除の準備

アプリケーションを削除した後、デスクトップに残ったアイコンを削除する場合は、アイコンを削除する前に、次の手順を行ってください。

- **1** 「スタート」ボタン 「プログラム」 「エクスプローラ」をクリック する
- 2 「表示」メニュー 「フォルダオプション」をクリックする
- 3 「表示」タブの「詳細設定」の「ファイルの表示」で「すべてのファ イルを表示」を選択する
- **4**「0K」ボタンをクリックする この後、各アプリケーションの削除方法でアイコンを削除します。

### 追加について

次のような場合に、本機にアプリケーションを追加する方法を説明しています。

- ・添付のCD-ROMに入っているアプリケーションを本機に追加する場合
- 本機に標準でインストールされているアプリケーション、または添付のCD-ROMから追加したアプリケーションを削除した後、再追加する場合
- チェック! ・CD-ROMドライブが搭載されていないモデルの場合、アプリケーションを追加するには、別売のCD-ROMドライブが必要です。
  - ・CD-ROMを使用して追加した場合は、終了後にCD-ROMをCD-ROMドライ ブから取り出してください。
  - ・一部のアプリケーションでは、次の「プロダクトの選択」を行ってから再追加します。

プロダクトの選択

添付の「アプリケーションCD-ROM」を使用して追加する場合は、次の手順 を行ってください。

各アプリケーションのCD-ROMを使用する場合は必要ありません。

- 1 CD-ROMドライブに、添付の「アプリケーションCD-ROM」をセットする
- 2「スタート」ボタン「設定」「コントロールパネル」で「コントロー ルパネル」を開き、「アプリケーションの追加と削除」アイコンをダ ブルクリックする
- 3 「セットアップと削除」タブを選択する
- **4**「セットアップ」ボタンをクリックし、「フロッピーディスクまたは CD-ROMからのセットアップ」を起動する
- 5 「次へ」をクリックする

- 6 「セットアッププログラムの実行」の「セットアッププログラムのコ マンドライン」に「 < CD-ROMドライブ名>:¥NSETUP.EXE」と 入力する
  - 例 CD-ROMドライブ名がQの場合 Q:¥NSETUP.EXE

7 「完了」をクリックする

「プロダクトの選択」が表示されます。

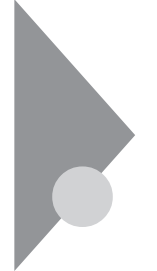

# -太郎Office8(-太郎モデルのみ)

ー太郎Office8には、「一太郎8」、「三四郎8」、「FullBand」が入っています。 「一太郎8」はワープロ、「三四郎8」は表計算ソフトです。「FullBand」は、メー ル、スケジュール、文書などを一元的に管理するツールです。

#### 起動

1 「スタート」ボタン 「プログラム」「JUSTSYSTEMアプリケー ション」で「一太郎8、または「三四郎8、または「FullBand」をク リックする

初回起動時には、使用許諾画面が表示されます。使い方など詳しくは、添付の一太郎Office8のマニュアルをご覧ください。また、LaVieをお使いの方は、『入門ガイド』もご覧ください。

一太郎8

| PA 7 | 太郎 - [文書1]<br>2(6(E) - 編集(E) | ) 表示(\/) 積入() | ) 急救(1) 罰約 | 00 7-L(I)     | 1421-3000 - 4  | 0.7'010             |       |
|------|------------------------------|---------------|------------|---------------|----------------|---------------------|-------|
| D    | 888                          | * 84          | 0 00 00    |               | <b>3</b> 480 ⊞ |                     |       |
| 標準   |                              | ▼ MS 明朝()標準   |            | (推測) <u>▼</u> | Ъв             | <i>I</i> <u>U</u> • | A • % |
| Ă    |                              |               | . se       | 9             | 60             | 70                  |       |
|      |                              |               |            |               |                |                     |       |
| -    |                              |               |            |               |                |                     |       |
|      |                              |               |            |               |                |                     |       |
| 1    |                              |               |            |               |                |                     |       |
| 13   |                              |               |            |               |                |                     |       |
| 2    |                              |               |            |               |                |                     |       |
| 11-  |                              |               |            |               |                |                     |       |
|      |                              |               |            |               |                |                     |       |

#### 三四郎8

| 볼 프트뷰<br>20.70(4) | - [Book1] |                  | 220) @-fr- |          | 10) 0057             | 000 057200            |         | - 🗆 ×                  |
|-------------------|-----------|------------------|------------|----------|----------------------|-----------------------|---------|------------------------|
| - ml -            | dread res | inter a          |            | , ////// | 1014                 |                       | ent cat | - 0 - 0                |
| UE                |           |                  | 148        | 50       | Σ foo z <sup>2</sup> | <u>∧</u> <sup>4</sup> |         | $\delta_i   \varrho_i$ |
| MS IS             | (ック(標識)   | 10.50            | • 04       | BI       | U · A                | • 25 • 1              | 100 , ¥ | %                      |
| A17               |           |                  |            |          |                      |                       |         |                        |
|                   | A         | В                | C          | D        | E                    | F                     | G       | +                      |
| 1                 |           |                  |            |          |                      |                       |         | - 11                   |
| 2                 |           |                  |            |          |                      |                       |         | - 11                   |
| 3                 |           |                  |            |          |                      |                       |         | - 11                   |
| 4                 |           |                  |            |          |                      |                       |         | - 11                   |
| 6                 |           |                  |            |          |                      |                       |         |                        |
| 7                 |           |                  |            |          |                      |                       |         |                        |
| 8                 |           |                  |            |          |                      |                       |         |                        |
| 9                 |           |                  |            |          |                      |                       |         |                        |
| 10                |           |                  |            |          |                      |                       |         | - 11                   |
| 11                |           |                  |            |          |                      |                       |         | - 11                   |
| 12                |           |                  |            |          |                      |                       |         | - 8                    |
| 13                |           |                  |            |          |                      |                       |         |                        |
| 19                |           |                  |            |          |                      |                       |         | É                      |
|                   | Should ER | stat2 Shart?     | _          | 1        | 100.8 #              |                       |         | ¥ ¥                    |
|                   | T OF      | nee co j onee co |            | u        | 100 8 1              |                       |         | 12122                  |

#### FullBand

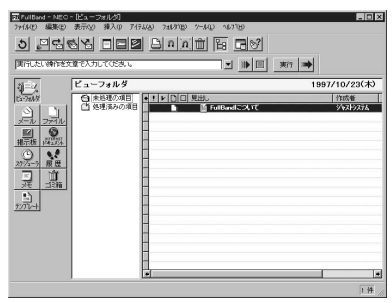

削除

ー太郎8が常駐している場合は、必ず常駐を解除してから削除してください。 常駐解除の方法は添付の一太郎0ffice8のマニュアルをご覧ください。

- 1 「削除の準備 ( p.110)の手順1~2を行う
- 2「セットアップと削除」の一覧から「JUSTSYSTEMアプリケーションの追加と削除」をクリックし、「追加と削除」をクリックする
- 3「一太郎Office8のセットアップ開始」で「次へ」ボタンをクリックする
- 4「Office8の追加と削除」で「ファイルの追加・削除」を選択し、「次 へ」ボタンをクリックする
- 5「Office8のファイルを追加・削除します」で「ファイルの削除」を選択し、「次へ」ボタンをクリックする
- 6 「削除するファイルを選択します」と表示されたら「全て選択」をクリックし、「次へ」ボタンをクリックする 削除するアプリケーションや機能を選んで削除することもできます。

- 7「ジャストシステム共通ファイル(32bit) 宅削除しますか?」と表示 されたら「削除しない」をクリックする 「ATOK11をWindowsや他のアプリケーションが使用しているためコ ンピュータを再起動するときに削除されます。」と表示されることがあり ます。そのときは、「OK」ボタンをクリックしてください。
- 8 「フォルダ名を確認してください1/3」で「次へ」ボタンをクリックする
- 9 「フォルダ名を確認してください2/3」で「次へ」ボタンをクリックする
- 10 「フォルダ名を確認してください3/3」で「次へ」ボタンをクリックする
- 11 「ファイルの削除を開始します」で「削除開始」をクリックする 削除が始まります。
- 12 「一太郎Office8のセットアップ終了」が表示されたら「再起動」を クリックする

追加

- CD-ROMドライブに「一太郎Office8CD-ROM」をセットする 「Auto Playプログラム」が自動起動します。
- **2**「Welcome to JUSTSYSTEM」で「SET UP Office8のセットアップ」をクリックする
- 3 「一太郎Office8のセットアップ」で セットアップ開始」をクリック する
- ジチェック! 「使用許諾契約の確認」の画面が表示された場合は、「確認」ボタンをクリックしてください。
  - **4**「一太郎Office8のセットアップ開始」で「次へ」ボタンをクリックする
  - 5 「使用者名・法人名を登録します」と表示されたら必要事項を入力 し「次へ」ボタンをクリックする

- 6 「シリアルナンバー・User IDを登録します」と表示されたら、入力して「次へ」ボタンをクリックする
- 7 「使用者名・シリアルナンバーの確認」で 登録する」をクリックする
- 8 「セットアップの方法を選択します」と表示されたら「標準」を選択し、「次へ」ボタンをクリックする
- 9 「標準モードでセットアップすると…」で「次へ」ボタンをクリック する
- 10「セットアップするフォルダを設定します」で「次へ」ボタンをクリックする
- 11 「ファイルのコピーを開始します」で「コピー開始」をクリックする インストールが始まります。
- 12「インターネットへダイヤルアップで接続しますか?」で「はい」を 選び、「OK」ボタンをクリックする
- 13「JustNetに入会するには」で「確認」をクリックする
- 14「一太郎Office8のセットアップ終了」で「再起動」をクリックする

# Word 98 & Excel 97 & Outlook 97

### (Wordモデルのみ)

Wordモデルには、次のソフトウェアがインストールされています。

- ・Word 98(ワープロソフト)
- ・Excel 97(表計算ソフト)
- ・Out look 97(メール / スケジュール管理ソフト)
- ・MS-IME98(日本語入力システム)
- ・Draw 98(作図ソフト)

### 起動

**1**「スタート」ボタン 「プログラム」「Microsoft Word」または 「Microsoft Excel」または「Microsoft Outlook」をクリックする

Word 98

| W M | icroso | ń W  | ord - | 交遷  | 1   |       |    |       |     |           |     |    |        |        |    |       |     |      |       |              |        |        |       | л×         |
|-----|--------|------|-------|-----|-----|-------|----|-------|-----|-----------|-----|----|--------|--------|----|-------|-----|------|-------|--------------|--------|--------|-------|------------|
| 17  | 771    | (E)  | 編集    | (E) | 表示  | Ś     | 排7 | φ     | 書5  | QQ)       | 7-  | ND | Ŧ      | \$8.00 | 9. | 1/17  | 90  | 110  | ſΨ    |              |        |        | _1    | <u>9 ×</u> |
| D   | ø      |      | ۲     | D.  | V.  |       |    | 6     | 1   | ×         |     |    | - 4    | 2.4    | P  |       |     | 3    | Шâ    | ø            | ۵,     | *      | 2     |            |
| 禄   | *      | -    | MS    | ; 明 | 朝   |       |    | 10.5  | 5 1 | в         | I   | Ū  | A      | A      | ×  | •     |     |      |       | +            | E      | Ξ.     | (# E) | 2          |
| .2  |        | 1.5  | 20 -  |     | 1.0 | • • • |    | - 1 - |     | 30 · ·    | × 1 |    | - 90 - |        |    | - 100 |     | 1    | - 120 | <b>F</b> = 1 | - 1    | • • 14 | 0     | 31         |
|     |        | _    |       |     |     |       |    |       |     |           |     |    |        | _      |    |       |     |      |       |              |        |        |       | 1          |
| 1.2 | _      |      |       |     |     |       |    |       |     |           |     |    |        |        |    |       |     |      |       |              |        |        |       |            |
|     |        |      |       |     |     |       |    |       |     |           |     |    |        |        |    |       |     |      |       |              |        |        |       |            |
|     |        |      |       |     |     |       |    |       |     |           |     |    |        |        |    |       |     |      |       |              |        |        |       |            |
|     |        |      |       |     |     |       |    |       |     |           |     |    |        |        |    |       |     |      |       |              |        |        |       |            |
| L   |        |      |       |     |     |       |    |       |     |           |     |    |        |        |    |       |     |      |       |              |        |        |       |            |
|     |        |      |       |     |     |       |    |       |     |           |     |    |        |        |    |       |     |      |       |              |        |        |       |            |
|     |        |      |       |     |     |       |    |       |     |           |     |    |        |        |    |       |     |      |       |              |        |        |       |            |
|     |        |      |       |     |     |       |    |       |     |           |     |    |        |        |    |       |     |      |       |              |        |        |       |            |
|     |        |      |       |     |     |       |    |       |     |           |     |    |        |        |    |       |     |      |       |              |        |        |       |            |
| L   |        |      |       |     |     |       |    |       |     |           |     |    |        |        |    |       |     |      |       |              |        |        |       |            |
| L   |        |      |       |     |     |       |    |       |     |           |     |    |        |        |    |       |     |      |       |              |        |        |       |            |
| L   |        |      |       |     |     |       |    |       |     |           |     |    |        |        |    |       |     |      |       |              |        |        |       | -          |
| L   |        |      |       |     |     |       |    |       |     |           |     |    |        |        |    |       |     |      |       |              |        |        |       | 0          |
| ha. | inte   | d al |       |     |     |       |    |       |     |           |     |    |        |        |    |       |     |      |       |              |        |        |       | <u>الت</u> |
|     | 1      | 10   | 7     | 1   | 100 | 12    | 1  | /1    |     | <b>介書</b> | 35= | m  |        | 13     | Ť  | 1 1   | 110 | 1991 | 1221  | TIE          | त्रम्म | E      |       | -          |

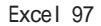

| · 77(142) (18) |            | 释入印 書言  | 10 7-MD | 9-030 DO | 17000 11010 | в      |          |            | _121 |
|----------------|------------|---------|---------|----------|-------------|--------|----------|------------|------|
| 0008           | B. V X     | 10 18 0 |         | 18 4° 2  | F= 24 24    | 10 9 4 | 3 102% × | 2          |      |
| MS Pゴシック       | H 11 H     | B / U   |         | 田野>      | 28 .3       | 保保     | <u>.</u> | <u>×</u> - |      |
| A1 8           | -          |         |         |          |             |        |          |            |      |
| A              | 8          | 0       | D       | E        | F           | G      | н        | - 1        | 1    |
| 1              | 1          |         |         |          |             |        |          |            |      |
| 2              |            |         |         |          |             |        |          |            |      |
| 3              |            |         |         |          |             |        |          |            |      |
| 2              |            |         |         |          |             |        |          |            |      |
|                |            |         |         |          |             |        |          |            |      |
| 2              |            |         |         |          |             |        |          |            |      |
| 0              |            |         |         |          |             |        |          |            |      |
| 9              |            |         |         |          |             |        |          |            |      |
| 10             |            |         |         |          |             |        |          |            |      |
| 11             |            |         |         |          |             |        |          |            |      |
| 12             |            |         |         |          |             |        |          |            |      |
| 13             |            |         |         |          |             |        |          |            |      |
| 14             |            |         |         |          |             |        |          |            |      |
| 15             |            |         |         |          |             |        |          |            |      |
| 16             |            |         |         |          |             |        |          |            |      |
| 17             |            |         |         |          |             |        |          |            |      |
| 18             |            |         |         |          |             |        |          |            |      |
| 19             |            |         |         |          |             |        |          |            |      |
| 20             |            |         |         |          |             |        |          |            |      |
| 20             | 1/Sheet2/S | iheet3/ |         | _        | 14          |        |          |            | 1.1  |

| 智子定表 - Microsoft Curlook 同同区     |        |                 |                        |                   |
|----------------------------------|--------|-----------------|------------------------|-------------------|
| フィルビ 編集ビ 表示公 移動図 2-ルロ 予定表図 14733 |        |                 |                        |                   |
| ⊡• ↔ -                           | • 🖿 🗃  | B. ≤ 岩× 閉 B/₩/8 | · S T T T & C          | l .               |
| Outlook                          | 予定表:   |                 |                        | 年10月23日 🗐         |
|                                  |        | 10月23日 未成日 市口   | ▲ 1997年10月             | 1997年11月 >        |
| 20111-07                         |        |                 | 20 29 30 1 2 3 4       | HARATI            |
|                                  | 9.00   |                 | 12 13 14 15 16 17 18 9 | 3 4 5 6 7 8       |
| 子定表                              | 10.00  |                 | 19 20 21 22 24 25 16   | 17 18 19 20 21 22 |
| -                                | 10     |                 | 30                     | 123456            |
|                                  | 11     |                 | 日日日世報以社                | ×                 |
| :唐裕光                             | 10.00  |                 | 仕事を追加するにはここを           | 20197             |
|                                  | 12     |                 | 2 00/look 11@ 2#10/2~2 | oue!              |
| ±4                               | 13.00  |                 | _                      |                   |
| 1                                | 14.00  |                 |                        |                   |
| NO.                              | 1 5 00 |                 |                        |                   |
|                                  | 15     |                 |                        |                   |
|                                  | 16     |                 | _                      |                   |
| 3-6                              | 17.00  |                 | _                      |                   |
| @#F20 (22)                       | 1911.  |                 | 20                     |                   |

Draw 98は、Word 98またはExcel 97のメニューバーから「挿入」「図」 をクリックすると起動します。

削除

▼チェック! Draw 98、Word 98、Excel 97、Outlook 97の削除には、「Microsoft Excel 97 & Word 98 & Outlook 97 for Windows」CD-ROMが必要です。

Draw 98の削除

- 1 CD-ROMドライブに「Microsoft Excel 97 & Word 98 & Outlook 97 for Windows CD-ROMをセットする。
- 2 「Microsoft Excel 97 & Word 98 & Outlook 97 for Windows」が 表示されたら「Draw 98のセットアップ」をクリックする
- **3**「Microsoft Draw 98セットアップ」で「すべて削除」をクリックする
- 4 「Microsoft Draw 98を削除しますか?」と表示されたら「はい」ボタンをクリックする 削除が始まります。 「共有コンポーネントの削除」が表示された場合は、「削除しない」をクリックしてください。
- 5 「Microsoft Draw 98セットアップが完了しました。」と表示されたら「OK」ボタンをクリックする 「Windows 95の再起動」が表示された場合は、実行中の他のアプリケーションを終了し、「Windowsの再起動」をクリックしてWindowsを再起動してください。

Word 98、Excel 97、Outlook 97の削除

ここでは、Word 98で説明しています。Excel 97とOutlook 97を削除するときは、本文中の「Word 98」をそれぞれに置き換えてください。

チェック? 再追加したWord 98、Excel 97、Outlook 97をすべて削除するときは、追加した順と逆順に削除を行ってください。
 Word 98、Excel 97、Outlook 97の順に再追加したとき削除は、Outlook 97、
 Excel 97、Word 98の順に行います。

- 1 CD-ROMドライブに「Microsoft Excel 97 & Word 98 & Outlook 97 for Windows」CD-ROMをセットする。
- 2 「Microsoft Excel 97 & Word 98 & Outlook 97 for Windows」が 表示されたら「Word 98のセットアップ」をクリックする
- 3 「Microsoft Word 98セットアップ」で「すべて削除」をクリックする
- 4 「Microsoft Word 98を削除しますか?」と表示されたら「はい」ボタンをクリックする 削除が始まります。

▼ チェック! 「共有コンポーネントの削除」が表示されたら「削除しない」をクリックしてください。

- **5**「Microsoft Word 98セットアップが完了しました」と表示された ら「OK」ボタンをクリックする
- ジチェック! 再起動のメッセージが表示された場合は、「Windowsの再起動」をクリックして ください。本機が再起動したら、削除の作業を続けてください。

MS-IME98の削除

✓ チェック? MS - IME98以外の日本語入力システムがインストールされていないと、MS - IME98を削除することはできません。日本語入力システムは、「スタート」ボタン 「設定」「コントロールパネル」でコントロールパネルを開き、「キーボード」ア イコンをダブルクリックして表示される「キーボードのプロパティ」の「言語」タ プをクリックし、「言語」の一覧で確認してください。

1 「削除の準備( p.110)の手順1~2を行う

- 2「セットアップと削除」の画面の一覧から「Microsoft IME 98 日本語入力システム(削除のみ)」をクリックして「追加と削除」をクリックする
- 3 「削除の確認」で「OK」ボタンをクリックする
- 4 「アンインストールの完了」で「OK」ボタンをクリックする
- 5 「スタート」ボタン 「Windowsの終了」をクリックする
- 6「再起動する」を選択して「OK」ボタンをクリックし、Windowsを再 起動する

アイコンの削除

デスクトップに「Microsoft Word」のアイコンが残った場合は、次の手順で削除してください。

- 1 「Microsoft Word」アイコンを右クリックする
- 2 表示されたメニューで 削除」をクリックする
- 3 「ファイルの削除の確認」で「はい」ボタンをクリックする

追加

Word 98、Excel 97、Outlook 97の追加

ここでは、Word 98で説明しています。Excel 97とOutlook 97を再追加するときは、本文中の「Word 98」をそれぞれに置き換えてください。

- 1 CD-ROMドライブに「Microsoft Excel 97 & Word 98 & Outlook 97 for Windows CD-ROMをセットする。
- 2 「Microsoft Excel 97 & Word 98 & Outlook 97 for Windows」が 表示されたら「Word 98のセットアップ」をクリックする

- 3 「Microsoft Word 98セットアップ」で「継続」をクリックする
- 4「ユーザー情報の登録」で必要事項を入力し、「OK」ボタンをク リックする
- 5 「ユーザー情報の確認」で「OK」ボタンをクリックする
- 6 プロダクトID番号が表示されたら「OK」ボタンをクリックする
- 7 「Microsoft Word 98を次のフォルダにセットアップします」と表示されたら「OK」ボタンをクリックする
- 8 セットアップ方法の選択で、「標準セットアップ」、「カスタムセット アップ」のどちらかを選択する ここでは「標準セットアップ」をクリックします。 Out look 97を追加する場合は、「標準セットアップ」をクリックすると、 インストールが始まります。
- **9**「標準セットアップ」で「継続」をクリックする インストールが始まります。
- 10 「Microsoft Word 98セットアップが完了しました」と表示された ら「OK」ボタンをクリックする
- ◆チェック! 再起動のメッセージが表示された場合は、「Windowsの再起動」をクリックして
  ください。本機が再起動したら、追加の作業を続けてください。

アイコンの追加

- **1** 「スタート」ボタン 「プログラム」「エクスプローラ」をクリック する
- 2 C: ¥Windows ¥スタートメニュー¥プログラムにある「Microsoft Word」アイコンを右クリックする
- 3 「コピー」をクリックする

**4** デスクトップの画面上で右クリックし、「貼り付け」を左クリックする デスクトップにWordのアイコンが表示されます。

Draw 98の追加

- 1 CD-ROMドライブに「Microsoft Excel 97 & Word 98 & Outlook 97 for Windows CD-ROMをセットする。
- 2 「Microsoft Excel 97 & Word 98 & Outlook 97 for Windows」で 「Draw 98のセットアップ」をクリックする
- **3**「Microsoft Draw 98セットアップ」で「継続」をクリックする
- 4 「セットアップを開始するには、左下のボタンをクリックしてください。」と表示されたら「継続」をクリックする インストールが始まります。
- **5**「Microsoft Draw 98セットアップが完了しました」と表示された ら「OK」ボタンをクリックする

MS-IME98の追加

- 1 CD-ROMドライブに「Microsoft Excel 97 & Word 98 & Outlook 97 for Windows CD-ROMをセットする。
- 2 「Microsoft Excel 97 & Word 98 & Outlook 97 for Windows」で 「MS-IME 98のセットアップ」をクリックする
- **3**「Microsoft IME 98 セットアップ」で「継続」をクリックする
- 4 「ユーザー情報の登録」で必要事項を入力し、「OK」ボタンをク リックする
- 5 「ユーザー情報の確認」で「OK」ボタンをクリックする

- 6 「セットアップを開始するには、左下のボタンをクリックしてください。」と表示されたら「標準」をクリックする インストールが始まります。
- 7 「ユーザー辞書の変換は行いません」と表示されたら「OK」ボタン をクリックし、追加の作業を続ける
- 8 再起動を促すメッセージが表示された場合は、「Windowsの再起動」をクリックし、Windowsを再起動する

MS-IME98のツールバーを隠す

日本語入力を行うとき、MS-IME98のツールバーを隠すことができます。

- 1 MS-IME98のツールバーの 図(プロパティ)をクリックする。 「Microsoft IME 98のプロパティ」が表示されます。
- 2 「表示」タブをクリックする
- 3「IMEツールバーの表示方法」の「直接入力のときにIMEツール バーを隠す」をクリックし ▼(オン)にする
- 4 「OK」ボタンをクリックする

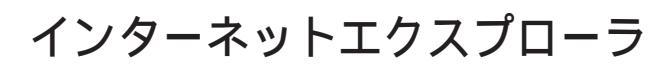

インターネット上のホームページを見るための「ブラウザ」と呼ばれるアプ リケーションです。

起動

**1**「スタート」ボタン 「プログラム」「Internet Explorer」の 「Internet Explorer」をクリックする

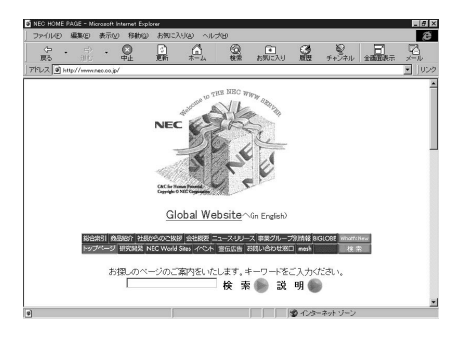

削除

- 1 インターネットエクスプローラを削除する前に、ごみ箱に入っているファイルを削除してもよいか確認する デスクトップ上の「ごみ箱」を開いて、保存したいファイルがあれば別の場所へ移動してください。
- **2**「削除の準備( p.110)の手順1~2を行う
- **3**「セットアップと削除」の画面の一覧から「Microsoft Internet Explorer 4.0」をクリックして「追加と削除」をクリックする
- **4**「Internet Explorer 4.0アクティブセットアップ」で「Internet Explorer 4.0とそのすべてのコンポーネントをアンインストール する」をチェックし、「詳細」ボタンをクリックする

5 「Internet Explorer 4.0アクティブセットアップ」で「Internet Explorer 4.0と次のコンポーネントをアンインストールする」を チェックし、続けて次のすべてのコンポーネントにチェックマーク を付け、「OK」ボタンをクリックする

Microsoft FrontPage Express

Microsoft Music Control

Microsoft NetMeeting 2.1

Microsoft Outlook Express

Microsoft Web 発行ウィザード 1.51

VDOLive Player

必要に応じてスクロールボタン(▲▼)を使って表示します。また、モデルによっては含まれないコンポーネントがあります。

- 6 「Microsoft Internet Explorer 4.0セットアップメンテナンスプロ グラムを始めます」のメッセージの後に、「Internet Explorer 4.0 と共有コンポーネントを削除するには、[OK 座クリックしてください。」と表示されたら「OK」ボタンをクリックする
- 7 「Microsoft Internet Explorer 4.0を削除しますか?」と表示され たら、「はい」ボタンをクリックする

「Internet Explorer 4.0により、ごみ箱の形式が変更されました。」 と表示されることがあります。現在、ごみ箱に入っているファイルを保 存する場合は、「キャンセル」ボタンをクリックして削除処理を終了し、 手順1からやり直してください。ごみ箱に入っているファイルをすべて 削除してもよい場合は、「OK」ボタンをクリックして削除処理を続けま す。

削除が始まります。削除には数分かかります。

8「すべてのアプリケーションを閉じて、新しい設定でWindowsを 再起動します」と表示されたら、「OK」ボタンをクリックする 「自動的に閉じることのできなかったプログラムがいくつかあります」 と表示されることがあります。このとき、実行中のプログラムでデータを 処理しているものがある場合は、それらのデータを保存してプログラ ムをすべて終了し、「OK」ボタンをクリックしてください。

- 9「コンピュータを再起動する必要があります」と表示されたら、 「OK」ボタンをクリックする 自動的に本機が再起動します。
- 10 「ユーザ名とパスワードを入力してください」と表示されたら、ユー ザ名とパスワードを入力する
- 11 「ファイルの種類をActive Movieに関連付け、すべて再生できる ようにしますか?」というメッセージが表示された場合は、「はい」ボ タンをクリックする
- 12 次のコンポーネントに対して、そのコンポーネント用の個人設定 を削除するよう表示されたら、必要に応じて「はい」ボタンか「いい え」ボタンをクリックする Microsoft Internet Explorer 4.0 Windowsデスクトップのアップデートコンポーネント インターネット接続ウィザード Microsoft NetMeeting 2.1 Microsoft NetMeeting 2.1 Microsoft Outlook Express VDOLive Player Microsoft FrontPage Express

### 追加

インターネットから Internet Explorer の最新版をダウンロードできます。ダウ ンロードするときは、インターネットエクスプローラを起動して、「お気に入り」メ ニューの「Internet Explorer 4.0のダウンロード」をクリックしてください。

- 1 「スタート」ボタン 「設定」 「コントロールパネル」をクリックする
- 2「アプリケーションの追加と削除」をダブルクリックする
- **3**「セットアップ」をクリックする
- 4 「次へ」をクリックする

- 5 「セットアッププログラムのコマンドライン」に次のように入力する C: ¥0ptions¥0ther ¥IE401¥Iestart.bat
- 6 「完了」をクリックする
- 7「Internet Explorer 4.0アクティブセットアップ」で「セットアップ の開始」メッセージが表示されたら「次へ」ボタンをクリックする 使用許諾契約書が表示されます。
- 8 よく読んでから、同意する場合は「同意する」をチェックし、「次へ」 ボタンをクリックする
- 9「インストールオプション」で「完全インストール」を選び、「次へ」 ボタンをクリックする
- 10「デスクトップのアップデート」で「インストールしますか?」と表示 されたら、「はい」をチェックし、「次へ」ボタンをクリックする
- 11 「Active Channelの選択」と表示されたら「日本」を選び、「次へ」 ボタンをクリックする 「お気に入り」メニューの「Internet Explorer 4.0のダウンロード」か ら最新版がダウンロードできます。
- 12「インストール先フォルダ」で、インストール先を指定する

購入時と同じフォルダにインストールする場合 「参照」ボタンをクリックして、「フォルダの参照」画面を表示させ、 次のフォルダを選んでから「OK」ボタンをクリックし、「次へ」ボタン をクリックしてください。

C: ¥Program Files¥Internet Explorer

購入時とは別のフォルダにインストールする場合 すでに存在するフォルダにインストールするときは、「参照」をクリッ クして、「フォルダの参照」画面を表示させ、インストールしたいフォ ルダを選択してから「OK」ボタンをクリックし、「次へ」ボタンをク リックしてください。 新規にフォルダを作成する場合は、インストールフォルダに直接

フォルダ名を入力し、「次へ」ボタンをクリックします。入力したフォ ルダが存在しないため「フォルダを作成しますか?」と表示される ので、「はい」ボタンをクリックしてください。

- 13「新しいコンポーネントをアップグレードしますか?」と表示された ら、「すべてのコンポーネントを再インストール」をチェックし、 「0K」ボタンをクリックする インストールが始まります。インストールには10数分かかります。
- 14「コンポーネントのインストールは完了しました」と表示されたら、「OK」ボタンをクリックする 「自動的に閉じることのできなかったプログラムがいくつかあります」 と表示されることがあります。このとき、実行中のプログラムでデータを 処理しているものがある場合は、それらのデータを保存してプログラムをすべて終了し、「OK」ボタンをクリックしてください。
- **15**「コンピュータを再起動する必要があります」と表示されたら、 「OK」ボタンをクリックする 自動的に本機が再起動します。
- **16**「ユーザ名とパスワードを入力してください」と表示された場合、 ユーザ名とパスワードを入力する Internet Explorer 4.0関連プログラムの設定、プログラムの個人用 設定が行われます。この間、数分かかります。
- **17** CyberTrio-NXをお使いの場合は、「CyberTrio-NX」のモード設定 を「アドバンストモード」に変更する
- 18「スタート」ボタン 「Windowsの終了」をクリックし、「MS-DOS モードで再起動する」をクリックして ○ にし、「OK」ボタンをクリッ クする
- 19 キーボードから次のように入力する cd¥options¥other¥ie401【Enter】
- 20 キーボードから次のように入力する niesetup[Enter]
- **21**「終了しました。」と表示されたら exit と入力し、【Enter】を押す 本機が再起動します。

### 最新のコンポーネントを追加する

インターネットエクスプローラに最新のコンポーネントを追加するには、次の手順でインストールします。いずれも同じWebサイトにつなげて、最新のアプリケーション(コンポーネントをダウンロードします(現状のコンポーネントは、インストールモジュールで可能)。

- ・インターネットエクスプローラの「ヘルプ」「製品更新」をクリックする
- ・「コントロールパネル」の「アプリケーションの追加と削除」で追加する
  - 1 「スタート」ボタン 「設定」「コントロールパネル」で「コントロールパネル」を開き、「アプリケーションの追加と削除」をダブルクリックする
  - **2**「Microsoft Internet Explorer 4.0」を選び、「追加と削除」ボタン をクリックする
  - **3**「コンポーネントをInternet Explorerに追加する」で「OK」ボタン をクリックする

Add-on pageにあるコンテンツ一覧(1998年4月現在)

前ページの手順でダウンロード可能なアプリケーション(コンポーネント)は、 次のとおりです。

<sup>r</sup>Microsoft Internet Explorer 4.0 J

- ・Internet Explorer 4.0 Webブラウザ
- ・Windowsデスクトップのアップデート
- Microsoft VM for Java
- ・インターネット接続ウィザード

「通信コンポーネント」

- Microsoft NetMeeting
- Microsoft Outlook Express
- Microsoft Chat 2.0

- Microsoft NetShow
- ・Microsoft インタラクティブ ミュージック コントロールと MSシンセ サイザ
- ・Microsoft VRML 2.0ビューア
- DirectShow
- ・VDOLiveプレーヤー
- Microsoft Agent
- · Macromedia Shockwave Director
- · Macromedia Shockwave Flash
- · RealPlayer by Progressive Networks
- 「オーサリング コンポーネント」
  - Microsoft FrontPage Express
  - ・Microsoft Web発行ウィザード
- 「エクスプローラ用追加コンポーネント」
  - Microsoft Wallet
  - ・追加Webフォント
  - ・Internet Explorerサウンドパック
  - ・タスク スケジューラ

「複数の言語サポート」

- ・日本語サポート
- ・韓国語サポート
- ・ヨーロッパ各国語サポート
- ・繁体字中国語サポート
- ・簡体字中国語サポート

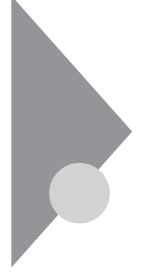

インターネットエクスプローラ 関連プログラム

インターネットエクスプローラをより使いやすくするためのプログラムで す。

インターネットエクスプローラ関連プログラムとして次の3つがあります。

- Microsoft Chat 2.0
- ・Microsoft NetShow プレーヤー
- RealPlayer 4.0

### Microsoft Chat 2.0

インターネット上で、従来のテキストでの会話に加えグラフィックスを組み合わ せた会話ができるチャットプログラムです。

#### 起動

1 「スタート」ボタン 「プログラム」「Internet Explorer」の 「Microsoft Chat」をクリックする

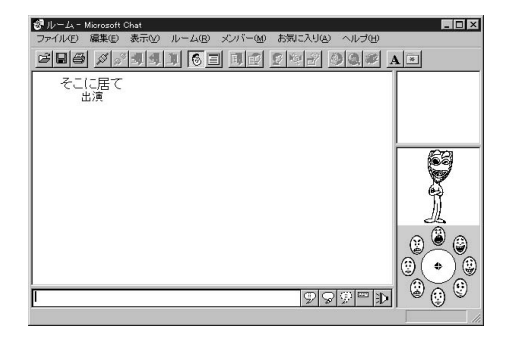
- **1**「削除の準備( p.110)の手順1~2を行う
- **2**「セットアップと削除」の一覧から「Microsoft Chat 2.0」を選び、 「追加と削除」ボタンをクリックする
- 3 「Microsoft Chat 2.0を削除します。Microsoft Chatのアプリケーションが実行されていないことを確認してください。」と表示されたら、「OK」ボタンをクリックする
- **4**「Microsoft Chat 2.0は正常に削除されました。」と表示されたら 「OK」ボタンをクリックする

Microsoft Chat 2.0は、インターネットエクスプローラの「追加( p.127) と同じ手順で追加することができます。

### Microsoft NetShow プレーヤー

NetShowに対応したWebサイトからインターネット経由で送られるマルチメ ディアデータがすべてダウンロードされるのを待つことなく受信しながら再生 できるプログラムです。

起動

1 「スタート」ボタン 「プログラム」「Internet Explorer」の 「NetShow プレーヤー」をクリックする

| NetShow | ブレーヤー                      |                                           | _ 🗆 X                                 |
|---------|----------------------------|-------------------------------------------|---------------------------------------|
| 移動@)    | 表示心                        | W LIN                                     |                                       |
| 0:00.0  | _ }-                       | ht                                        |                                       |
|         |                            |                                           | M                                     |
|         | NetShow<br>移動(G)<br>0:00.0 | NetShow ブレーヤー<br>移動(④) 表示(½)<br>0:00.0 /- | NetShow Jレーヤー<br>移動の 表示の ヘレブ他<br>2000 |

- 1 「削除の準備 ( p.110)の手順1~2を行う
- **2**「セットアップと削除」の一覧から「Microsoft NetShow Player 2.0」を選び、「追加と削除」ボタンをクリックする
- **3**「Microsoft NetShow プレーヤーをアンインストールしますか?」 と表示されたら「はい」ボタンをクリックする

Microsoft NetShow プレーヤーは、インターネットエクスプローラの「追加」 ( p.127)と同じ手順で追加することができます。

### RealPlayer 4.0

RealPlayerに対応したWebサイトからインターネット経由で送られる音声 / 映像データを受信し、再生するプログラムです。

起動

1 「スタート」ボタン 「プログラム」「Internet Explorer」の 「RealPlayer」をクリックする

| ▶/     |      | <u>.</u> | <u></u> | <u>1</u>           |                   |
|--------|------|----------|---------|--------------------|-------------------|
| News   | Tech | Sports   | Finance | Enter-<br>tainment | Daily<br>Briefing |
| 97.hu  | 8    |          |         |                    | 1                 |
| アーティスト |      |          |         |                    | 13                |
| 著作権    |      |          |         |                    | 8                 |

- **1**「削除の準備( p.110)の手順1~2を行う
- **2**「セットアップと削除」の一覧から「RealPlayer 4.0」を選び、「追加と削除」ボタンをクリックする
- **3**「RealPlayer 4.0の全てのコンポーネントを削除してもよろしい ですか?」または「Are you sure you want to completely remove RealPlayer and all of its components?」と表示されたら「OK」 ボタンをクリックする
- **4**「RealPlayer 4.0のアンインストールが完了しました。」または 「Uninstallation of the RealPlayer has been successfully completed.」と表示されたら「OK」ボタンをクリックする

RealPlayer 4.0は、インターネットエクスプローラの「追加 ( p.127)と同じ 手順で追加することができます。

# Outlook Express(Mail&News)

電子メールを送受信したり、インターネットニュースを見ることができます。

起動

 「スタート」ボタン 「プログラム」「Internet Explorer」の 「Outlook Express」をクリックする Outlook Expressのウィンドウが表示されます。

主画面

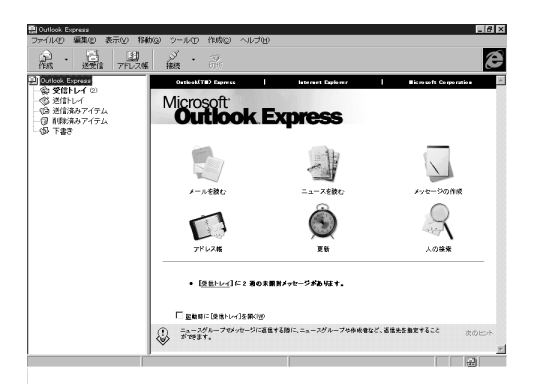

◆チェック! Out look Expressの削除と再追加についてばインターネットエクスプローラ」
 の「削除( p.125)および 追加( p.127)を参照してください。「インターネットエクスプローラ」の「削除」または「追加」の手順を行うことにより、「Out look
 Express」も削除または再追加されます。

# Microsoft NetMeeting

インターネットを経由して、主催者と複数の参加者によるネットワーク会議 を行うことができます。

起動

 「スタート」ボタン 「プログラム」「Internet Explorer」の 「Microsoft NetMeeting」をクリックする Microsoft NetMeetingのウクンドウが表示されます。

主画面

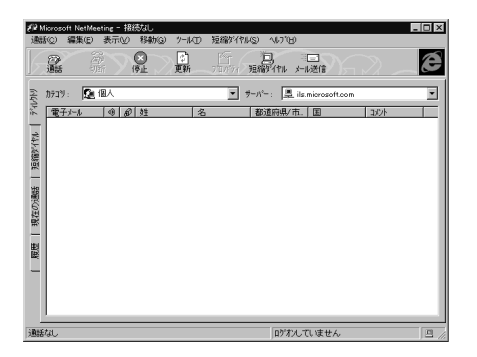

 ✓チェック! Microsoft NetMeetingの削除と再追加についてばインターネットエクスプロー ラ」の「削除( p.125)および「追加( p.127)を参照してください。「インター ネットエクスプローラ」の「削除」またば追加」の手順を行うことにより、「Microsoft NetMeeting」も削除または再追加されます。

## BIGLOBE Walker(LaVieのみ)

インターネットのネットサーフィン、電子メールの送受信、PC-VANの利用な どをするためのアプリケーションです。

BIGLOBEを利用するには、BIGLOBEのIDが必要です。IDは入会申込す ると取得できます。

### 起動

1 「スタート」ボタン 「プログラム」「BIGLOBEツール」 「BIGLOBE Walker」の「BIGLOBE Walker」をクリックする 初回起動時、またはBIGLOBE用のIDが設定されていない場合は、 「自動サインアップ」画面が表示されます。画面の指示に従って設定し てください。

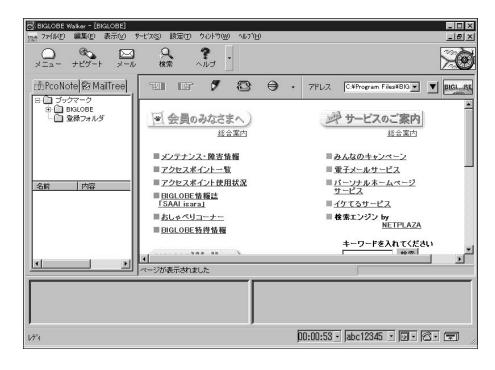

削除

♥ チェック! BIGLOBE Walkerを削除すると、PC-VAN( p.140) も使用できなくなります。

- 1 「削除の準備 ( p.110)の手順1~2を行う
- **2**「セットアップと削除」の一覧から「BIGLOBE Walker」をクリックして「追加と削除」をクリックする

- 3 「選択したアプリケーションとそのすべてのコンポーネントを完全 に削除しますか?」と表示されたら「はい」ボタンをクリックする 削除が始まります。
- 4「アンインストールが完了しました」と表示されたら「OK」ボタンを クリックする

- 1 「プロダクトの選択( p.112)の手順1~7を行う
- **2**「プロダクトの選択」で「BIGLOBE Walker」をクリックし、「OK」ボ タンをクリックする
- 3 「ようこそ」の画面で「次へ」ボタンをクリックする
- **4**「BIGLOBE Walkerをご利用になるには、Microsoft Internet Explorer バージョン3.02以上がインストールされていなければ なりません。」と表示されたら「OK」ボタンをクリックする
- 5 「インストール先の選択」で「次へ」ボタンをクリックする
- 6 「BIGLOBE Walkerのインストールを開始します。よろしいです か?」と表示されたら「はい」ボタンをクリックする

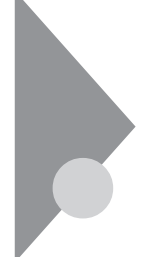

# PC-VANナビゲータ(LaVieのみ)

パソコン通信サービス「PC-VAN」に接続し、さまざまなサービスを利用で きます。PC-VANナビゲータは、BIGLOBE WalkerのPCナビ連携で使用 しますので、BIGLOBE Walkerがインストールされている必要があります。

### 起動

- **1**「スタート」ボタン 「プログラム」「BIGLOBEツール」 「BIGLOBE Walker」の「BIGLOBE Walker」をクリックする
- **2**「BIGLOBE Walker」の画面で「表示」の「PCナビ連携」がチェッ クされていることを確認する
- **3**「BIGLOBE Walker」の画面の右下に表示される「PC-VANナビ 連携」ボタンをクリックする

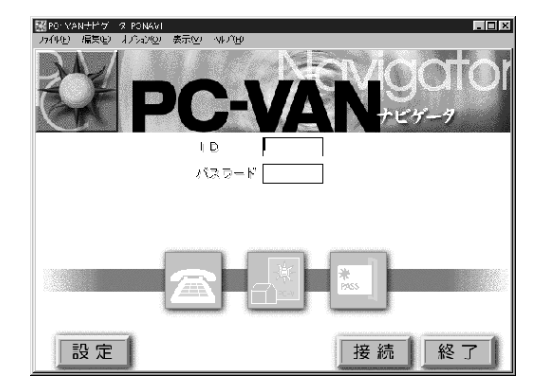

削除

1 CD-ROMドライブに、添付の「アプリケーションCD-ROM」をセットする

**2**「削除の準備( p.110)の手順1~2を行う

- 3「セットアップ」ボタンをクリックする 「フロッピーディスクまたはCD-ROMからのセットアップ」が起動します。
- 4 「次へ」ボタンをクリックする
- 5 「セットアッププログラムの実行」の「セットアッププログラムのコ マンドライン」の「 < CD-ROMドライブ名 > : ¥NSETUP. EXE」の 部分を次のように変更する

<CD-ROMドライブ名>:¥PCNAVI¥UNINSNAV.EXE

- 6 「完了」ボタンをクリックする
- 7 表示された画面で「プログラムだけ削除」を選択し、「OK」ボタン をクリックする
- チェック!!「すべて削除」を選択すると、設定ファイルやアドレス帳なども削除されますので、注意してください。
  - 8 「ファイルを削除しました」と表示されたら「OK」ボタンをクリックする 「すべて削除」を選択した場合でも、メールフォルダやダウンロードしたファイルが一部残ります。これらのファイルを削除する場合は、「マイコンピュータ」や「エクスプローラ」で「C:¥PCNAVI」にあるファイルを削除してください。

- **1**「プロダクトの選択( p.112)の手順1~7を行う
- **2**「プロダクトの選択」で「PC-VANナビゲータ」をクリックして「OK」 ボタンをクリックする
- **3**「他のアプリケーションを終了してからインストールをして下さい」 と表示されたら「OK」ボタンをクリックする

- 4 「PC-VANナビゲータインストール」で「インストール」ボタンをク リックする
- 5 表示された画面を確認して「OK」ボタンをクリックする 「ディレクトリの作成」が表示された場合は、「OK」ボタンをクリックして ください。
- 6 「PC-VANナビゲータ登録」で「はい」ボタンをクリックする
- 7 「インストールが完了しました」と表示されたら「OK」ボタンをク リックする

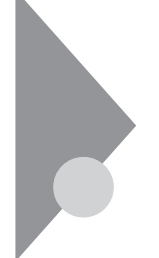

# BIGLOBE入会申込(サインアップナビ)

(LaVieのみ)

NECパーソナルメディアサービス(BIGLOBE:ビッグローブ)への入会手続きをするためのアプリケーションです。

起動

1 「スタート」ボタン 「プログラム」「BIGLOBEツール」の「入会申込」をクリックする

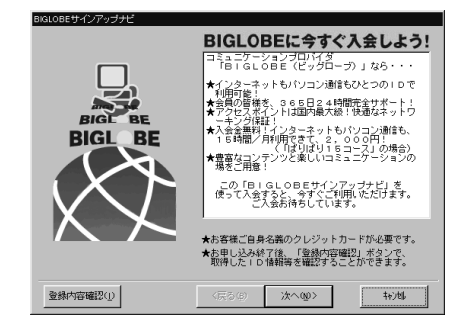

削除

- 1 「削除の準備 ( p.110)の手順1~2を行う
- 2 「セットアップと削除」の一覧から「BIGLOBE 入会申込(サイン アップナビ)」をクリックして「追加と削除」をクリックする
- 3 「選択したアプリケーションとそのすべてのコンポーネントを完全 に削除しますか?」と表示されたら「はい」ボタンをクリックする 削除が始まります。
- 4「アンインストールが完了しました」と表示されたら「OK」ボタンを クリックする

- 1 「プロダクトの選択( p.112)の手順1~7を行う
- **2**「プロダクトの選択」で「BIGLOBE入会申込(サインアップナビ)」 をクリックし、「OK」ボタンをクリックする
- 3 「ようこそ」の表示で「次へ」ボタンをクリックする
- **4**「インストール先の選択」で「次へ」ボタンをクリックする インストールが始まります。
- 5 「セットアップが完了しました。続けてサインアップを開始します。 よろしいですか?」と表示されたら「いいえ」ボタンをクリックする
- **6** 「 プログラムのアイコンをダブルクリックすることで実行できま す。」と表示されたら「 OK 」ボタンをクリックする

インターネット無料体験

(LaVieのみ)

プロバイダと契約していなくても、一定時間インターネットを楽しむことが できる体験ソフトです。

起動

1 デスクトップの「インターネット無料体験」のアイコンをクリックする

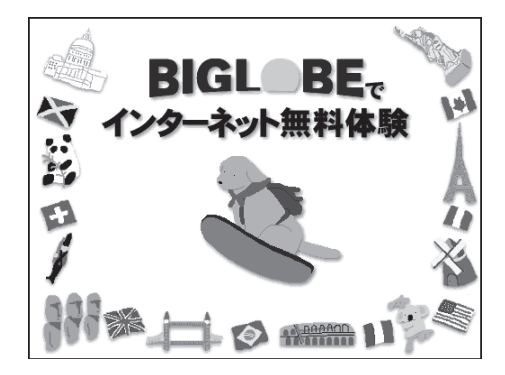

参照 インターネット無料体験の操作の詳細について 『インターネッ トガイド』の「インターネットに接続する」

- 1 「削除の準備 ( p.110)の手順1~2を行う
- 2 「セットアップと削除」の一覧から「インターネット無料体験」をク リックして、「追加と削除」をクリックする
- 3 「選択したアプリケーションとそのすべてのコンポーネントを完全 に削除しますか?」と表示されたら「はい」ボタンをクリックする 削除がはじまります。

削除

- 4 「共有ファイルを削除しますか?」と表示された場合は「いいえ」ボタンをクリックする
- 5 「コンピュータからプログラムを削除」でアンインストールの完了 を確認して「OK」ボタンをクリックする

- **1**「プロダクトの選択( p.112)の手順1~7を行う
- 2 「プロダクトの選択」で「インターネット無料体験」をクリックし、 「OK」ボタンをクリックする
- 3 「ようこそ」画面で「次へ」ボタンをクリックする
- **4**「インストール先の選択」で「次へ」ボタンをクリックする インストールが始まります。
- 5 「セットアップが完了しました。続けてインターネット無料体験を開始します。よろしいですか?」と表示されたら「いいえ」ボタンをクリックする
- **6** 「 プログラムのアイコンをダブルクリックすることで実行できま す」と表示されたら「 OK 」ボタンをクリックする

インターネットアクセスマネージャ

(LaVieのみ)

インターネットを効率よく利用するためのアプリケーションです。オートパ イロット(自動巡回)やオートダイヤル(自動接続/切断),接続時間や料金 の管理を行うことができます。

### 起動

- 「スタート」ボタン 「プログラム」「インターネットアクセスマネージャ」の「インターネットアクセスマネージャ」の「インターネットアクセスマネージャ」をクリックする
  - 参照 インターネットアクセスマネージャについて 『インターネットガ イド』

| <ul> <li>ジインターネットアクセ<br/>ファイル(E) 編集</li> </ul> | 2,7,7,7-) <sup>*</sup> ▶<br>(E) 表示 | V) 1/1/7°(H    | )                                           | _                 | _  | _    | _    | _ 🗆 ×              |
|------------------------------------------------|------------------------------------|----------------|---------------------------------------------|-------------------|----|------|------|--------------------|
| ₩<br>接続/切断                                     | 取り込み                               | 間<br>かりッフ ホート・ | URLSOT                                      | <u>日</u><br>プロパティ | 新時 | 1724 | 新規作成 | <b>ふ</b><br>オートパイに |
|                                                | セスマネージャ<br>ト<br>1小結果<br>1小結果<br>5  | <b>₽</b>       | 項目<br>URUJスト<br>ホトルパロ。<br>② 接続時間。<br>3 通信記録 | ₩結果<br>/料金記録      |    |      |      |                    |
| レディ                                            |                                    |                |                                             |                   |    |      |      | 未接続                |

モデルにより画面が多少異なります。

ツリービューまたはリストビューで「URLリスト」オートパイロット結果」 接続時間 / 料金記録」 通信記録」をダブルクリックすると、それぞれのウィンドウが表示されます。

削除

1 「スタート」ボタン 「プログラム」「インターネットアクセスマネージャ」の「unInstallShield」をクリックする

- 2 「選択したアプリケーションとそのすべてのコンポーネントを完全 に削除しますか?」と表示されたら「はい」ボタンをクリックする 削除が始まります。
- **3**「アンインストールが完了しました」と表示されたら「OK」をクリックする

アイコンの削除

「スタート」ボタン 「プログラム」「アクセサリ」「インターネットツール」に「インターネットアクセスマネージャ」のアイコンが残った場合は次のファイルを削除してください。

C: ¥Windows¥スタートメニュー¥プログラム¥アクセサリ¥インターネット ツール¥インターネットアクセスマネージャ

 ✓ チェック! アンインストールはインストールしたファイルの削除のみを行います。従って、イ ンターネットアクセスマネージャを使用して作成された「通信記録 」 オートパイ ロット結果」などの情報やファイルは削除されません。これらのファイルを削除す る場合は、Windows 95の「エクスプローラ」でインターネットアクセスマネージャ がインストールされているフォルダごと削除してください(「C:¥Program Files¥ IAM」のフォルダを削除してください)。

- 1 「プロダクトの選択( p.112)の手順1~7を行う
- 2「プロダクトの選択」で「インターネットアクセスマネージャ」をク リックし、「OK」ボタンをクリックする
- 3 「ようこそ」と表示されたら「次へ」ボタンをクリックする
- 4 「インストール先の選択」で「次へ」ボタンをクリックする
- 5 「接続方法の設定」で「次へ」ボタンをクリックする

6 「接続先」プロバイダ料金」電話料金」を設定するウィンドウが 表示されたら、各項目を選択し、「次へ」ボタンをクリックする 以前の設定が残っている場合は「質問」メッセージが表示されます。このときは、「はい」ボタンをクリックしてください。各項目はセットアップし た後に変更することができます。

参照 / 項目の変更について 『インターネットガイド』

- 7 「設定の確認」で各項目の選択した内容を確認して、完了」ボタン をクリックする
- 8 「インターネットアクセスマネージャをスタートアップに登録しま すか?」と表示されたら「いいえ」ボタンをクリックする 「READMEを表示しますか?」と表示されます。
- 9 READMEファイルを読む場合は、「はい」ボタンをクリックする 読み終えたら、右上の図をクリックしてください。 READMEファイルを読まない場合は、「いいえ」ボタンをクリックしま す。
- **10**「セットアップが完了しました」と表示されたら「OK」ボタンをク リックする
- ✓ チェック! 接続先が一つも作成されない場合は、手順6~7は不要です。この場合は、一度セットアップを最後まで完了し、その後、接続先を作成してください。また、接続先を作成した後は、各項目の変更も行ってください。

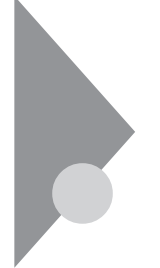

# ジェットサーファー(LaVieのみ)

ホームページでリンクの情報をまとめ、簡単にリンク先へ直接アクセスす ることができます。詳しい使いかたは『インターネットガイド』をご覧くださ い。

起動

1 「スタート」ボタン 「プログラム」「ジェットサーファー」で 「ジェットサーファー」をクリックする

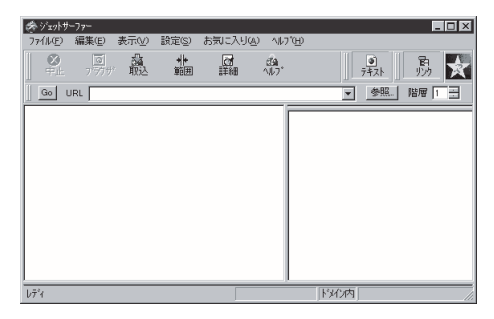

モデルにより画面が多少異なります。

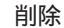

- 1 「削除の準備 ( p.110)の手順1~2を行う
- 2 「セットアップと削除」の一覧から「ジェットサーファーVer1.5」をク リックして「追加と削除」をクリックする
- 3 「選択したアプリケーションとそのすべてのコンポーネントを完全 に削除しますか?」と表示されたら「はい」ボタンをクリックする 「共有ファイルを削除しますか?」と表示されたときは「すべていいえ」 をクリックしてください。

4 削除が終了し、「アンイストールが完了しました」と表示されたら 「0K」ボタンをクリックする

上記の手順でアンインストールを行うと、インストールしたファイルのみが削除されます。ジェットサーファーを使って作成された「お気に入り」などの情報やファイルは削除されません。これらの情報やファイルを削除する場合は、「エクスプローラ」で「C:¥ProgramFiles¥JetSurfer」フォルダを削除してください。

「スタート」ボタン 「プログラム」に「ジェットサーファー」のアイコンが残った 場合は、次のファイルを削除してください。

C: ¥Windows¥スタートメニュー¥プログラム¥ジェットサーファー

- 1 「プロダクトの選択( p.112)の手順1~7を行う
- **2**「プロダクトの選択」で「ジェットサーファー」をクリックして「OK」 ボタンをクリックする
- 3 「ようこそ」で「次へ」ボタンをクリックする
- 4 「インストール先の選択」で「次へ」ボタンをクリックする
- 5 「READEMEファイルを読みますか?」と表示されたら、 READEMEファイルを読む場合は「はい」を、読まない場合は「いいえ」をクリックする 「はい」を選択した場合、読み終えたら右上の図をクリックしてください。
- 6 「セットアップが完了しました」と表示されたら「OK」ボタンをク リックする

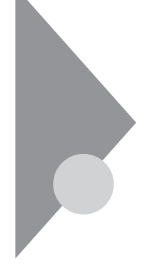

## 翻訳アダプタ CROSSROAD

(LaVieのみ)

英語の文章を日本語に、日本語の文章を英語に翻訳します。インターネッ トで英語のホームページを見るときなどに利用できます。

参照 / 翻訳アダプタ CROSSROADについて詳しくは 『インターネットガイド』

#### 記動

1「スタート」ボタン「プログラム」「翻訳アダプタⅡ CROSSROAD」 で「翻訳アダプタII CROSSROAD をクリックする

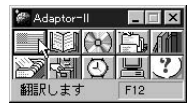

### 削除

- **1**「削除の準備( p.110)の手順1~2を行う
- 2「セットアップと削除」の一覧から「翻訳アダプタII CROSSROAD」 をクリックして「追加と削除 をクリックする
- 3 「翻訳アダプタII CROSSROADとそのすべてのコンポーネント を削除しますか? と表示されたら、「はい ボタンをクリックする 削除が始まります。

「共有ファイルの削除」画面が表示されたときは、「全て残す」を選んで ください。

4 「削除されました」と表示されたら「OK」ボタンをクリックする

アイコンの削除

デスクトップに「翻訳アダプタ CROSSROAD」のアイコンが残った場合は、次の手順で削除してください。

- 1 アイコンを右クリックする
- 2 表示されたメニューで「削除」をクリックする
- 3 「ファイルの削除の確認」で、「はい」ボタンをクリックする

追加

- 1 「プロダクトの選択( p.112)の手順1~7を行う
- 2 「プロダクトの選択」の一覧から「翻訳アダプタII CROSSROAD」 をクリックして「OK」ボタンをクリックする
- **3**「翻訳アダプタII CROSSROADセットアップ」で「OK」ボタンを クリックする
- **4**「はじめに」で「標準セットアップ」が選択されていることを確認して、「OK」ボタンをクリックする
- 5 「ユーザ情報の入力」で、シリアルNoに「C103B29100」パスワードに「LGPPRF00」と入力して「インストール」をクリックする

✓ チェック! シリアル№.とパスワードは、すべて半角文字で入力してください。

- 6 「翻訳アダプタII CROSSROAD セットアップ」でパソコンの絵のついた大きなボタンをクリックする インストールが始まります。
- 7 「翻訳アダプタII CROSSROADのセットアップが完了しました」 と表示されたら「OK」ボタンをクリックする
- 8 次の「アイコンの追加」の手順で、「翻訳アダプタII CROSSROAD」 アイコンをデスクトップにコピーする

アイコンの追加

- **1** 「スタート」ボタン 「プログラム」 「エクスプローラ」をクリック する
- 2 エクスプローラのウィンドウでC: ¥Windows ¥スタートメニュー ¥プログラム¥翻訳アダプタII CROSSROADにある「翻訳アダ プタII CROSSROAD」アイコンを右クリックする
- 3 表示されたメニューで コピー」をクリックする
- 4 デスクトップの画面を右クリックし、表示されたメニューで「貼り付け」を左クリックする 「翻訳アダプタ CROSSROAD」アイコンがデスクトップに貼り付けられます。

### AOL (LaVieのみ)

アメリカのパソコン通信サービス「AOL(アメリカ・オンライン)」を利用する ためのアプリケーションです。

AOLはパソコン通信だけでなく、インターネットも利用できます。

チェック? AOLを利用する場合は、インストールされているAOLへのご招待と添付の「ア プリケーションCD-ROM」を使ってインストールします。デスクトップの「AOLへ のご招待」のアイコンをダブルクリックし、画面に従ってインストールしてください。

起動

- 「スタート」ボタン「プログラム」「AOL」の「AOLの世界へよう こそ!」をクリックする AOLについては、本機に添付の『AOLハンドブック』もあわせてご覧 ください。
- ✓ チェック? 登録後1カ月の間、最初の50時間はすべてのサービスを無料で利用できます。 フリーアクセス時間(50時間)を越えたり、フリーアクセス期間(登録後1ヶ月)を 越えると、課金が始まりますのでご注意ください。

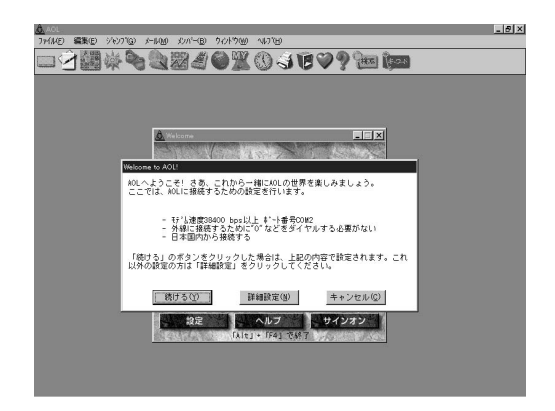

「AOLの世界へようこそ!」の削除

1 「削除の準備 ( p.110)の手順1~2を行う

- 2 「セットアップと削除」の一覧から「AOL」をクリックして「追加と削除」をクリックする
- 3 「AOL for Windowsアンインストーラー」で「OK」ボタンをクリックする AOLが複数インストールされている場合は「標準モード」のチェックマークを外してください。
- **4**「アンインストールするAOLのディレクトリ」で「OK」ボタンをク リックする 削除が始まります。
- 5 「AOLの削除は正常に終了しました」と表示されたら「OK」ボタン をクリックする
- 6 再起動を促すメッセージが表示された場合は、「再起動」をクリッ クする

「AOLの世界へようこそ!」の追加

「AOLの世界へようこそ!」は、「AOLへのご招待」を使ってインストールして ください。

「AOLへのご招待」の削除

- 1 「削除の準備 ( p.110)の手順1~2を行う
- 2 「セットアップと削除」の一覧から「AOLへのご招待」をクリックして、「追加と削除」ボタンをクリックする
- 3 「選択したアプリケーションとそのコンポーネントを完全に削除しますか?」と表示されたら「はい」ボタンをクリックする削除が始まります。 「共有ファイルを削除しますか?」と表示された場合は、「すべていいえをクリックしてください。

4「アンインストールが完了しました。」と表示されたら「OK」ボタン をクリックする

「AOLへのご招待」の追加

- 1 「プロダクトの選択( p.112)の手順1~7を行う
- **2**「プロダクトの選択」で「AOLへのご招待」をクリックし、「OK」ボタ ンをクリックする
- 3 「ようこそ」の画面で「次へ」ボタンをクリックする
- **4**「インストール先の選択」で「次へ」ボタンをクリックする インストールが始まります。
- 5 「セットアップが完了しました。」と表示されたら「OK」ボタンをク リックする

## NIFTY MANAGER(LaVieのみ)

パソコン通信サービス「NIFTY SERVE」に接続し、さまざまなサービスを 利用できます。

✓ チェック? ・NIFTY MANAGERを使用する場合は、インストールされている「ニフティサー ブへようこそ」と添付の「アプリケーションCD-ROM」を使ってインストールし ます。インストールの方法は「NIFTY MANAGERの追加」をご覧ください。

- ・NIFTY MANAGERを使用するときは、「モデムのプロパティ」、「ダイヤルの プロパティ」が正しく設定されていることを確認してください。設定について詳 しくば「内蔵モデム( p.56)またはお使いになるモデムのマニュアルをご覧 ください。
- ・「メール」「アップロード」で大きなファイルを送信すると、接続しているアクセスポイントによっては【リトライオーバー(-8)】となり、回線が切断されることがあります。このような場合は、アクセスポイントを変更するか、NIFTYMANAGERのメニューバーの「オプション」「通信設定」「アクセスポイント設定」で所在を選んで「変更」をクリックし、「モデムのプロパティ」をクリックして「最高速度」の値を下げて使用してください。

参照 /「NIFTY SERVE」への入会手続きについて 『ニフティサーブ イントロパック』

起動

「NIFTY SERVEサインアップ」の起動

**1**「スタート」ボタン 「プログラム」「NIFTY MANAGER」の 「NIFTY SERVEサインアップ」をクリックする

「NIFTY MANAGER」の起動

**1**「スタート」ボタン 「プログラム」「NIFTY MANAGER」の 「NIFTY MANAGER」をクリックする

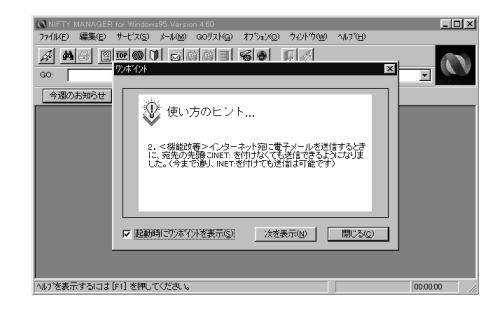

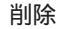

NIFTY MANAGERの削除

- 1 「削除の準備 ( p.110)の手順1~2を行う
- **2**「セットアップと削除」の一覧から「NIFTY MANAGER for Windows 95 Ver4.60」をクリックして「追加と削除」をクリックする
- 3 「選択したアプリケーションとそのすべてのコンポーネントを完全 に削除しますか?」と表示されたら「はい」ボタンをクリックする 削除が始まります。 「共有ファイルを削除しますか?」と表示されたときは、「すべていいえ」 を選んでください。
- 4 「NIFTY MANAGERを再インストールした場合のために登録情報を保存しておきますか?」と表示されたら、保存する場合は「はい」ボタン、保存しない場合は「いいえ」ボタンをクリックする
- 5 「プログラムのコンピュータからの削除」でアンインストールの完 了を確認して、「0K」ボタンをクリックする
- 「ニフティサーブへようこそ」の削除
- **1**「削除の準備( p.110)の手順1~2を行う
- 2「セットアップと削除」の一覧から「ニフティサーブへようこそ」を クリックして「追加と削除」をクリックする
- 3 「プロダクトの選択( p.112)の手順1~7を行う

- 4 「選択したアプリケーションとそのすべてのコンポーネントを削除しますか?」と表示されたら「はい」ボタンをクリックする 削除が始まります。
- 5 「アンインストールが完了しました」と表示されたら「OK」ボタンを クリックする

NIFTY MANAGERの追加

- 1 デスクトップの「ニフティサーブへようこそ」アイコンをダブルク リックする デスクトップに「ニフティサーブへようこそ」アイコンがない場合は、「ス タート」ボタン 「NIFTY SETUP」「ニフティサーブへようこそ」をク リックします。
- 2 ニフティサーブの説明が表示されたら、何回が次へ」ボタンをク リックする
- 3「ニフティマネージャーのインストールをはじめます。」と表示されたら、CD-ROMドライブに「アプリケーションCD-ROM」をセットし、「OK」ボタンをクリックする「NIFTY MANAGERのセットアップ」が起動します。
- 4 「ようこそ」の画面で「次へ」ボタンをクリックする
- 5 利用規約が表示されるので、よく読んでから、同意する場合ばはい」ボタンをクリックする
- 6 「インストール先の選択」で「次へ」ボタンをクリックする
- 7「NIFTY MANAGER for Windows 3.1を・・・」と表示されたら「いいえ」ボタンをクリックする 以前にNIFTY MANAGERを削除したことがある場合は、「以前の情報を引き継ぎますか?」と表示されることがあります。以前の情報が必要な場合は「はい」ボタン、不要な場合は「いいえ」ボタンをクリックしてください。 インストールが始まります。

- 8 「デスクトップにNIFTY MANAGER for Windows 95のショート カットを置きますか?」と表示されたら、デスクトップにショートカットを作成する場合は「はい」ボタンを、作成しない場合は「いいえ」 ボタンをクリックする 「NIFTY MANAGERデータベースへアクセスするための環境を設 定中です。」と表示されます。
- 9 「READMEファイルを読みますか?」と表示されたら、読む場合は「はい」を、読まない場合は「いいえ」をクリックする READMEファイルはメモ帳で表示されます。READMEファイルを読み終わったらメモ帳を終了し、画面上のウインドウを最小化して次の 手順10のメッセージを表示させてください。
- 10「セットアップが完了しました」と表示されたら「OK」ボタンをクリックする
- チェック!!「セットアップを完了するには、システムを再起動する必要があります。再起動しますか?」と表示されることがあります。表示されたときは、「はい」ボタンをクリックして再起動してください。

ニフティサーブへようこその追加

- 1 「プロダクトの選択( p.112)の手順1~7を行う
- **2**「プロダクトの選択」で「ニフティサーブへようこ」をクリックし、 「OK」ボタンをクリックする
- **3**「インストール先の選択」で「次へ」ボタンをクリックする インストールが始まります。
- 4 「デスクトップにショートカットを置きますか?」と表示されたら、置 く場合は「はい」ボタン、置かない場合は「いいえ」ボタンをクリッ クする
- 5 「セットアップが完了しました」と表示されたら「OK」ボタンをク リックする

## VirusScan for Windows 95

コンピュータウィルスの検出、識別、および除去を行います。

 ✓ チェック! VersaProには、VirusScan for Windows 95はインストールされていません。 VirusScan for Windows 95を使用する場合は、添付の「アプリケーションCD- ROM」を使ってインストールします。インストールの方法は、「追加( p.164) をご覧ください。

起動

1 「スタート」ボタン 「プログラム」「McAfee VirusScan」の 「VirusScan」をクリックする

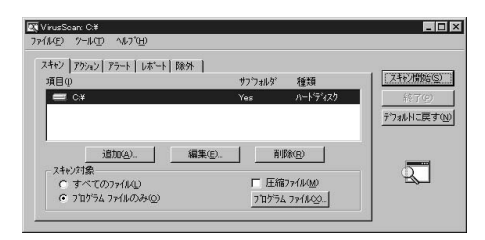

ウィルス監視機能を有効にする

VirusScanには、Windowsで操作するファイルがウィルスに汚染されていないか監視する機能もあります。この機能を使うには、次の手順を行います。

- チェック? ウィルス監視機能を有効にすると、ディスクアクセス時にウィルス検査を実行するため、アプリケーションなどの実行が遅くなります。
  - **1**「スタート」ボタン 「プログラム」「McAfee VirusScan」の 「VirusScanコンソール」をクリックする VirusScan Consoleが起動します。
  - 2 一覧に表示されている「McAfee VShield」をクリックした後、メ ニューバーの「タスク」「プロパティ」をクリックする 「タスクプロパティ」が起動します。

- **3**「タスクプロパティ」の「プログラム」タブの「詳細設定」ボタンを クリックする VShield設定が起動します。
- **4**「スキャン」タブの「情報」の「スタートアップ時に起動」をクリック してチェックを付け、「OK」ボタンをクリックする
- 5 「今すぐに読み込みを行いますか?」と表示されたら、「はい」ボタ ンをクリックする
- **6**「タスクプロパティ」の「OK」ボタンをクリックし、「タスクプロパ ティ」を終了する
- **7** VirusScan Consoleのメニューバーの「タスク」「終了」をクリックし、VirusScan Consoleを終了する

ウィルス監視機能を解除する

- ウィルス監視機能を有効にする( p.162)の手順1~3を行う VShield設定が起動します。
- **2**「スキャン」タブの「情報」の「スタートアップ時に起動」をクリック してチェックを外し、「OK」ボタンをクリックする
- 3 「今すぐに読み込みを解除しますか?」と表示されたら、「はい」ボタンをクリックする
- 4「タスクプロパティ」の「OK」ボタンをクリックし、「タスクプロパティ」を終了する
- **5** VirusScan Consoleのメニューバーの「タスク」「終了」をクリックし、VirusScan Consoleを終了する

- 1 「削除の準備 ( p.110)の手順1~2を行う
- 2 「セットアップと削除」の一覧から「McAfee VirusScan v3.1.0(プレインストール版)」をクリックして「追加と削除」ボタンをクリックする
- **3**「VirusScanの削除が選択されました。本当にVirusScanを削除しますか?」と表示されたら「はい」ボタンをクリックする
- 4 「削除後にシステムを再起動することをお勧めします。続行しますか?」と表示されたら「はい」ボタンをクリックする 「アプリケーションの追加と削除のプロパティ」が前面に表示されたときは「0K」ボタンをクリックし、「アプリケーションの追加と削除のプロパティ」を終了します。
- 5 「選択したアプリケーションとそのすべてのコンポーネントを完全 に削除しますか?」と表示されたら「はい」ボタンをクリックする 削除が始まります。 「共有ファイルを削除しますか?」と表示されたときは、「すべていいえ」 を選んでください。
- 6「アンインストールが完了しました」と表示されたら「OK」ボタンを クリックする
- 7 本機を再起動する

- 1 「プロダクトの選択( p.112)の手順1~7を行う
- 2「プロダクトの選択」で「McAfee VirusScan」をクリックして、 「OK」ボタンをクリックする セットアッププログラムが起動し、「McAfeeソフトウェアの使用許諾契約書」が表示されます。

- 3 契約内容に同意の上、「はい」ボタンをクリックする 「セットアップへようこそ」が表示されます。
- 4 「次へ」ボタンをクリックする
- 5 「セットアップ方法」で「カスタム」を選び、「次へ」ボタンをクリックする インストール先を変更する場合は、「参照」をクリックして、表示された画面の「パス」にインストール先を入力し、「OK」ボタンをクリックしてください。
- 6 「コンポーネントの選択」で「次へ」ボタンをクリックする
- 7 「オプションの選択」で「次へ」ボタンをクリックする
- 8 「DOSスキャナ インストール オプション選択」で「ブート時にシ ステムをスキャン」および「エマージェンシーディスクを作成」の チェックマークを外し、「次へ」ボタンをクリックする 「ブート時にシステムをスキャン」のチェックを外さずにインストールした 場合、MS-DOS用アプリケーションが動作しなくなる場合があります。 エマージェンシーディスクは、「スタート」ボタン 「プログラム」 「McAfee VirusScan」の「エマージェンシーディスク作成」をクリック して作成することができます。 なお、エマージェンシーディスクの作成には、フォーマット済みのフロッ ピーディスクが2枚必要です。
- 9 「 プログラムフォルダの選択」で「 次へ」ボタンをクリックする
- **10**「インストール設定の確認」で「次へ」ボタンをクリックする ファイルのコピーが始まります。
- 11 「システム領域のスキャンが完了しました」と表示されたら、「OK」 ボタンをクリックする

- **12**「この製品についての最新の情報を表示しますか?」と表示されるので、このまま最新の情報を読む場合は「はい」ボタン、読まない場合は「いいえ」ボタンをクリックする最新の情報は「スタート」ボタン「プログラム」「McAfee VirusScan」の「ウィルスデータベースの内容」をクリックして読むことができます。
- **13** インストールが終了すると、「インストールが完了しました」と表示 されるので、「はい、直ちにコンピュータを再起動します。」を選び 「終了」ボタンをクリックする Windows 95が再起動します。
- **14** Windows 95再起動後、「ウィルス監視機能を解除する( p.163) の手順1~5行う ウィルス監視機能を有効にすると、ディスクアクセス時にウィルス検査 を実行するため、アプリケーションなどの実行が遅くなります。

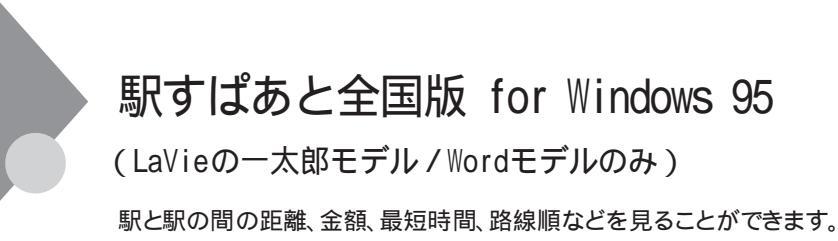

起動と使い方

**1** 「スタート」ボタン 「プログラム」「駅すぱあと全国版」の「駅す ぱあと」をクリックする

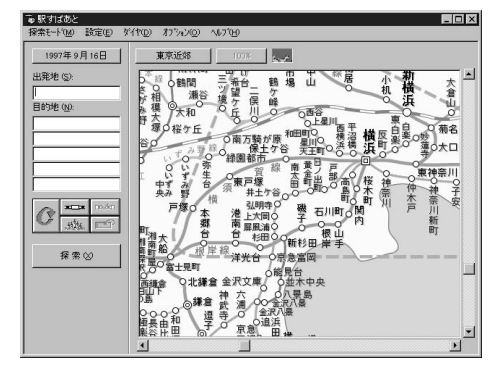

2「出発地」と「目的地」を入力する

3 「探索」をクリックすると結果が表示される

削除

- 1 「削除の準備( p.110)の手順1~2を行う
- 2 「セットアップと削除」の一覧から「駅すぱあと」をクリックして「追加と削除」をクリックする

- 3 「駅すぱあととそのすべてのコンポーネントを完全に削除しますか?」と表示されたら「はい」ボタンをクリックする削除が始まります。
  「共有ファイルを削除しますか?」と表示された場合は、「すべていいえを選んでください。
- 4「アンインストールが完了しました…」と表示されたら「OK」ボタン をクリックする

アイコンの削除

デスクトップに「駅すぱあと」のアイコンが残った場合は、次の手順で削除し てください。

- 1 アイコンを右クリックする
- 2 表示されたメニューで 削除」をクリックする
- 3 「ファイルの削除の確認」で、「はい」ボタンをクリックする

- 1 「プロダクトの選択( p.112)の手順1~7を行う
- **2**「プロダクトの選択」で「駅すぱあと」をクリックし、「OK」ボタンを クリックする
- 3 「ようこそ」の画面が表示されたら「次へ」ボタンをクリックする
- 4 「製品ライセンス契約」の画面が表示されたら「はい」ボタンをク リックする
- 5 「インストール先の選択」で「次へ」ボタンをクリックする
- 6 「プログラムフォルダの選択」で 次へ」ボタンをクリックする
- 7 「ファイルコピーの開始」で「次へ」ボタンをクリックする インストールが始まります。
- 8 「駅すぱあとのセットアップが完了しました」と表示されたら「終 了」ボタンをクリックする

アイコンの追加

- **1** 「スタート」ボタン 「プログラム」 「エクスプローラ」をクリック する
- 2 エクスプローラのウィンドウで、C: ¥Windows¥スタートメニュー ¥プログラム¥駅すばあと全国版にある「駅すばあと」のアイコ ンを右クリックする
- 3 表示されたメニューで コピー」をクリックする
- 4 デスクトップの画面を右クリックし、表示されたメニューで「貼り付け」をクリックする 「駅すぱあと」アイコンがデスクトップに貼り付けられます。

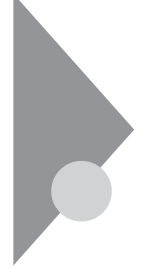

# **TELFAX-NX**

(LaVieのみ)

パソコンからFAXを送信したり、電話をかけることができます。詳しくは、『インターネットガイド』をご覧ください。

## 起動

1 「スタート」ボタン 「プログラム」「TELFAX-NX」「TELFAX-NX」をクリックする

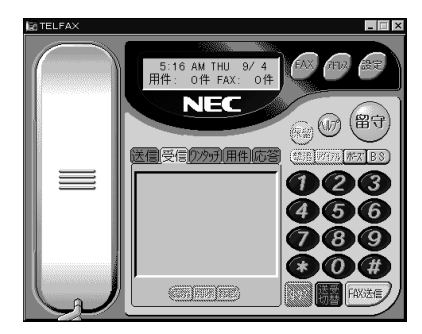

削除

- 1 「削除の準備 ( p.110)の手順1~2を行う
- **2**「セットアップと削除」の一覧から「TELFAX-NX」をクリックし「追加と削除」をクリックする
- **3**「ファイル削除の確認」で「はい」ボタンをクリックする アプリケーションの削除が始まります。
- 4 途中で「共有ファイルを削除しますか?」と表示されたら、アドレス 帳を削除する場合は「すべてはい」を、アドレス帳を削除したくない場合は「すべていいえ」をクリックする

5 「アンインストールが完了しました」と表示されたら、「OK」ボタン をクリックする

- 1 「プロダクトの選択( p.112)の手順1~7を行う
- **2**「プロダクトの選択」で「TELFAX-NX」をクリックし、「OK」ボタン をクリックする
- 3 「インストールを行う前に」で「次へ」ボタンをクリックする
- **4**「ユーザ情報の設定」の各項目を入力し、「次へ」ボタンをクリック する
- 5 「情報の一覧」で、入力した情報を確認して、「次へ」ボタンをク リックする
- 6 「再起動しますか?」と表示されたら「はい、直ちにコンピュータを 再起動します」を選んで、「OK」ボタンをクリックする

# IntelliSync97

ケーブル接続や赤外線接続を通して、パソコン間でファイルのやりとりを簡 単に行うことができます。詳しくは「操作方法 ( p.175)をご覧ください。

- ▼チェックク・VersaProには IntelliSync 97はインストールされていません。IntelliSync 97 を使用する場合は、添付の「アプリケーションCD-ROM」を使ってインストール します。インストールの方法は、「追加( p.177)をご覧ください。
  - ・通信相手のパソコンとして、他のPC98-NXシリーズやPC-9800シリーズを使 う場合は、添付の「アプリケーションCD-ROM」を使って、相手のパソコンに IntelliSync 97をインストールする必要があります。インストールの方法は、「追 加( p.177 をご覧ください。

起動

- 1 「スタート」ボタン 「プログラム」「IntelliSync 97 for Windows」 の「IntelliSync 97エージェント」をクリックする
- 2 「IntelliSync97 for Windowsへようこそ」で「OK」ボタンをクリッ クする

「IntelliSync97ランチャー」が表示されます。

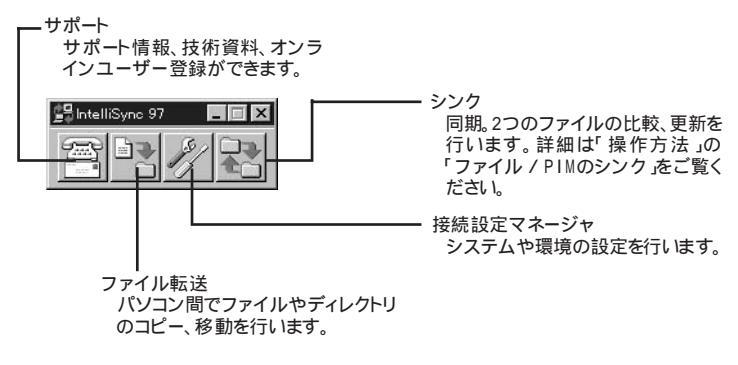

ローカルシステムの設定

パソコン間でデータのやりとりをするには、はじめに各パソコンで接続システ ムの設定を行います。

2 ランチャーの「接続設定マネージャ」をクリックする

▼チェック! 初回起動時には使用許諾画面が表示されます。

- **3**「ローカルデバイス」をクリックし、デバイスを選択する デバイスの詳細は「接続設定」をご覧ください。
- 4 「プロパティ」をクリックする
- 5 「プロパティ」画面で「接続可能にする」にチェックを付け、「OK」 ボタンをクリックする

接続設定

パソコン間を赤外線、シリアルポートで接続できます。

赤外線(IR)接続設定

本機に内蔵されている赤外線デバイスを使用する場合は、手順2から設定を 行ってください。別売の赤外線デバイスを使うときは、次の手順で設定を行っ てください。

- COMポートに赤外線デバイスを接続する
   詳細は各デバイス添付のマニュアルをご覧ください。
- 2 二つのシステムの赤外線ポート(IRポート)が向かい合うようにパ ソコンを設置する
- 参照 設置時の注意 PART1の「赤外線通信機能(p.51)
  - 3 「接続設定マネージャ」を起動し、「ローカルデバイス」をクリックする
  - 4 「赤外線デバイス」を右クリックする
  - 5 「IRウィザード」をクリックする

6 現在の設定が表示されたら「次へ」ボタンをクリックする

- 7 デバイスのリストから使用するデバイスを選ぶ 本機内蔵の赤外線デバイスを使う場合は、「NEC FIR port model 01」を選んでください。別売の赤外線デバイスを使う場合で一覧にデ バイス名がない場合は「Generic」を選んでください。
- 8 ポートのリストから赤外線デバイスが接続されているCOMポート を選び、「次へ」ボタンをクリックする ポートが一つの場合、表示されません。
- 9 ボーレートの一覧が表示されたら、ボーレートを選び、「次へ」ボタンをクリックする ボーレートが一つの場合、表示されません。
- 10 設定内容が表示されるので、確認して「完了」ボタンをクリックする
- 11 「IRセットアップウィザード」で「OK」ボタンをクリックする

シリアルケーブル接続設定

使用するパソコン両方に同じ設定をします。

- 1 COMポート(シリアルポート)にシリアルケーブルを接続する ケーブルの長さは6m以下にしてください。
- 2 「接続設定マネージャ」を起動し、「ローカルデバイス」をクリック する
- 3 シリアルケーブルの+をクリックする
- 4 COMポートが表示されるので、「COMポート」を選び、「プロパ ティ」をクリックする
- 5 「接続を可能にする」にチェックを付け、「OK」ボタンをクリックする

接続状態のチェック

接続状況をチェックします。接続がうまくいかないときに確認してください。

- 1 「接続設定マネージャ」を起動し、「ローカルデバイス」をクリック する
- 2 接続状態をチェックしたいデバイスの + をクリックする 表示されたマークで確認します。

| マーク | マークの意味              |  |  |  |
|-----|---------------------|--|--|--|
| y   | 使用可能なポートがない         |  |  |  |
| 9   | 接続設定が不可になっている       |  |  |  |
|     | 他のパソコンと接続されてない(赤信号) |  |  |  |
|     | 接続中(黄信号)            |  |  |  |
|     | 接続されている(青信号)        |  |  |  |

操作方法

ファイル / PIMのシンク

- 1 IntelliSync97ランチャーを起動し、「シンク」をクリックする
- 2 「新規ジョブの作成」アイコンをダブルクリックする
- 3 「次へ」ボタンをクリックする

4 ジョブを選ぶ

2台のパソコン間でシンクする場合 「リモートジョブ を選び、「次へ」ボタンをクリックします。 1台のパソコン内で別々のドライブなどをシンクする場合 「ローカルジョブ」を選び、「次へ」ボタンをクリックします。

## 5 タイプを選択する

「フォルダ」や「ドライブ」をシンクさせる場合 「ファイルのシンク」を選び、「次へ」ボタンをクリックします。 PIM( パーソナルインフォーメーションマネージャ )間でシンクさせ る場合 「PIMのシンク を選び、「次へ」ボタンをクリックします。

- 6 ウィンドウの指示で情報を入力し、「次へ」ボタンをクリックする
- 7 ジョブ名をつけて、「次へ」ボタンをクリックする 「オートシンクの始動」を選ぶと、IntelliSync97のシンクを起動、また はIntelliSync97を起動し、パソコンどうしを接続するたびに自動的に ジョプを実行します。
- 8 「完了」ボタンをクリックする

#### 削除

- 1 「削除の準備 ( p.110)の手順1~2を行う
- **2**「セットアップと削除」の一覧から「IntelliSync97 for Windows」 をクリックし「追加と削除」をクリックする
- 3 「選択したアプリケーションとそのすべてのコンポーネントを完全 に削除しますか?」と表示されたら「はい」ボタンをクリックし、「共 有ファイルを削除しますか?」と表示されたときは「すべていいえ」 をクリックする 削除が始まります。
- 4 「アンインストールが完了しました」と表示されたら「OK」ボタンを クリックする

以下の操作を行う場合には、「赤外線通信機能 ( p.51)の「赤外線通信機能を使えるようにする」を行ってください。

- 1 「プロダクトの選択( p.112)の手順1~7を行う
- **2**「プロダクトの選択」で「IntelliSync97 for Windows」をクリック し、「OK」ボタンをクリックする
- 3 「ようこそ」画面で「次へ」ボタンをクリックする
- 4 「インストール先の選択」で「次へ」ボタンをクリックする
- 5 「プログラムフォルダの選択」で次へ」ボタンをクリックする
- 6 「スタートアップグループオプション」で「いいえ」ボタンをクリッ クする
- 7 「セットアップ」で「はい」ボタンをクリックする
- 8 「赤外線の設定-現在のデバイス」で「次へ」ボタンをクリックする
- **9**「赤外線の設定-デバイスの選択」で「NEC FIR port model 01」 を選び、「次へ」ボタンをクリックする
- 10「赤外線の設定-ボーレートの選択」で「4000000」を選び、「次へ」 ボタンをクリックする
- 11 「赤外線の設定-現在のデバイス」で「完了」ボタンをクリックする
- 12「IRセットアップウィザード」で「OK」ボタンをクリックする

## Angel Line for Windows

(LaVieのみ)

パソコンで電話番号検索サービスを受けることができます。

起動

「スタート」ボタン 「プログラム」「Angel Line for Windows V2」の「Angel Line Ver2.04」をクリックする はじめてAngel Line for Windowsを使う場合は、「設定」「通信の設定」をクリックし、ご利用の通信環境にあわせて設定してください。

| メニューバー ――<br>ツールバー ―― | 要Aggl Line for Windows<br>- 77/MD 将用に サインドコータ 設定の 電話の ヘルプタ<br>- GB [2] 「」 「III] [2]    |         |
|-----------------------|----------------------------------------------------------------------------------------|---------|
|                       | NTT 電話番号検索サービス  PAngel Line for Windows Ver2.04                                        |         |
| サービスメニュー ――           | (( サービスメニュー >>)           個人         企業           地植株素                                 | 1       |
|                       | <u>アリーヴィイトト</u><br>作外馬書<br><u>と)</u> サーミュース<br>約7<br><i>Copyright(C)</i> 1996-1997 NTT |         |
|                       |                                                                                        | *       |
|                       | 処理したいボタンをクリックして下さい。                                                                    | 0:00:00 |

削除

- 1 本機に添付の「アプリケーションCD-ROM」をセットする
- **2**「削除の準備( p.110)の手順1~2を行う
- **3**「セットアップ」をクリックし、「フロッピーディスクまたはCD-ROM からのセットアップ」を起動して「次へ」ボタンをクリックする
- 4 「セットアッププログラムの実行」画面の「セットアッププログラムのコマンドライン」が「 < CD-ROMドライブ名 > : ¥NSETUP.EXE」になっているので、「 < CD-ROMドライブ名 > : ¥UNINST.EXE」に変更して、「完了」ボタンをクリックする

- 5 「アンイストールは次の内容を消去します」と表示されるので、削除する場合は「続行」ボタンをクリックする 削除が始まります。
- 6 「削除」で「確認」ボタンをクリックする

- 1 「プロダクトの選択( p.112)の手順1~7を行う
- **2**「プロダクトの選択」で「Angel Line for Windows」をクリックして「OK」ボタンをクリックする
- 3 「Angel Line for Windowsインストール」で「続行」をクリックする
- 4 「インストールディレクトリの設定」が表示されるので、確認してから「続行」ボタンをクリックする インストールが始まります。
- 5 「インストール終了」で「確認」ボタンをクリックする
- 6 「システム設定」で「デフォルト」ボタンをクリックする
- ✓チェック!「システム設定」で「する」ボタンをクリックすると、「通信システム設定」画面が 表示されます。この画面は、Angel Line for Windowsを起動し、「設定」「通 信の設定」をクリックすると表示されます。ご利用の通信環境にあわせて設定し てください。
  - 7 「接続テスト」で「しない」ボタンをクリックする
  - 8 「お疲れさまでした...」と表示されたら「確認」ボタンをクリックする
  - 9 本機を再起動する

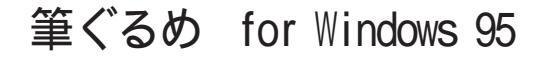

(LaVieの一太郎モデル/Wordモデルのみ)

ハガキの宛名書き、本文書きをいろいろと簡単に作成することができます。 7桁の郵便番号にも対応しています。

起動

**1**「スタート」ボタン 「プログラム」「筆ぐるめ for Windows 95」 で「筆ぐるめ Version 4.0」をクリックする

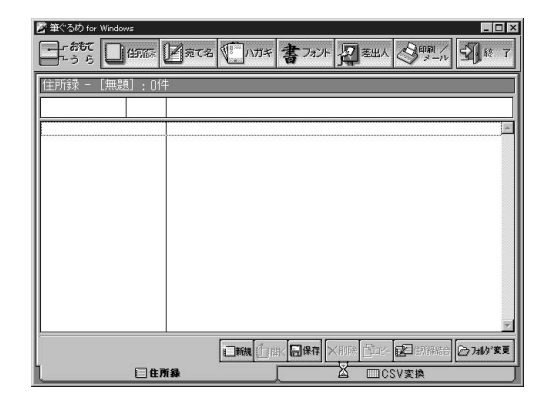

削除

- 1 「削除の準備 ( p.110)の手順1~2を行う
- **2** 「セットアップと削除」の一覧から「筆ぐるめfor Windows 95 Version4.0」をクリックして「追加と削除」をクリックする
- 3 「選択したアプリケーションとそのすべてのコンポーネントを完全 に削除しますか?」と表示されたら「はい」ボタンをクリックする 削除が始まります。
- 4「アンイストールが完了しました…」と表示されたら「OK」ボタンを クリックする

アイコンの削除

デスクトップに「筆ぐるめ Version 4.0」のアイコンが残った場合は、次の手順で削除してください。

- 1 アイコンを右クリックする
- 2 表示されたメニューで 削除」をクリックする
- 3 「ファイルの削除の確認」で、「はい」ボタンをクリックする

- 1 「プロダクトの選択( p.112)の手順1~7を行う
- **2**「プロダクトの選択」で「筆ぐるめ for Windows 95」をクリックし、 「OK」ボタンをクリックする
- **3**「筆ぐるめfor Windows 95 Version 4.0」で「次へ」ボタンをク リックする
- 4 「ユーザー情報登録」で「次へ」ボタンをクリックする
- 5 「質問」で「はい」ボタンをクリックする
- 6 「インストール先の指定」で「次へ」ボタンをクリックする
- 7「インストールタイプの選択」で「標準」最小」選択」のいずれかを選ぶ ここでは「標準」を選び、「次へ」ボタンをクリックします。
- 8 「質問」で「はい」ボタンをクリックする インストールが始まります。
- 9 「筆ぐるめのセットアップが終了しました」と表示されたら「OK」ボタンをクリックする

アイコンの追加

- **1** 「スタート」ボタン 「プログラム」「エクスプローラ」をクリック する
- 2 エクスプローラのウィンドウで、C: ¥Windows ¥スタートメニュー ¥プログラム¥筆ぐるめ for Windows 95にある「筆ぐるめ Version 4.0」のアイコンを右クリックする
- 3 表示されたメニューで コピー」をクリックする
- 4 デスクトップの画面を右クリックし、表示されたメニューで「貼り付け」をクリックする 「筆ぐるめ Version 4.0」アイコンがデスクトップに貼り付けられます。

# 4 添付アプリケーションの削除と追加

## NEC Soft MPEG1.0

ビデオCDなどのMPEGファイルを再生します。

- ✓ チェック? ・VersaProには、NEC Soft MPEG1.0はインストールされていません。NEC Soft MPEG1.0を使用する場合は、添付の「アプリケーションCD-ROM」を使ってインストールします。インストールの方法は、「追加( p.185)をご覧ください。
  - ・LaVieには、NEC Soft MPEG1.0はインストールされていますが、添付の「アプ リケーションCD-ROM」からのインストールはできません。NEC Soft MPEG1.0 を削除したあとインストールし直すには、再セットアップが必要となります。

## 起動

- **1** 「スタート」ボタン 「プログラム」「アクセサリ」「マルチメ ディア」「メディアプレーヤー」をクリックする
- **2** 「デバイス」メニューから「NEC Soft MPEG1.0」を選ぶ
- **3** 「ファイルを開く」で再生したいMPEGファイルを選び、「開く」ボ タンをクリックする
- 4 再生ボタンをクリックする 再生が始まります。
- ✓ チェック! MPEGファイルとしては拡張子が".mpg "のもののほかにビデオCD内の拡張 子が".dat "のものを再生することができます。

NEC Soft MPEG1.0についての注意

- ・ビデオのみのデータや、ビデオCDの静止画を含むデータは、現在の再生 位置を示すスクロールバーの位置と実際の再生位置は、必ずしも一致しま せん。
- ・メディアプレイヤーのスクロールバーの右側にある小さなボタンは、インジ ケータがフレームのときのみ、こま送りとなります(順方向ボタン)。逆再生方 向のボタンは、戻る場合と戻らない場合があります。
- ・画質優先モードで再生しているときに画像サイズを変更すると、再生が遅 くなる場合があります。
- ・メディアプレイヤー、プレーヤ-NXでプルダウンメニューを表示すると、再生 が停止します。再生中にキーボードから【Alt】を押したときも、同様に停止しま す。

## 削除

NEC Soft MPEG1.0の削除は、「コントロールパネル」の「マルチメディア」 で行います。

- 1 起動しているアプリケーションをすべて終了する
- **2**「スタート」ボタン 「設定」「コントロールパネル」をクリックする
- 3 マルチメディア」をダブルクリックする
- 4 「マルチメディアのプロパティ」から「詳細設定」タブをクリックする
- 5 「メディアコントロールデバイス」の左のプラス記号(+)をクリックしする デバイスドライバの一覧が表示されます。
- 6 「NEC Soft MPEG1.0」をダブルクリックし、「NEC Soft MPEG1.0 のプロパティ」で「削除」ボタンをクリックする
- 7 「削除」画面で「はい」ボタンをクリックする
- 8 「デバイスは削除されました」と表示されたら「OK」ボタンをクリックする

9 削除後に再起動を促すメッセージが表示されたら「OK」ボタンを クリックする 本機が再起動します。

追加

NEC Soft MPEG1.0の追加は、「コントロールパネル」の「ハードウェア」で行います。

- 1 本機に添付の「アプリケーションCD-ROM」をセットする
- **2**「スタート」ボタン 「設定」「コントロールパネル」をクリックする
- **3**「ハードウェア」をダブルクリックする 「ハードウェアウィザード」が表示されます。
- 4 「次へ」ボタンをクリックする
- 5 新しいハードウェアを自動的に検出する選択画面で「いいえ」ボ タンをクリックし、「次へ」ボタンをクリックする
- 6 インストールするハードウェアの種類に「その他のデバイス」を選び、「次へ」ボタンをクリックする
- 7 「ディスク使用」をクリックし、「フロッピーディスクからインストール」画面でコマンドラインに < CD-ROMドライブ名 > :NECMPEG と入力し、「OK」ボタンをクリックする
- 8 「NEC Soft MPEG1.0」と表示されたら「次へ」ボタンをクリック する
- **9**「完了」ボタンをクリックする ファイルのコピーが始まります。
- 10 ファイルのコピー終了後に再起動を促すメッセージが表示された ら「はい」ボタンをクリックする 本機が再起動します。

プレーヤ-NX

音楽CD、ビデオCD、カラオケCD、フォトCDを再生表示します。

✓チェック? VersaProには、プレーヤ-NXはインストールされていません。プレーヤ-NXを使用する場合は、添付の「アプリケーションCD-ROM」を使ってインストールします。インストールの方法は、「追加( p.187)をご覧ください。

プレーヤ-NXで利用できるCD

・音楽(オーディオCD)

・ビデオCD(Ver1.1)、ビデオCD(Ver2.0)/カラオケCD(Ver1.1)

・フォトCD

・フォトCDポートフォリオ

起動

1 「スタート」ボタン 「プログラム」「アクセサリ」「マルチメ ディア」で「プレーヤ-NX(CDプレーヤー)」をクリックする

音楽CDの場合

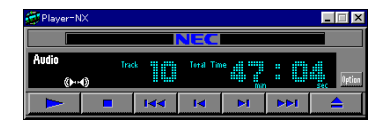

#### ビデオCDの場合

| 🎯 Player=N     | ×     |       |       |          |     | _ 🗆 X     |
|----------------|-------|-------|-------|----------|-----|-----------|
|                |       |       | NEC   |          |     |           |
| Video<br>«►··· | Trac  | 01    | Tir   | e        | :   | sec Iptim |
|                |       | [<<   | [⊲    | Þi       | 144 | <b></b>   |
| പ              | G     | Progr | am 🕨  | <b>→</b> | ()• | <b>~</b>  |
| 元の画像が          | イズで表示 | カラ    | オケー覧表 | 赤 状      | 進設定 | Help      |

フオトCDの場合

| 🥶 Player=NX |      |     |     |             |     | I | . 🗆 🗙    |
|-------------|------|-----|-----|-------------|-----|---|----------|
|             |      |     | NEC |             |     |   |          |
| Photo       | Size | ١.  |     | Pictorello. |     | 1 | Option   |
|             |      | 1<< | •   | ы           | 144 |   | <b>_</b> |

- 1 「削除の準備 ( p.110)の手順1~2を行う
- 2 「セットアップと削除」の一覧から「プレーヤ-NX」をクリックして 「追加と削除」をクリックする
- 3 「選択したアプリケーションとそのすべてのコンポーネントを完全 に削除しますか?」と表示されたら、「はい」ボタンをクリックする 削除が始まります。

ジチェック?!「共有ファイルを削除しますか?」と表示されたら「すべていいえ」ボタンをクリックする

4「アンインストールが完了しました」と表示されたら、「OK」ボタン をクリックする

- 1 「プロダクトの選択( p.112)の手順1~7を行う
- **2**「プロダクトの選択」で「プレーヤ-NX」をクリックし、「OK」ボタン をクリックする
- **3**「ようこそ! プレーヤ-NXの世界へ」で「次へ」ボタンをクリックする
- 4 「Folder Selection」で「次へ」ボタンをクリックする インストールが自動的に始まります。
- 5 「プレーヤ-NXは正しくインストールされました」のと表示されたら、 「OK」ボタンをクリックする
- ✓ チェック? プレーヤ-NXでビデオCDを再生する場合は、NEC Soft MPEG1.0が必要です。 VersaProには、NEC Soft MPEG1.0はインストールされていませんので、添付の「アプリケーションCD-ROM」を使ってインストールしてください。インストールの方法は、NEC Soft MPEG1.0の「追加」( p.185)をご覧ください。

## CyberTrio-NX

使用者のレベルに合わせて、OSの操作可能な範囲を設定することができ ます。

▼チェック! VersaProには、CyberTrio-NXはインストールされていません。CyberTrio-NXを 使用する場合は、添付の「アプリケーションCD-ROM」を使ってインストールし ます。インストールの方法は、「追加( p.191 )をご覧ください。

CvberTrio-NXの機能

CyberTrio-NXは、Windows 95の利用環境を設定するアプリケーションで す。使用者のレベルに合わせて機能を制限できるので、システムへ影響を与 えてしまうような操作を未然に防ぐことができます。

次のモードから選ぶことができます。

・キッズモード(LaVieのみ)

「マイプログラム」や「デスクトップ」に登録してあるアプリケーションの みを使うことができます。

・カスタムモード(VersaProのみ)

「マイプログラム」や「デスクトップ」に登録してあるアプリケーションの みを使うことができます。

・ベーシックモード

システムへ影響を与える機能の動作を制限し、コンピュータやソフト ウェアへの予期しないダメージを防ぎます。

・アドバンストモード

Windows 95へのフルアクセスが可能です。

出荷時には、ベーシックモードに設定されています。詳しくは、「スタート・ボタ ン「プログラム」「CyberTrio-NX」「CyberTrio-NXへルプ」をご覧く ださい。

アイコンでモードを見分ける

CvberTrio-NXが現在何のモードになっているかは、タスクバーに表示され ているアイコンで知ることができます。

アイコンをポイントすると、次のように現在のモードがメッセージで表示されます。

・キッズモードのとき(LaVieのみ): アイコンの色が緑色になっています。

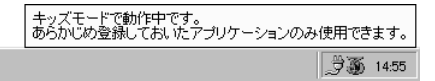

・カスタムモードのとき(VersaProのみ): アイコンの色が緑色になっています。

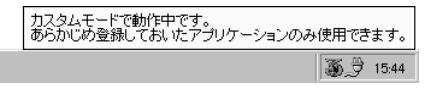

・ベーシックモードのとき:アイコンの色が黄色になっています。

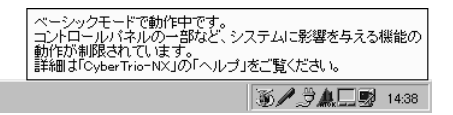

・アドバンストモードのとき:アイコンの色が赤色になっています。

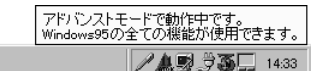

モードの変更

1 キッズモード、カスタムモードから変更する場合は、「スタート」ボタン 「プログラム」でモードを選ぶ

ベーシックモード、アドバンストモードから変更する場合は、「ス タート」ボタン 「プログラム」「CyberTrio-NX」でモードを選ぶ

キッズモードにする場合(LaVieのみ)

「Go toキッズモード」をクリックします。

カスタムモードにする場合(VersaProのみ)

「Go toカスタムモード」をクリックします。

ベーシックモードにする場合

「Go toベーシックモード」をクリックします。

アドバンストモードにする場合

「Go toアドバンストモード」をクリックします。

現在のモードがベーシックモードまたはアドバンストモードの場合は、「ス タート」ボタン 「プログラム」「CyberTrio-NX」「CyberTrio-NXメ ニュー」をクリックしてから、各モードを選ぶこともできます。

CyberTrio-NXで行う設定

設定できる項目には、パスワードの設定や利用できる環境の設定があります。

パスワードは「ベーシックモード」または「アドバンストモード」で設定できます。

パスワードの設定

パスワードを設定することで、パスワードを知らない人がカスタムモードを勝 手に別のモードに変更するのを防ぎます。パスワードは、8文字内の英数字で 設定可能です。

1 LaVieでは、「スタート」ボタン「プログラム」「CyberTrio-NX」 「キッズモードの設定」「動作環境」をクリックする

VersaProでは、「スタート」ボタン 「プログラム」、「CyberTrio-NX」 「CyberTrio-NXセットアップ」をクリックする

- 2「パスワードの設定」タブをクリックし、「パスワードを設定する」を チェックする
- 3 パスワードを入力する パスワードは、8文字内の英数字で入力します。
- 4 パスワードの確認のため、もう一度同じパスワードを入力し、 「OK」ボタンをクリックする これで、カスタムモードまたはキッズモード使用者は、パスワードを入力 しないと他のモードへ移行できないようになります。

✓ チェック! 入力したパスワードは忘れないようにしてください。万一パスワードを忘れてしまった場合は、次のパスワードを入力し、「ベーシックモード」か「アドバンストモード」に設定してから、もう一度パスワードを設定し直してください。

緊急用パスワード:71709981

その他CyberTrio-NXには、カスタムモードやキッズモードで使用できるプロ グラムやWindows 95の使用環境をカスタマイズできる機能があります。詳 しくは、ベーシックモードまたはアドバンストモードにして、「スタート」ボタン 「プログラム」「CyberTrio-NX」「CyberTrio-NXへルプ」をご覧ください。

削除

- 1 「削除の準備 ( p.110)の手順1~2を行う
- **2**「セットアップと削除」の一覧から「CyberTrio-NX」をクリックし、 「追加と削除」ボタンをクリックする
- 3 「選択したアプリケーションとそのコンポーネントを完全に削除しますか?」と表示されたら、「はい」ボタンをクリックする 削除が始まります。
- **4**「CyberTrio-NXアンインストール」の画面が表示されたら、「OK」 ボタンをクリックして再起動する

- 1 「プロダクトの選択( p.112)の手順1~7を行う
- **2**「プロダクトの選択」で「CyberTrio-NX」をクリックし、「OK」ボタン をクリックする
- **3**「CyberTrio-NX セットアップへようこそ!」で「次へ」ボタンをクリッ クする
- 4 「インストール先の選択」で「次へ」ボタンをクリックする
- 5 「インストール」画面で「OK」ボタンをクリックする 本機が再起動します。

## CyberWarner-NX

0Sが必要とするファイルを保護します。

✓ チェック! VersaProには、CyberWarner-NXはインストールされていません。
 CyberWarner-NXを使用する場合は、添付の「アプリケーション CD-ROM」を
 使ってインストールします。インストールの方法は、「追加( p.193 )をご覧くだ
 さい。

Windows 95の動作に影響を与えてしまうファイルを監視し、ユーザが操作 中に削除または変更を行おうとすると警告を行います。また、ログファイルを 採取して、保守時に使うことができます。「CyberWarner-NX」は起動時に 常駐するアプリケーションです。

CyberWarner-NXを常駐させる

- 1 「スタート」ボタン 「設定」「コントロールパネル」で「コントロー ルパネル」を開き、「CyberWarner-NX」アイコンをダブルクリック する
- 2 「スタートアップ」タブの「開始」ボタンをクリックする

CyberWarner-NXの常駐を終了する

- 1 タスクバーの右端に表示されている「CyberWarner-NX」アイコンをクリックする
- 2 「終了」をクリックする
- **3** 「CyberWarner-NXのシャットダウン」で「はい」ボタンをクリック する

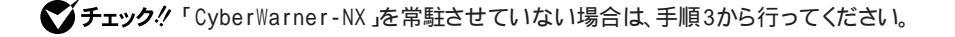

- タスクバーにある「CyberWarner-NX」アイコンをクリックし、「終 了」をクリックする
- **2**「CyberWarner-NXの終了」で、「はい」ボタンをクリックする
- **3**「削除の準備( p.110)の手順1~2を行う
- **4**「セットアップと削除」の一覧から「CyberWarner-NX」をクリックし、「追加と削除」ボタンをクリックする
- **5**「CyberWarner-NXのアンインストール」で「はい」ボタンをクリッ クする
- **6**「CyberWarner-NX」で「OK」ボタンをクリックする 本機が再起動します。

- 1 「プロダクトの選択( p.112)の手順1~7を行う
- **2**「プロダクトの選択」で「CyberWarner-NX」をクリックし、「OK」ボ タンをクリックする
- **3**「CyberWarner-NX セットアップへようこそ!」で 次へ」ボタンを クリックする
- 4 「インストール先の選択」で「次へ」ボタンをクリックする
- 5 「セットアップへようこそ!」と表示された場合は、「次へ」ボタンを クリックする
- 6「インストール」画面で「OK」ボタンをクリックする 本機が再起動します。

## ログファイルについて

CyberWarner-NX LogViewer

ログ対象ファイルに対して操作(移動、削除、修正、名前の変更)が行われた とき、CyberWarner-NXは、その操作内容をログファイルに保存します。ログ ファイルに書き込まれた情報を参照するときは、CyberWarner-NX LogViewerを使います。

チェック!! 採取されたログファイルは、CyberWarner-NX LogViewerの「保守モード」でのみ操作できます。保守モードはNECの担当員から指示があったときのみ使用してください。通常は使用することはできません。

## ログファイルの種類

ログファイルには、プライマリログファイルとバックアップログファイルの2種類 があります。どちらもファイル内容は同じものですが、保存されている期間に 違いがあります。ログ対象ファイルを操作(移動、削除、修正、名前の変更)が 行われると、その操作内容がログファイルに保存されます。

ログ対象ファイル

ログ対象ファイルには、「Critical File」 Non Critical File」 Special Jの3 種類があります。

CriticalFile

次のファイルを操作した場合、操作の警告画面が表示され、操作しようとしたファイルが自動的に復旧、元の状態に戻る されます。

| ¥command.com                 | ¥windows¥rundII.exe   |
|------------------------------|-----------------------|
| ¥io.sys                      | ¥windows¥rund1132.exe |
| ¥himem.sys                   | ¥windows¥progman.exe  |
| ¥windows¥win.com             | ¥windows¥control.exe  |
| ¥windows¥notepad.exe         | ¥windows¥winfile.exe  |
| ¥windows¥regedit.exe         | YwindowsYtaskman.exe  |
| ¥windows¥explorer.exe        | ¥windows¥aztpnp.exe   |
| ¥windows¥system¥vmm32¥*.*    | ¥windows¥winsock.dll  |
| ¥windows¥command.com         | ¥windows¥system.dat   |
| ¥windows¥himem.sys           | ¥windows¥user.dat     |
| ¥windows¥system¥sysedit.exe  |                       |
| ¥windows¥system¥iosubsys¥*.* |                       |

Non Critical File 次のファイルを操作した場合、操作の確認画面が表示されます。 ¥autoexec.bat ¥config.sys ¥msdos.sys ¥windows¥command¥\*.\* ¥windows¥system¥\*.dll ¥windows¥system¥\*.vxd

Special

次のファイルを操作すると、操作の確認画面が表示されます。また、アプリ ケーションをインストールしたときにこれらのファイルに修正が加わると、自動 的に修正前の状態がログファイルに保存されます。

¥windows¥win.ini

¥windows¥system.ini

# DMITOOL(VersaProのみ)

DMITOOLは、パーソナルコンピュータや接続されているハードウェアの情報と、インストールされているソフトウェアの情報を管理するソフトです。

● チェック // DMITOOLを使用する場合は、添付の「アプリケーションCD-ROM」を使ってインストールします。インストールの方法は、「追加( p.197)をご覧ください。

DMITOOLは、管理方法として、標準化団体DMTF(Desktop Management Task Force)が規定したDMI(Desktop Management Interface) を採用しています。

DMITOOLは、次の5つの機能で構成されています。

- ・システムビューア
- ・状態監視
- ・MIFブラウザ
- ・リモート電源制御
- WWW Extension

操作方法や表示画面については、添付のオンラインヘルプおよび「ご使用 になる前に(Readme.txt)をご覧ください。

チェック! 使用しているコンピュータがネットワークに接続されている場合は、定期的にパケットが送信されることがあります。パケットを送信したくない場合は、注意が必要です。詳しくは、添付のオンラインヘルプをご覧ください。

 スタート」ボタン 「プログラム」「Dmitool」の中から利用した い機能をクリックする 選択した機能の画面が表示されます。

システムビューア画面

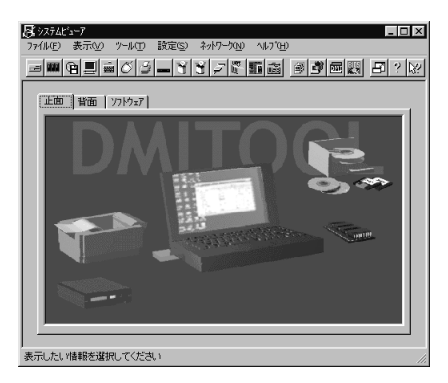

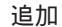

- 1 「プロダクトの選択( p.112)の手順1~7を行う
- **2**「プロダクトの選択」で「DMITOOL」をクリックして「OK」ボタンを クリックする
- 3 「ようこそ」画面で、指示に従い「次へ」ボタンをクリックする
- 4 「登録」画面で、名前と会社名を入力して「次へ」ボタンをクリック する
- 5 「起動モード」で、起動モードを選択して「次へ」ボタンをクリック する プログラムのインストールが開始されます。
- ◆チェック! 通常は初期設定のままインストールしてください。「起動モード」は「コントロール パネル」の「DMITOOL」で変更できます。「起動モード」については、インストー ルした後「ご使用になる前に」をご覧ください。

6 「情報」の画面が表示されたら「OK」ボタンをクリックする

7 本機を再起動する

#### 削除

DMITOOL WWW Extensionをセットアップしていない場合は、手順7 からはじめてください

- 1 PWS("パーソナル Web サーバー")を停止する
- **2**「削除の準備( p.110)の手順1~2を行う
- **3**「DMITOOL WWW Extension」をクリックし、「追加と削除」ボタ ンをクリックする
- **4** DMITOOL WWW Extension常駐プログラム終了を確認する画 面が表示されたら「OK」ボタンをクリックする
- **5** PWSプログラム終了を確認する画面が表示されたら「OK」ボタンをクリックする
- 6 「選択したアプリケーションとそのすべてのコンポーネントを完全 に削除しますか?」と表示されたら「はい」ボタンをクリックする これでDMITOOL WWW Extensionプログラムの削除が開始され ます。
- 7 DMITOOL関連のアプリケーションが起動されていないことを確認する 次のアプリケーションがDMITOOL関連のアプリケーションです。
  - ・システムビューア
  - ・状態監視
  - ・システムヘルス
  - ・リモートビューア
  - ・MIFブラウザ
  - ・BIOSブラウザ
  - ・リモート電源制御
  - ・休眠ファイル

- 8 「削除の準備 ( p.110)の手順1~2を行う
- 9 「DMITOOL」をクリックして、「追加と削除」ボタンをクリックする
- **10** DMITOOL常駐プログラム終了を確認する画面が表示されたら 「OK」ボタンをクリックする
- 11 「選択したアプリケーションとそのすべてのコンポーネントを完全 に削除しますか?」と表示されたら「はい」ボタンをクリックする これでプログラムの削除が開始されます。

ジチェック!「いいえ」を選択し、削除を中断した場合は、システムを再起動してからDMITOOL を使用してください。

- 12 削除を開始すると間もなく共有ファイルの削除を確認する画面 が表示されるので、「すべていいえ」ボタンをクリックする
- 13 「コンピュータからプログラムを削除」の画面でアンインストール が完了した旨が表示されたら「0K」ボタンをクリックする
- 14 「リブート」の画面が表示されたら「OK」ボタンをクリックする 本機が自動的に再起動します。

DMITOOL 199

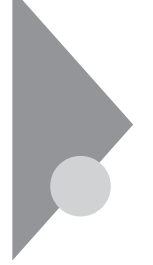

## pcANYWHERE32 EX(VersaProのみ)

ネットワーク接続された他のパソコンに、本機の画面をそのまま表示し、遠 隔地から本機を自由に操作することができます。遠隔地からの保守作業な どに使用することができます。

- ▼チェックク・pcANYWHERE32 EXを使用する場合は、添付の「アプリケーションCD-ROM」を使ってインストールします。インストールの方法は、「追加」をご覧くだ さい
  - ・本機に添付されているpcANYWHERE32 EXを使って、他のパソコンを操作 することはできません。
  - ・接続デバイスは、IPX(Windows 95のみ)、SPX、NetBIOS、Banyan VINES、 TCP/IPが設定できます。
  - ・他のパソコンから本機を操作するには、相手側のパソコンに別売の「DMITOOL (pcANYWHERE32 EX コンプリート版付) または pcANYWHERE (Symantec 社製 がインストールされている必要があります。機能説明や使用方法について も、別売の「DMITOOL( pcANYWHERE32 EX コンプリート版付)」などのマニュ アルをご覧ください。

## 起動

1 「スタート」ボタン 「プログラム」「pcANYWHERE32 EX」の 「pcANYWHERE32 EX」をクリックする

- 1 「プロダクトの選択( p.112)の手順1~7を行う
- **2**「プロダクトの選択」で「pcANYWHERE32 EX」をクリックして 「OK」ボタンをクリックする
- 3 「ようこそ の画面で 次へ ボタンをクリックする
- **4**「ユーザーの情報」で名前と会社名を入力し、「次へ」ボタンをク リックする

- 5「オンライン使用許諾契約」で、契約内容をよくお読みになり、同意のうえ「はい」ボタンをクリックする
- 6 「セットアップは次のフォルダにpcANYWHEREをインストールします。」と表示されたら、「次へ」ボタンをクリックする
- **7**「セットアッププレビュー」で「次へ」ボタンをクリックする ファイルのコピーが始まります。
- 8 「セットアップの完了」で、「はい、直ちにコンピュータを再起動します」がチェックされていることを確認して「終了」ボタンをクリックする 自動的に再起動します。

削除

- **1**「スタート」ボタン 「プログラム」「pcANYWHERE32 EX」 「pcANYWHERE32 EXの削除」をクリックする
- 2「ファイル削除の確認」で「はい」ボタンをクリックする
- チェック! 共有ファイルの削除を確認する画面が表示された場合は、「すべてはい」ボタンをクリックしてください。すぐに削除の継続を確認する画面が表示されるので、「はい」ボタンをクリックしてください。
  - **3**「アンインストールが完了しました。」と表示されたら「OK」ボタン をクリックする
- チェック! 共有コンポーネントの削除を確認する画面が表示された場合は、すべて「はい」 ボタンをクリックしてください。
  - **4**「pcANYWHEREはコンピュータからインストール解除されました。今すぐ再ブートしますか?」と表示されたら「はい」ボタンをクリックする 自動的に再起動します。

# 英語モードフォントを利用する

海外製Windows 95アプリケーションを日本語版Windows 95で使用する 場合、文字が正しく表示されません。文字モードを変換する必要があります。

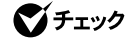

♥ チェック! 英語モードフォントを使用する場合は、添付の「アプリケーション CD-ROM」を 使ってインストールします。

> 日本語モードフォントを使用したまま、本機で海外製Windows 95アプリケー ションを利用する場合、著作権(©)や登録商標(®)(\)が正しく表示されま せん。そのため、使用するフォントの一部を英語モードフォントに切り替えて、 正しく表示する必要があります。また、その逆に英語モードフォントを使用した まま、本機で日本語版Windows 95のアプリケーションを利用する場合、「ゥ」 「3」「¥」が正しく表示されないことがあります。そのときは、英語モードフォント を日本語モードフォントに切り替えます。

それぞれのモードでの表示状態については、次のとおりです。

|            | 海外製Windows 95<br>アプリケーションを使用  | 日本語版Windows 95<br>アプリケーションを使用  |
|------------|-------------------------------|--------------------------------|
| 日本語モードフォント | رگا رگا د.<br>۲.C الگارگا د.C | 正しく表示される                       |
| 英語モードフォント  | 正しく表示される                      | ر¢ا د¢∟<br>د¥ا د/ا<br>L\$1 د() |

追加 - 英語モードフォントへの切り替え

- 1 「スタート」ボタン 「設定」「コントロールパネル」で「コントロー ルパネル」を開き、「フォント」アイコンをダブルクリックする
- 2 「ファイル」の「新しいフォントのインストール」を選択する
- 3 CD-ROMドライブに「アプリケーションCD-ROM」をセットする
- **4**「フォントの追加」の「ドライブ」に「アプリケーションCD-ROM」を セットしたドライブ(通常はQ:¥)を指定する
- 5 「フォルダ」で「usfont」フォルダをダブルクリックする

- 6 「フォントの一覧」に「EnglishModeFixedSys(Set#6)」 「EnglishModeSystem(Set#6)」「EnglishModeTerminal (Set#6)」が表示されたら「すべてを選択」をクリックし「OK」をク リックする
- **ジチェック** 伊用しているフォントが英語モードフォントのままで、日本語版Windows 95アプ リケーションをWindows 95で使用すると、「ゥ」、「ョ」、「¥」が正しく表示されなくな ります。この場合、英語モードフォントを日本語モードフォントに切り替えてくださ い。

削除 - 日本語モードへの切り替え

- 1 「スタート」ボタン 「設定」「コントロールパネル」で「コントロールパネル」を開き、「フォント」アイコンをダブルクリックする
- 2 「FONTS」フォルダ内の「EnglishModeFixedSys(Set#6)」 「EnglishModeSystem(Set#6)」「EnglishModeTerminal (Set#6)(短く表示されることもあります)を選択し「ファイル」の 「削除」を選ぶ
- 3 「これらのフォントを削除してもよろしいですか?」と表示されたら 「はい」ボタンをクリックする
- ✓ チェック! 使用しているフォントが日本語モードフォントのままで、海外版Windows 95ア プリケーションをWindows 95で使用すると、著作権(ⓒ)や登録商標(ⓒ)が正しく 表示されなくなります。この場合、日本語モードフォントを英語モードフォントに切 り替えてください。

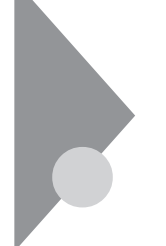

# その他のアプリケーション(LaVieのみ)

本機には、ゲームやパソコン用語集などのアプリケーションも添付されて います。

HOVER

敵に自分の旗をすべてとられる前に、敵のすべての旗を集めるゲームです。

パソコン用語集(一太郎モデル / Wordモデルのみ) パソコンに関する用語について説明しています。

HOVERとパソコン用語集は、出荷時にはインストールされていません。 HOVERとパソコン用語集を利用する場合は、添付の「アプリケーションCD-ROM」を使ってインストールします。インストールの方法は、「追加」をご覧くだ さい。

## 起動

HOVERの起動

「スタート」ボタン「プログラム」「アクセサリ」「インターネットツール」「HOVER」をクリックする

パソコン用語集の起動

1 「スタート」ボタン 「プログラム」「パソコン用語集」をクリック する

- **1**「プロダクトの選択( p.112)の手順1~7を行う
- **2**「プロダクトの選択」で「その他のアプリケーションセットアップ」 を選び、「OK」ボタンをクリックする
- **3**「その他アプリケーションセットアップ」で「次へ」ボタンをクリック する
- 4 「セットアップ方法の選択」で「カスタム」を選択し、「次へ」ボタン をクリックする
- **5**「カスタムセットアップ」で追加したいアプリケーションを選び、 「次へ」ボタンをクリックする インストールが始まります。
  - 次のアプリケーションを追加できます。
  - H O V E R
  - ・パソコン用語集
- ジチェック?!・「コピー先に新しい日付のファイルが存在します。上書きしてよろしいですか」の表示が出たら、「いいえ」をクリックしてください。
  - ・「このファイルはWindowsが使用中または書き込み禁止であるため上書きで きません」という表示が出たら、「OK」ボタンをクリックしてください。
    - 6 「セットアップが完了しました」と表示されたら、「完了」ボタンをク リックする システム設定が変更された場合は、再起動のメッセージが表示される ので、「はい」を選び、システムを再起動してください。

削除

- 1 「削除の準備 ( p.110)の手順1~2を行う
- 2 「セットアップと削除」の一覧から「その他のアプリケーションセッ トアップ」をクリックし、「追加と削除」をクリックする
- **3**「その他のアプリケーションセットアップ」で「次へ」ボタンをクリッ クする
- **4** 「セットアップの方法の選択」で「カスタム」を選び、「次へ」ボタン をクリックする

**5** 削除したいアプリケーションのチェックを外して、「次へ」ボタンを クリックする 削除が始まります。

次のアプリケーションを削除できます。

- H O V E R
- ・パソコン用語集
- 6 「セットアップが完了しました」と表示されたら、「完了」ボタンをク リックする

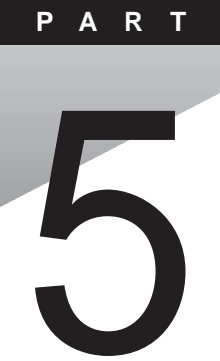

# 他のOSを利用する

Windows NT 4.0を本機で使用する方法を説明しています。

## このPARTの内容

Windows NT 4.0を使う

## Windows NT 4.0を使う

本機でWindows NT 4.0を使うための注意事項やセットアップについて説 明しています。

#### Windows NT 4.0を使用する際の注意

本機でWindows NT 4.0を使う場合は、次の点に注意してください。

- ・Windows NT 4.0はUSB機器をサポートしていません。
- ・Windows NT Server 4.0は使用できません。
- ・Windows NT 4.0では、次のような場合はサスペンドをしないでください。
  - PCカードを使用中
  - ・ハードディスク、CD-ROMドライブ、フロッピーディスクにアクセス中
  - ・プリンタへ出力中
  - ・通信用アプリケーションを実行中
  - ・音声または動画を再生中
  - ・Windows NTのシャットダウン中

また、サスペンド / レジュームで問題が発生する場合は、サスペンド / レジューム機能を無効にしてください。BIOSセットアップユーティリティの「省電力」で次のように設定します。

パワーマネージメント :使用しない スリープボタン :使用しない LCD連動スリープ :使用しない

Windows NT 4.0のセットアップについて

本機でWindows NT 4.0をセットアップするには、次の手順で行います。

- 1. Windows NT 4.0のセットアップ
  - 1-1 Windows NT 4.0をアップデートするためのディスクを作成する
  - 1-2 Windows NT 4.0をセットアップする前の確認事項
  - 1-3 Windows NT 4.0をセットアップする
  - 1-4 内蔵LANの設定(LAN内蔵モデルのみ)
  - 1-5 ドライバをアップデートする
- 2. 内蔵アクセラレータの利用

- 3. 内蔵サウンドの利用
- 4. NXパッドの拡張
- 5. 内蔵FAXモデムのセットアップ(FAXモデム内蔵モデルのみ)
- 6. BIOSセットアップユーティリティのセットアップ
- 7. Windows NT 4.0アップデートサービス Service Pack 3」の利用

✓ チェック?・ドライバのアップデートはシステム管理者が行ってください。

- ・本機に添付されているドライバは本機専用です。他機種では使用できません。
- ・ここでは、Windows 95がインストールされているドライブ:Cドライブ、フロッ ピーディスクドライブ:Aドライブとして説明します。実際と異なる場合は読 み替えてください。
- ・セットアップの前に1.44Mバイトフォーマット済みのフロッピーディスク4枚を 用意し、それぞれのラベル に「システム修復ディスク」Windows NT 4.0アッ プデートディスク1」Windows NT 4.0アップデートディスク2」Windows NT 4.0用BIOSセットアップユーティリティ」と記入しておいてください。

#### 1. Windows NT 4.0のセットアップ

1-1 Windows NT 4.0をアップデートするためのディスクを作成する

ここでは、「Windows NT 4.0アップデートディスク1」、「Windows NT 4.0 アップデートディスク2」、「Windows NT 4.0用BIOSセットアップユーティリ ティ」を作成します。

内蔵ハードディスクにはWindows NT 4.0のドライバがコピーされています。 これらのドライバを次の手順でフロッピーディスクにコピーします。

- 1 Windows 95の「スタート」ボタン 「プログラム」「MS-DOSプロンプト」でMS-DOSプロンプトを起動する
- **2** 用意した「Windows NT 4.0アップデートディスク1」のラベルの フロッピーディスクをフロッピーディスクドライブにセットする
- 3 MS-DOSプロンプトから次のように入力する C:【Enter】 CD ¥NT40【Enter】

- 4 カレントディレクトリが「NT40」であることを確認し、MS-DOSプロ ンプトから次のように入力する このとき、フロッピーディスクのドライブ名にコロン「:」は付けないでくだ
  - さい。

CDNTUP A[Enter]

5 画面の表示に従ってファイルをコピーする 作成したフロッピーディスクは、今後Windows NT 4.0をセットアップ する際に必要となりますので、大切に保管してください。

1-2 Windows NT 4.0をセットアップする前の確認事項

本機にWindows NT 4.0を新規に組み込む場合は、セットアップ前に 「Windows NT 4.0アップデートディスク1」のルートディレクトリに格納された 「README.TXT」を必ずお読みください。

また、Windows NT 4.0のマニュアルも必ずお読みください。

1-3 Windows NT 4.0をセットアップする

CD-ROMドライブ搭載モデルは、Windows NT 4.0のマニュアルをご覧に なり、Windows NT 4.0のセットアップを行ってください。 CD-ROMドライブを搭載していないモデルでは、別売のCD-ROMドライブ やネットワークを利用してWindows 95のMS-DOSプロンプトからWINNT コマンドでセットアップを行います。 次の手順でセットアップを行ってください。

- 1 ネットワークを利用する場合は、Windows NT 4.0のソースファ イル(Windows NT CD-ROM Disc 1の1386ディレクトリ下のファ イル をネットワークサーバの共有ドライブにコピーする
- 2 Windows 95 を起動する 別売のCD-ROMドライブを利用する場合は、CD-ROMドライブに Windows NT 4.0のCD-ROM Disc 1をセットします。 ネットワークを利用する場合は、手順1でWindows NT 4.0のソース をコピーした共有ドライブに接続します。

- 3 MS-DOSプロンプトからCD-ROMや共有ドライブ上のWINNTコマンドを実行する ここでは、ドライブ名をQ、ディレクトリ名を1386として説明します。実際と異なる場合は、読みかえてください。 Q:【Enter】 CD¥1386【Enter】
  - WINNT /B [Enter]
- **4** このあとは、画面に表示されるメッセージに従ってセットアップを 行う
- ◆ チェック! 内蔵FAXモデムを使用するリモートアクセスサービスの設定は、Windows NT 4.0のセットアップ時ではなく、内蔵FAXモデムのセットアップ終了後に行って ください。
  - 1-4 内蔵LANの設定(LAN内蔵モデルのみ)

ここでは、Windows NT 4.0のセットアップ中に内蔵LANを設定する方法 を説明します。

- Windows NT 4.0のセットアップ中でネットワークをインストール するときに、「ネットワークに参加する」、「ネットワークに接続」を 選択して「次へ」ボタンをクリックする
- 2 ネットワークアダプタの検索画面が表示されたら「一覧から選択」 ボタンをクリックする
- 3 ネットワークアダプタの選択画面で「ディスクの使用」をクリック する
- 4 フロッピーディスクの挿入画面で「Windows NT 4.0アップデートディスク1」をフロッピーディスクドライブにセットし、次のように入力して「OK」ボタンをクリックする A: ¥NIHPCI
- **5** OEMオプションの選択画面で、一覧から「NEC 21143 based Fast Ethernet Adapter」を選び、「OK」ボタンをクリックする

- 6 ネットワークアダプタの検索画面に「NEC 21143 based Fast Ethernet Adapter」が表示されていることを確認して「次へ」ボタ ンをクリックする
- 7 次のネットワークアダプタの構成を行う
  - ・ネットワークプロトコルの選択
  - ・ネットワークサービスの選択
  - ・ネットワークの設定の確認
  - ・ネットワークに必要なファイルのコピー
  - ・NEC 21143 based Fast Ethernet Adapterの設定
  - ・ネットワークバインドの調整
  - ・ワークグループまたはドメインの参加

これで、内蔵LANを組み込む手順が終了しました。後は画面の指示に従って設定を行ってください。

Windows NT 4.0のセットアップ後に内蔵LAN設定をする場合は、次の 手順に従ってください。

- 1 「コントロールパネル」の「ネットワーク」アイコンをダブルクリック する
- 2 「今すぐインストールしますか?」と表示されたら「はい」ボタンをク リックする
- **3**「ネットワークセットアップウィザード」で「ネットワークに接続」を 選び、「次へ」ボタンをクリックする
- 4 「一覧から選択」ボタンをクリックする
- **5** ネットワークアダプタの選択画面で「NEC 21143 based Fast Ethernet Adapter」を選び、「OK」ボタンをクリックする
- 6 次のネットワークアダプタの構成を行う
  - ・ネットワークプロトコルの選択
  - ・ネットワークサービスの選択

- ・ネットワークの設定の確認
- ・ネットワークに必要なファイルのコピー
- ・NEC 21143 based Fast Ethernet Adapterの設定
- ・ネットワークバインドの調整
- ・ワークグループまたはドメインの参加

これで、内蔵LANドライバを組み込むことができました。ネットワークの設定 の前にService Packを適用している場合は、ネットワーク設定後の再起動 前に、再度Service Packを適用してください。

✓ チェック! CD-ROMドライブを搭載していないモデルでWindows NT 4.0のセットアップ 後にネットワークの設定を行う場合は、Windows NT 4.0上でCD-ROMドライ プを使用できる環境が必要です。

1-5 ドライバをアップデ*ー*トする

次の手順でドライバのアップデートをします。

- 1 「スタート」ボタン 「プログラム」「コマンドプロンプト」をクリックして、コマンドプロンプトを起動する
- **2**「Windows NT 4.0アップデートディスク1」をフロッピーディスク ドライブにセットする
- **3** Windows NT 4.0のコマンドプロンプトから次のように入力する A:【Enter】

CD ¥[Enter]

カレントディレクトリがAドライブのルートディレクトリであることを 確認して、次のように入力する

UPDATE【Enter】

4 画面に表示されるメッセージ内容をよく確認しながら画面の指示 に従う

以上でWindows NT 4.0のセットアップは終了しました。アップデートしたド ライバは再起動後に有効になります。 再起動するときは、フロッピーディスクドライブから「Windows NT 4.0アップ デートディスク」を取り出してください。 内蔵アクセラレータを利用するには、次の手順でセットアップを行います。

- 1 「スタート」ボタン 「設定」「コントロールパネル」で「コントロールパネル」を開き、「画面」アイコンをダブルクリックする
- 2 「ディスプレイの設定」タブをクリックする
- 3 「ディスプレイの種類」ボタンをクリックする
- 4 「変更」ボタンをクリックする
- 5 「ディスク使用」ボタンをクリックする
- 6 「Windows NT 4.0アップデートディスク1」をフロッピーディスク ドライブにセットし、フロッピーディスクを入れたドライブの NMG4ディレクトリを指定して(A:¥NMG4)、「OK」をクリックす る
- 7「ディスプレイ」リストボックスから、「NeoMagic MagicGraph128 Familyを選ぶ
- 8 「OK」ボタンをクリックする 当社以外のドライバ組み込み確認のメッセージが表示されます。
- **9**「はい」ボタンをクリックする ドライバ組み込みの結果が表示されます。
- **10**「OK」ボタンをクリックする
- 11 「閉じる」ボタンをクリックする
- 12 「閉じる」ボタンをクリックする 「新しい設定を有効にするには、コンピュータを再起動する必要があり ます。今すぐ再起動しますか?」というメッセージが表示されます。

以上でアクセラレータドライバのセットアップが終了しました。次回起動時か ら、アクセラレータドライバが有効になります。

#### 3. 内蔵サウンドの利用

次の手順でセットアップを行います。

- 1 「スタート」ボタン 「設定」「コントロールパネル」で「コントロールパネル」を開き、「マルチメディア」アイコンをダブルクリックする
- 2 「デバイス」タブをクリックし、「追加」ボタンをクリックする
- 3 ドライバの一覧から「一覧にない、または更新されたドライバ」を クリックし、「OK」ボタンをクリックする
- 4 ドライバのインストール画面が表示されたら、「Windows NT 4.0 アップデートディスク2」をフロッピーディスクドライブにセットする
- 5 フロッピーディスクドライブ名とディレクトリ名を指定して(A:¥ ESS)「OK」ボタンをクリックする
- 6 ドライバの一覧に「ES1879/1869/1878/1868/1887/1888 AudioDrive 2」が選択されていることを確認してから「OK」ボタ ンをクリックする
- 7 再起動に関するメッセージが表示されるので、フロッピーディスク ドライブからフロッピーディスクを取り出して、「再起動する」ボタ ンをクリックする Windows NTが再起動します。再起動後にドライバが有効になりま す。

## 4.NXパッドの拡張

NXパッド対応の拡張ドライバを利用することにより、オートジャンプ、タッピン グなど、NXパッドの機能を拡張することができます。 次の手順でセットアップを行います。

- **1** 「スタート」ボタン 「設定」「コントロールパネル」で「コントロー ルパネル」を開き、「マウス」アイコンをダブルクリックする
- 2「全般」タブをクリックする
- 3 「変更」ボタンをクリックする
- 4 「デバイスの選択」で、「ディスク使用」をクリックする
- 5 ドライバのインストール画面になったら、「Windows NT 4.0 アッ プデートディスク2」をフロッピーディスクドライブにセットする
- 6 フロッピーディスクドライブ名とSLIDEPADディレクトリ(A:¥ SLIDEPAD)を指定して「OK」ボタンをクリックする
- 7 モデルの一覧から「NX PAD」をクリックして、「OK」ボタンをクリックする
- 8 「デバイスのインストールの確認」で「はい」ボタンをクリックする
- 9 ファイルのコピーが終了したら、「マウスのプロパティ」で「閉じる」 ボタンをクリックする
- **10** 再起動に関するメッセージが表示されるので、フロッピーディスク ドライブからフロッピーディスクを取り出し、「はい」ボタンをクリッ クしてWindows NTを再起動させる 再起動後にドライバが有効になります。

NXパッドの拡張機能の設定は、次の手順で行います。

「スタート」ボタン「設定」「コントロールパネル」で「コントロー ルパネル」を開き、「マウス」アイコンをダブルクリックする

- 2 必要に応じて設定を行う 設定方法については、オンラインヘルプをご覧ください。
- 3 設定が終了したら、「マウスのプロパティ」で「OK」ボタンをクリックする 「マウスのプロパティ」が閉じて、設定が有効になります。

## 5. 内蔵FAXモデムのセットアップ(FAXモデム内蔵モデルのみ)

次の手順でセットアップを行います。

この手順は、FAXモデム内蔵モデルにのみ必要な手順です。その他のモデルをお使いの場合は、「6.BIOSセットアップユーティリティのセットアップ」に進んでください。

- 1 「スタート」ボタン 「設定」「コントロールパネル」で「コントロー ルパネル」を開き、「シリアルポート」アイコンをダブルクリックする
- 2 「追加」ボタンをクリックする
- 3 「新しいポートの詳細設定」で各設定を選ぶ 「COMポートの番号」は必ず「2」を選択してください。「1/0ポートアドレ ス」、「割り込み番号(IRQ)」は他のデバイスと競合しない値を選んで ください。
- 4 「OK」ボタンをクリックする
- 5 「システム設定の変更」で「再起動しない」をクリックする
- 6 「閉じる」ボタンをクリックする
- 7 「スタート」ボタン 「設定」「コントロールパネル」で「コントロー ルパネル」を開き、「モデム」アイコンをダブルクリックする
- 8 「新しいモデムのインストール」で「モデムを一覧から選択するの で検出しない」をチェックし、「次へ」ボタンをクリックする
- 9 「ディスク使用」ボタンをクリックする

- **10**「Windows NT 4.0アップデートディスク1」をフロッピーディスク ドライブにセットする
- **11**「フロッピーディスクからインストール」画面で次のように入力し、 「OK」をクリックする A:¥LTMODEM
- 12「NEC Fax Modem 56K Data+Fax+Voice(ZUQ)」を選択し、「次 へ」をクリックする
- 13 どのポートにインストールするかを訊いてくるので、「選択した ポート」をチェックする
- 14「COM2」を選択して「次へ」ボタンをクリックする
- 15「所在地情報」を設定して「次へ」ボタンをクリックする
- 16 「次へ」ボタンをクリックする
- 17 以後は画面のメッセージに従って操作し、セットアップを終了する

## 6. BIOSセットアップユーティリティのセットアップ

BIOSセットアップユーティリティを利用するため、次の手順でセットアップし ます。

- **1**「Windows NT 4.0用BIOSセットアップユーティリティ」をフロッ ピーディスクドライブにセットする
- 2 「スタート」ボタン 「ファイル名を指定して実行」をクリックする
- 3「ファイル名を指定して実行」画面で「A: ¥SETUP」と入力して、 「OK」ボタンをクリックする インストール画面が表示されます。
- 4 「ようこそ」の画面で 次へ」ボタンをクリックする

- 5 「インストール先の選択」で「次へ」ボタンをクリックする
- 6 「ファイルコピーの開始」で「次へ」ボタンをクリックする
- 7 「セットアップ完了」で、フロッピーディスクドライブから「Windows NT 4.0用BIOSセットアップユーティリティ」を取り出して、「終了」 ボタンをクリックする これでBIOSセットアップユーティリティのセットアップは完了です。
- **ジチェック**? Windows NT 4.0用BIOSセットアップユーティリティを起動するには、「スタート」ボタン 「プログラム」「BIOSセットアップユーティリティ」をクリックします。

## 7. Windows NT 4.0アップデートサービス Service Pack 3の利用

Microsoft Windows NT4.0アップデートサービス「Service Pack 3」を適用する場合は、必ず次の手順で行ってください。

- 1 Service Pack 3の「README.TXT」を読む
- **2** Service Pack 3のインストールを行う
- 3 コンピュータの再起動後、ドライバの再アップデートを行う 「1-5ドライバをアップデートする」をご覧になり、アップデートしてください。
- ✓ チェック!? ファイルコピーの途中で、「コピー先には、コピー元より新しいファイルが存在します。上書きしますか?」のメッセージが表示された場合は、「すべて上書きしない」を選択してください。

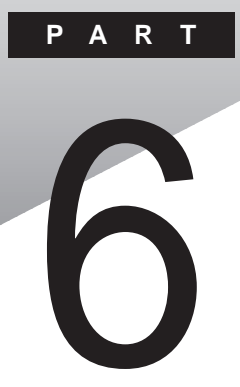

# 付録

ここでは、本機の機能に関連した補足情報を記載してあります。

### このPARTの内容

Windows 95でMS-DOSモードを利用する 本機のお手入れ コンピュータウィルス対策 機能一覧 割り込みレベル・DMAチャネル

## Windows 95でMS-DOSモードを利用する

Windows 95のMS-DOSモードを利用するときの注意事項を説明しています。

## MS-DOSモードを利用する

MS-DOSモードを利用すると、従来のMS-DOSで起動したときと同じような 環境で本機を使うことができます。

本機をMS-DOSモードで再起動する

MS-DOSモードを利用するには、次のように操作します。

- 1 「スタート」ボタン 「Windowsの終了」をクリックする
- 2「MS-DOSモードで再起動する」をクリックして、「OK」をクリック する 本機がMS-DOSモードで再起動します。

MS-DOSモードを終了する

1 コマンドプロンプトの画面から、次のように入力する

EXIT[Enter]

Windows 95が再起動します。

#### MS-DOSモードとMS-DOSプロンプトの違い

MS-DOSを利用するには、「MS-DOSモード」と「MS-DOSプロンプト」とが あります。「MS-DOSモード」は、従来のMS-DOSで起動したときと同じような 環境になるため、他のアプリケーションと一緒に使うことはできません。「MS-DOSプロンプト」は、MS-DOSをWindows 95上でマルチタスクのアプリケー ションとして使用できるようにしたものです。「MS-DOSプロンプト」を利用す るには、次のように操作します。 1 「スタート」ボタン 「プログラム」「MS-DOSプロンプト」をク リックする 「MS-DOSプロンプト」ウィンドウが表示されます。なお、「MS-DOS モード」または「MS-DOSプロンプト」からは使用できないコマンドやア

CD-ROMドライバ(内蔵CD-ROMドライブ)

プリケーションキあります。

本機は、ご購入時の設定では、MS-DOSモードでCD-ROMドライブを使用 することはできません。MS-DOSモードで内蔵のCD-ROMドライブを使用す る場合は、次の手順が必要です。

現在のMS-DOSモードで内蔵のCD-ROMドライブを使う場合

現在のMS-DOS設定を使う場合で、MS-DOSモード上でCD-ROMを使うときには、次の手順を行ってください。

- 1 「スタート」ボタン 「Windowsの終了」をクリックする
- 2「MS-DOSモードで再起動する」を選択して、「OK」をクリックする 本機がMS-DOSモードで再起動します。
- 3 コマンドプロンプトの画面から次のように入力する

SETCD /A[Enter]

CD-ROMドライバがCONFIG.SYS、DOSSTART.BATに追加され、 SETCD実行前のCONFIG.SYS、DOSSTART.BATは拡張子SCD として保存されます。

4 コマンドプロンプトの画面から次のように入力する

EXIT[Enter]

Windows 95が再起動します。

5 「スタート」ボタン 「Windowsの終了」をクリックする

6

付録

- 6 「再起動する」を選択して、「OK」をクリックする 本機を再起動します。
- **7**「スタート」ボタン 「Windowsの終了」をクリックする
- 8「MS-DOSモードで再起動する」を選択して、「OK」をクリックする MS-DOSモードが起動し、CD-ROMドライブがQドライブに割り当てられます。

新しいMS-DOS設定を指定する場合

新しいMS-DOS設定を指定する

新しいMS-DOS設定を指定する場合、MS-DOSモード上でCD-ROMドライ ブを使用するには、次の手順で行ってください。

- 「スタート」ボタン「プログラム」「エクスプローラ」でエクスプローラを起動する
   「エクスプローラ」が表示されます。
- **2** COMMAND.COMをクリックする プログラム名が反転表示されます。
- 3 「エクスプローラ」の「ファイル」メニューから「プロパティ」をクリックする 「プロパティ」が表示されます。
- 4 「プログラム」タブをクリックして、「詳細設定」ボタンをクリックする 「プログラムの詳細設定」が表示されます。
- 5「MS-DOSモード」をクリックして、「新しいMS-DOS設定を指定する」チェックボックスにチェックをつける CONFIG.SYSとAUTOEXEC.BATの内容が編集できるようになります。
- **6**「OK」ボタンをクリックする 「プログラムの詳細設定」が閉じます。

- 7 「OK」ボタンをクリックする 「プロパティ」が閉じます。
- 8「エクスプローラ」で新しいMS-DOS設定したプログラムをダブ ルクリックする MS-DOSモードが起動します。
- 9 コマンドプロンプトの画面から次のように入力する

SETCD / A[Enter]

CD-ROMドライバがCONFIG.SYS、AUTOEXEC.BATに追加さ れ、SETCD実行前のCONFIG.SYS、AUTOEXEC.BATは拡張子 SCDとして保存されます。

10 コマンドプロンプトの画面から次のように入力する

EXIT[Enter]

Windows 95が再起動します。

- **11**「スタート」ボタン 「プログラム」「エクスプローラ」でエクスプローラを起動する 「エクスプローラ」が表示されます。
- 12「エクスプローラ」で新しいMS-DOS設定したプログラムをダブ ルクリックする MS-DOSモードが起動し、CD-ROMドライブがQドライブに割り当てら れます。

6

付録

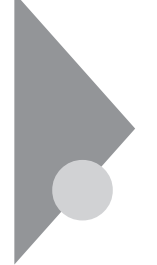

# 本機のお手入れ

ここでは、パソコンのお手入れの方法を説明しています。

準備するもの

汚れが軽いとき

乾いたやわらかい素材のきれいな布

汚れがひどいとき

水か中性洗剤を含ませ堅くしぼったきれいな布

機器クリーニング用のフキンも汚れを拭き取るのに便利です。 機器クリーニング用のフキンについてはご購入元、NECサービスセン ター、サービスステーションに問い合わせてください。

参照 NECのお問い合わせ先 『NEC PCあんしんサポートガイド』または『メンテナンス&サポートのご案内』

∧注意

パソコンのお手入れをはじめる前に

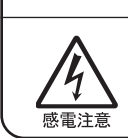

お手入れの前には、必ずパソコンやパソコンの周辺機器の電源を切り、電源コードをACコンセントから抜いてください。 電源を切らずにお手入れをはじめると、感電することがあります。

パソコンのお手入れをはじめる

パソコンのお手入れをするときは、次のことに注意してください。

チェック! ・水や中性洗剤は、絶対に本機に直接かけないでください。本機の傷みや故障の原因になります。

・シンナーやベンジンなどの揮発性の有機溶剤や化学ぞうきんなどは使わな いでください。本機の傷みや故障の原因になります。

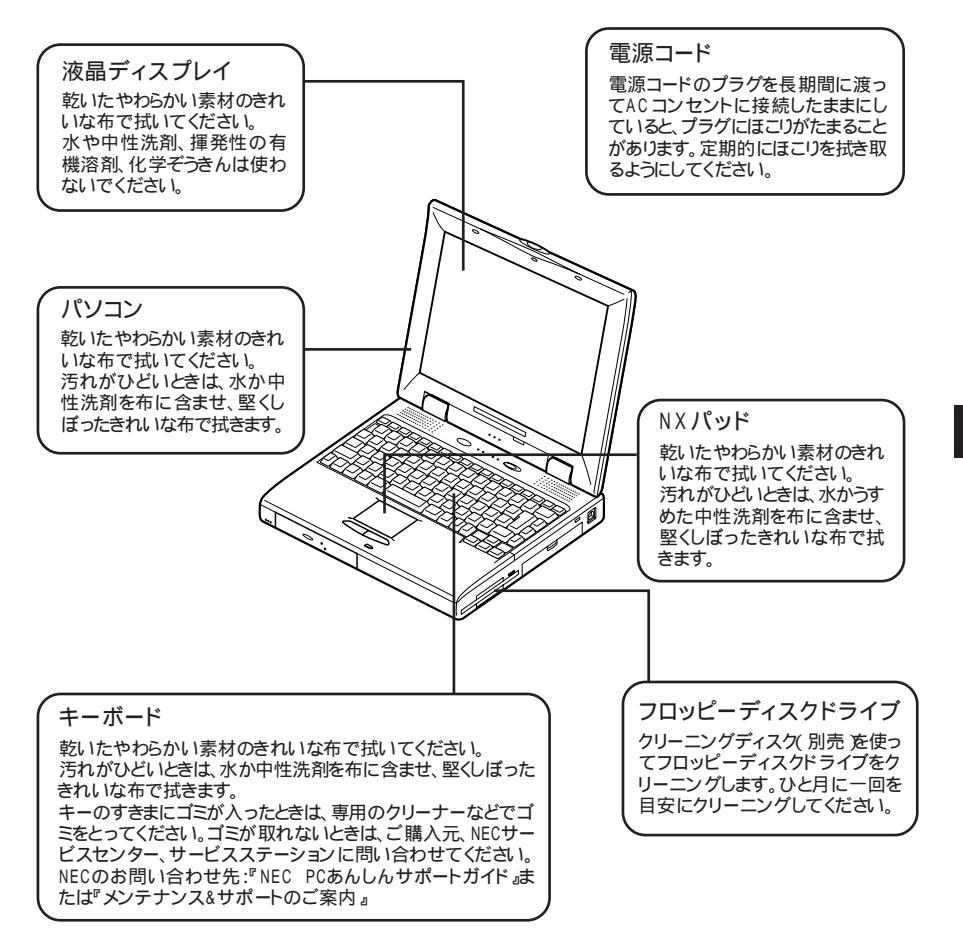

# コンピュータウィルス対策

ここでは、コンピュータウィルスとはどんなものか、また、ウィルスの予防法 や検査するためのアプリケーションについて説明しています。

●●● コンピュータウィルス

コンピュータウィルスとはプログラムの一種です。ユーザ(使用者)が気がつ かないうちにシステムに入り込み、異常なメッセージを表示するものや、プロ グラムやデータの一部を破壊するものなど、さまざまなものがあります。

コンピュータウィルスの種類

コンピュータウィルスが「ウィルス」と呼ばれるのは、外部から正常なシステム に入りこんだり、障害が発生するまで潜伏期間があったりするところが、本物 のウィルスと類似しているからです。システムに入り込まれてしまうことを感 染、プログラムに障害が発生することを発病と言います。 ウィルスは、その感染方法によって次の三種類に分けられます。

・ファイル感染型ウィルス

ー般に、実行型ファイル(拡張子が.EXEや.COM)に感染するタイプ のウィルスです。ファイル感染型ウィルスに感染したファイルを実行す ると、他の実行型ファイルにウィルスプログラムの本体であるウィルス コードを付着させます。

・マクロ感染型ウィルス

アプリケーションのマクロ機能を使って作られたウィルスのことです。 マクロ機能は、ワープロ文書や表計算ソフトなどでいくつかの操作を まとめて、データを一括して処理する機能のことです。マクロ感染型 ウィルスは、マクロ機能が実行されることで他のデータファイルに感染 します。

・ブートセクタ型ウィルス

コンピュータの起動時に最初に読み込まれるハードディスクやフロッ ピーディスクの領域をブートセクタ(IPL といいます。ブートセクタ型 ウィルスは、この領域に感染するタイプのウィルスです。本来のブート セクタの内容をウィルス自体と置き換えることにより、コンピュータ起 動時にメモリの中に常駐して感染活動を行います。 コンピュータウィルスの感染を防ぐために

フロッピーディスクやネットワークを利用して、プログラムやデータのやりとり を繰り返していると、ウィルスに感染したプログラムやデータを受け取る可能 性があります。ウィルスの感染を少しでも防止するために、次の方法を参考 にしてください。

- ・フロッピーディスクのマスター(オリジナル)は、ライトプロテクト(書き込み防止)をして保管する。
- ・出所が不明なフロッピーディスクやプログラムは使用しない。
- ・入手したプログラムはウィルス検査をすませてから使用する。
- ・パーソナルコンピュータのウィルス検査は定期的に行う。

本機には、ウィルスチェッカー「VirusScan for Windows 95」が用意されて います。ウィルスチェッカーを定期的に利用して、ウィルスに感染していない かどうか、チェックされることをおすすめします。また、新種のウィルスに対応 できるよう、ウィルスチェッカーは定期的に最新のものに更新してください。

参照 VirusScanの使い方「VirusScan for Windows 95(p.162)

万一、コンピュータウィルスに感染してしまった場合は、最寄りのNECサービスセンター、サービスステーションにご連絡ください。

また、定期的にディスク全体のバックアップを作成しておくことをおすすめし ます。万一ウィルスに感染してしまったときにも、ドライブを初期化し、バック アップからデータを復元することで復旧できます。

コンピュータウィルスを発見したら

ウィルスの駆除には、該当ファイルを削除して、アプリケーションのオリジナル 媒体またはバックアップから再インストールすることが一番安全で確実な方 法です。なお、感染したウィルスがブートセクタ型の場合、またはブートセクタ がウィルスに感染した可能性がある段階ではこの方法は使えません。 また、2次感染を防ぐため、ウィルスが発見された場合は、使用した媒体(フ ロッピーディスク、ハードディスクなど)をすべてウィルス検査する必要があり ます。 コンピュータウィルスの被害届について

日本では、企業でも個人でもウィルスを発見した場合は、所定の機関に届け ることが義務づけられています。ウィルスの届け出先として、情報処理振興事 業協会という通産省の外郭団体(通称IPA)がウィルス技術調査室を設置し ており、そこを届け出先として指定しています。これは、ウィルスの対策基準 として平成7年7月に通産省から官報で告知されたもので(平成7年7月7日 付通商産業省告示第429号)、届け出をしなくても罰則の規定はありません が、今後の対策や被害状況を正しく把握するためにも積極的に報告してくだ さい。届け出の内容は、今後の被害対策のための貴重な情報となります。

IPA本部

〒105-0011 東京都港区芝公園3丁目1番38号 秀和芝公園3丁目ビル

> 電話 03-3437-2301 FAX 03-3437-5386

ホームページアドレス http://www.ipa.go.jp/

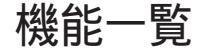

型番の読み方と機能仕様(VersaProシリーズ)

CPUのクロック周波数

- 23 : 233MHz
- 20 : 200MHz

## ディスプレイタイプ

- X: 13.3インチTFT液晶ディスプレイ
- S: 12.1インチTFT液晶ディスプレイ
- D : 12.1インチDSTN液晶ディスプレイ

#### インストールソフトウェアタイプ

- A : Windows 95のみ
- F: Windows 95(一太郎モデル)
- G : Windows 95(Wordモデル)
- ハードウェア種別1
  - A : CD-ROMあり
  - Y : CD-ROMなし
- ハードウェア種別2(LAN / メモリ容量)
  - A : LAN内蔵/32Mバイト
  - B : LAN内蔵/64Mバイト
  - M : LANなし/32Mバイト
  - N : LANなし/64Mバイト
- ハードディスク容量
  - 2:約2.1Gバイト
  - 3:約3.2Gバル
  - 4 : 約4Gバイト

## VersaProシリーズ本体機能仕様

## 型番・型名の\*のところは、前ページの「型番の読み方と機能仕様 をご覧ください。 の項目の仕様は、ご使用のモデルによって異なります。

| 型名       VA23C/WX model****3       VA20C/WS model****3       VA20C/WD model****3         型番       PC-VA23CWX****3       PC-VA20CWS****3       PC-VA20CW         CPU       MMX®テクノロジPentium®プロセッサ       PC-VA20CWS****3       PC-VA20CW         加蔵キャッシュメモリ       32Kバイト       200MHz       PC-VA20CW         センドキャッシュメモリ       512Kバイト       256Kバイト       PC-VA20CW         マンドキャッシュメモリ       512Kバイト       256Kバイト       PC-VA20CW         アレーンドキャッシュメモリ       512Kバイト       256Kバイト       PC-VA20CW         マンドキャッシュメモリ       512Kバイト       256Kバイト       PC-VA20CW         ビデオRAM       256Kバイト(BI0Sほか)       PC-VA20CW       PC-VA20CW         レーンドキャッシュメモリ       160Mバイト(別売の増設RAMボード(128Mバイト)を増設した場合       PC-VA20CW         マンドウアクセラー       Neo. Magic 200 MHz       Neo. Magic 200 MHz       Neo. Magic 200 MHz                                                                                                    | bdel***3<br>WD***3<br>WD***3<br>                                                                                                    |  |  |  |
|----------------------------------------------------------------------------------------------------|----------------------------------------------------------------------------------------------------|--|--|--|
| 型番     PC-VA23CWX****3     PC-VA20CWS****3     PC-VA20CW       CPU     MMX®テクノロジPentium®プロセッサ        周波数     233MHz     200MHz       内蔵キャッシュメモリ     32Kパイト     256Kパイト       セカンドキャッシュメモリ     512Kパイト     256Kパイト       レカンドキャッシュメモリ     512Kパイト     256Kパイト       レカンドキャッシュメモリ     512Kパイト     256Kパイト       レカンドキャッシュメモリ     512Kパイト     256Kパイト       レカンドキャッシュメモリ     512Kパイト     100Mパイト       レカンドキャッシュメモリ     512Kパイト     512Kパイト       メインRAM     標準 32Mパイト / 64Mパイト     160Mパイト / 64Mパイト       最大     160Mパイト / 10.3インチTFT     バックライト付12.1インチTFT       ボラー液晶ディスプレイ     カラー液晶ディスプレイ     ハンクライト付12.1インチTFT       ガラー液晶ディスプレイ     カラー液晶ディスプレイ     シスDSTNカラ・                                                                                                    | WD****3<br>・<br>ご<br>12.1インチハイレスポ<br>い<br>「<br>・<br>液晶ディスプレイ 1                                                                                                    |  |  |  |
| C P U         MMX®テクノロジPent ium®プロセッサ           周波数         233MHz         200MHz           内蔵キャッシュメモリ         32Kパイト         256Kパイト           セカンドキャッシュメモリ         512Kパイト         256Kパイト           セカンドキャッシュメモリ         512Kパイト         256Kパイト           セカンドキャッシュメモリ         512Kパイト         256Kパイト           セカンドキャッシュメモリ         512Kパイト         64Mパイト           レカンドキャッシュメモリ         512Kパイト         1600 パイト(月売の増設RAMボード(128Mパイト)を増設した場合           レデオRAM         2Mパイト         4           最大         1600 パイト(月売の増設RAMボード(128Mパイト)を増設した場合           ビデオRAM         2Mパイト         5           表示素子         パックライト付13.3インチTFT         パックライト付12.1インチTFT           カラー液晶ディスプレイ 1         カラー液晶ディスプレイ 1         シス0STNカラ・                                                                                                    | <ul> <li>う)</li> <li>12.1インチハイルスボ</li> <li>一液晶ディスプレイ 1</li> </ul>                                                                                                    |  |  |  |
| 周波数     233MHz     200MHz       内蔵キャッシュメモリ     32K バイト     256K バイト       セカンドキャッシュメモリ     512K バイト     256K バイト       メインRAM     256K バイト(BIOSほか)     メインRAM       レデオRAM     標準 32M バイト / 64M バイト       した場合     ビデオRAM     2M バイト       表示素子     パックライト付13.3インチTFT<br>カラー液晶ディスプレイ *     パックライト付12.1インチTFT<br>カラー液晶ディスプレイ *       大いドウアクセラ     Neo. Manic計型NM21608標準搭載                                                                                                    | <ul> <li>)</li> <li>12.1インチハイルスポ<br/>iー液晶ディスプレイ 1</li> </ul>                                                                                                    |  |  |  |
| 内蔵キャッシュメモリ     32Kバイト       セカンドキャッシュメモリ     512Kバイト     256Kバイト       メガンドキャッシュメモリ     512Kバイト     256Kバイト       メガンRAM     標準 32Mバイト / 64Mバイト       最大     160Mバイト(別売の増設RAMボード(128Mバイト)を増設した場合       ビデオRAM     2Mバイト       表示素子     パックライト付13.3インチTFT<br>カラー液晶ディスプレイ 1     パックライト付12.1インチTFT<br>カラー液晶ディスプレイ 1       表示素子     パックライト付13.3インチTFT<br>カラー液晶ディスプレイ 1     パックライト付12.1インチTFT<br>カラー液晶ディスプレイ 1                                                                                                    | ♪ )<br>12.1インチハイレスポ<br>iー液晶ディスプレイ 1                                                                                                    |  |  |  |
| セカンドキャッシュメモリ     512Kバイト     256Kバイト       Y     R 0 M     256Kバイト(BIOSほか)       メインRAM     標準 32Mバイト / 64Mバイト       最大     160Mバイト(BIOSほか)       ビデオRAM     2Mバイト / 64Mバイト       最大     160Mバイト(BIOSほか)       ボード(128Mバイト)を増設した場合       ビデオRAM     2Mバイト       表示素子     バックライト付13.3インチTFT<br>カラー液晶ディスプレイ 1     バックライト付12.1インチTFT<br>カラー液晶ディスプレイ 1       ホーン     ウインドウアクセラ     Neo. Magic計製NM2160B標準搭載                                                                                                    | き)<br>12.1インチハイルスポ<br>iー液晶ディスプレイ 1                                                                                                    |  |  |  |
| メインRAM         256Kパイト(BIOSほか)           メインRAM         標準 32Mパイト / 64Mパイト           最大         160Mパイト(DBの増設RAMボード(128Mパイト)を増設した場合           ビデオRAM         2Mパイト           表示素子         パックライト付13.3インチTFT<br>カラー液晶ディスプレイ 1         パックライト付12.1インチTFT<br>カラー液晶ディスプレイ 1           表示素子         パックライト付13.3インチTFT<br>カラー液晶ディスプレイ 1         パックライト付12.1インチTFT<br>カラー液晶ディスプレイ 1                                                                                                    | う)<br>12.1インチハイルスポ<br>iー液晶ディスプレイ 1                                                                                                    |  |  |  |
| ・     ・     標準 32Mバイト / 64Mバイト       最大     160Mバイト / 64Mバイト       最大     160Mバイト / 64Mバイト       ビデオRAM     2Mバイト       ズホ     2Mバイト       表示素子     バックライト付13.3インチTFT<br>カラー液晶ディスプレイ 1       カラー液晶ディスプレイ 1     パックライト付12.1インチTFT<br>カラー液晶ディスプレイ 1       スロシアクセラ     Neo. Magic計算NM21608標準搭載                                                                                                    | き)<br>                                                                                                    |  |  |  |
| 最大         160Mバイト(別売の増設RAMボード(128Mバイト)を増設した場合           ビデオRAM         2Mバイト           表示素子         バックライト付13.3インチTFT<br>カラー液晶ディスプレイ 1         バックライト付12.1インチTFT<br>カラー液晶ディスプレイ 1           スのメントウアクセラ         Neo. Magic計型NM21608標準搭載                                                                                                    | 計)<br>12.1インチハイレスポ<br>iー液晶ディスプレイ 1                                                                                                    |  |  |  |
| ビデオRAM         2Mバイト           表示素子         バックライト付13.3インチTFT         バックライト付12.1インチTFT         バックライト付12.1インチTFT           表示素子         カラー液晶ディスプレイ 1         カラー液晶ディスプレイ 1         ンスDSTNカラー           ホークイドウアクセラ         Neo. Magic計型NM21608標準搭載         ビークイドウアクセラ         Neo. Magic計型NM21608標準搭載                                                                                                    | 12.1インチハイレスポ<br>iー液晶ディスプレイ 1                                                                                                    |  |  |  |
| 表示素子<br>表示素子<br>ガラー液晶ディスプレイ <sup>1</sup><br>カラー液晶ディスプレイ <sup>1</sup><br>カラー液晶ディスプレイ <sup>1</sup><br>カラー液晶ディスプレイ <sup>1</sup><br>カラー液晶ディスプレイ <sup>1</sup><br>カラー液晶ディスプレイ <sup>1</sup><br>ンスDSTNカラ                                                                                                    | 12.1インチハイレスポ<br><sup>i</sup> ー液晶ディスプレイ <sup>1</sup>                                                                                                    |  |  |  |
|                                                                                                    |                                                                                                    |  |  |  |
| Red integroit 2015年1月年1     (ビデオアクセラレーション機能対応)     VA23C     640×480ドッド(16色 / 26万色中256色 / 65536色 / 1677     800×600ドッド(26万色中256色 / 65536色 )     VA20C     640×480ドッド(16色 / 26万色中256色 / 65536色 / 1677     800×600ドッド(26万色中256色 / 65536色 / 1677万色)     800×600ドッド(26万色中256色 / 65536色 / 1677万色)                                                                                                    | Neo Magic社製NM2160B標準搭載<br>(ビデオアクセラレーション機能対応)<br>VA23C<br>640×480ドッド(16色/26万色中256色/65536色/1677万色)<br>800×600ドッド(26万色中256色/65536色)<br>1024×768ドッド(26万色中256色/65536色)<br>VA20C<br>640×480ドッド(16色/26万色中256色/65536色/1677万色)<br>800×600ドッド(26万色中256色/65536色/1677万色) |  |  |  |
| 別売のCRT<br>ディスプレイ接続時 440×480ドット(16色/256色/65536色/1677万色)800×60<br>1024×768ドット(256色/65536色)                                                                                                    | 640×480ドッ代 16色 / 256色 / 65536色 / 1677万色 ) 800×600ドッ代 256色<br>/ 65536色 / 1677万色 ) 1024×768ドッ代 256色 / 65536色 )                                                                                                    |  |  |  |
| サ サウンドチップ ESSテクノロジー社製 ES1869SA搭載                                                                                                    | ESSテクノロジー社製 ES1869SA搭載                                                                                                    |  |  |  |
| ウビM録音・再生機能         内蔵(ステレオ、量子化8ビット/16ビット、サンプリングレート11.025%           22.05KHz/44.1KHz)、全二重対応(モノラル、量子化8ビット時)                                                                                                    | KHz/                                                                                                    |  |  |  |
| 機<br>能 FM音源機能 内蔵(拡張FM音源(FM音源最大20音])                                                                                                    | 内蔵(拡張FM音源 FM音源最大20音 ])                                                                                                    |  |  |  |
| スピーカ・マイク ステレオスピーカ・マイクロホン内蔵                                                                                                    | ステレオスピーカ・マイクロホン内蔵                                                                                                    |  |  |  |
| サラウンド エンハンスド・ステレオ機能                                                                                                    | エンハンスド・ステレオ機能                                                                                                    |  |  |  |
| 通信機能         LAN内蔵<br>(100BASE-TX / 10BASE-T)         なし / LAN内蔵(100BASE-TX / 10BASE-TX / 10BASE-T | ASE-T)                                                                                                    |  |  |  |
| へ<br>カ<br>茶<br>本体との一体型、JIS標準配列(英数・かな)、Fnキー(ホットキー対)<br>ションキー・Windowsキー・アプリケーションキー・Num Lockキー付                                                                                                    | 本体との一体型、JIS標準配列(英数・かな)、Fnキー(ホットキー対応)、12ファンクションキー・Windowsキー・アプリケーションキー・Num Lockキー付                                                                                                    |  |  |  |
| ■ ポインティングデバイス NX パッド標準装備                                                                                                    | t                                                                                                    |  |  |  |

| 型                                                                                                    | 名                      | VA23C/WX model****3                                                                                                    | VA20C/WS model****3                                     | VA20C/WD model****3 |  |
|----------------------------------------------------------------------------------------------------|------------------------|----------------------------------------------------------------------------------------------------|---------------------------------------------------------|---------------------|--|
| 型番 PC-VA23CWX****3                                                                                                    |                        | PC-VA20CWS****3                                                                                                    | PC-VA20CWD****3                                         |                     |  |
| 補助                                                                                                    | フロッピーディスク<br>ドライブ      |                                                                                                    |                                                         |                     |  |
| 記憶                                                                                                    | 固定ディスクドライブ             | 内蔵(約2.1Gバイト/約3.                                                                                                    | 2Gバイト/約4Gバイト)                                           |                     |  |
| 装置                                                                                                    | CD-ROMドライブ             | あり                                                                                                    | あり / なし                                                 |                     |  |
| _                                                                                                    |                        | ありの場合:<br>CAV方式、CD-DA(オーディオCD)、CD-ROM MODE1/2、CD- ROM XA<br>MODE2(FORM1/2)、マルチセッション対応 最大20倍速(平均14倍速)、<br>データ転送速度はCD-ROMの最内周で8.5倍速、最外周で20倍速                            |                                                         |                     |  |
| <ul> <li>インターフェイス</li> <li>マウス / テンキーボード PS/2タイプミニDIN6ビン ), パラレル D-SUB25ビ<br/>アル (D-SUB9ビン、最高115.2Kbps対応 ), ディスプレイ アナログRGBセ/<br/>号出力、ミニD-SUB15ビン ), 赤外線通信(IrDA規格準拠、データ転送速度<br/>USB</li> </ul> |                        |                                                                                                    | ラレル(D-SUB25ピン)、シリ<br>イ(アナログRGBセパレーH信<br>処、データ転送速度4Mbps) |                     |  |
|                                                                                                    | サウンド関連                 | ライン入力(ステレオ、ミニジャック)、ヘッドホン出力 / ライン出力共用(ステレオ、ミ<br>ニジャック)、マイク入力(モノラル、ミニジャック)<br>ライン入力インピーダンス10k 入力レベル1Vrms<br>マイク入力インピーダンス5k 入力レベル5mVrms(バイアス2.5V)<br>ライン出力インピーダンス0.7Vrms |                                                         |                     |  |
| PC                                                                                                    | カードスロット                | ードスロット TYPE ×2スロット(TYPE ×1スロットとしても使用可)<br>PC Card Standard 準拠、CardBus/ZVポート対応 <sup>2</sup>                                                                            |                                                         |                     |  |
| パ                                                                                                    | パワーマネージメント 自動または任意設定可能 |                                                                                                    |                                                         |                     |  |
| セ                                                                                                    | キュリティ機能                | ユーザーパスワード機能、スーパーバイザーパスワード機能、1/0ロック機能、<br>盗難防止ロック(市販の盗難防止用ケーブルを使用)                                                                                                    |                                                         |                     |  |
| バ                                                                                                    | ッテリ駆動時間 6              | 約1.5~2.2時間                                                                                                    | 約1.6~2.4時間                                              |                     |  |
| バ                                                                                                    | ッテリ充電時間 6              | 電源ON時 :約3.5時間<br>電源OFF時:約2.5時間                                                                                                    |                                                         |                     |  |
| バッテリによるサスペ<br>ンド内容保持時間 <sup>6</sup> 約4日<br>(バッテリフル充電時)                                                                                                    |                        |                                                                                                    |                                                         |                     |  |
| バッテリリフレッシュ時間 6                                                                                                    |                        | 約2.2時間                                                                                                    | 約2.4時間                                                  |                     |  |
| 電源 二<br>(                                                                                                    |                        | ニッケル水素バッテリDC9.6V、3,800mAh) <sup>3</sup> またはAC100V±10%、50/60Hz<br>(ACアダプタ経由 <sup>4</sup> )                                                                             |                                                         |                     |  |
| 消費電力                                                                                                    |                        | 約20₩                                                                                                    | 約17W                                                    |                     |  |
| 内蔵オプション最大接続時 約45W                                                                                                    |                        |                                                                                                    |                                                         |                     |  |
| 温湿度条件                                                                                                    |                        | 5~35、20~80% (ただし、結露しないこと)                                                                                                    |                                                         |                     |  |
| 外                                                                                                    | 形寸法                    | 306(₩)×243(D)×<br>52.5(H)mm(突起部含まず)                                                                                                    | 306(W)×243(D)×49.5(H)mm( 突起部含まず)                        |                     |  |
| 重                                                                                                    |                        | 約3.5kg                                                                                                    | 約3.0kg                                                  |                     |  |

1 液晶ディスプレイは消耗部品です。

液晶ディスプレイでは、明るさのむらや、微細な斑点が現れることがありますが、故障ではありません。 また、輝度やコントラストの調整具合、表示モードと表示データの組み合わせによってはムラやちらつき、微細は斑点が現れるこ とがありますが、故障ではありません。

2. ZVボート対応のPCカードを上下スロットで同時使用することはできません。 3. パッテリバックは消耗品です。

4 ACアダプタ自体は、入力電圧AC240Vまでの安全認定を取得していますが、添付の電源コードはAC125V対応です。

5 18 ~28 、45% ~75%での使用を推奨。 6 時間は本機のご利用状況やオプションの接続により変わる場合があります。

LaVieシリーズ本体機能仕様

| 型                                                                                                    | 名                   | LW23/33C<br>LW23/33D                                                                                                    | LW20/32A<br>LW20/32C<br>LW20/32D       | LW20/3DC<br>LW20/3DD             | LW20/3DA             |  |
|----------------------------------------------------------------------------------------------------|---------------------|----------------------------------------------------------------------------------------------------|----------------------------------------|----------------------------------|----------------------|--|
| 型                                                                                                    | 番                   | PC-LW2333C<br>PC-LW2333D                                                                                                    | PC-LW2032A<br>PC-LW2032C<br>PC-LW2032D | PC-LW203DC<br>PC-LW203DD         | PC-LW203DA           |  |
| CF                                                                                                    | Р U                 |                                                                                                    |                                        |                                  |                      |  |
|                                                                                                    | 周波数                 | 233MHz                                                                                                    | 33MHz 200MHz                           |                                  |                      |  |
|                                                                                                    | 内蔵キャッシュメモリ          | 32Kバイト                                                                                                    |                                        |                                  |                      |  |
| セカンドキャッシュメモリ 512Kバイト 256Kバイト                                                                                                    |                     |                                                                                                    |                                        |                                  |                      |  |
| ×                                                                                                    | ROM                 | 256Kバイト(BIOSI                                                                                                    |                                        |                                  |                      |  |
| モリ                                                                                                    | メインRAM              | 64Mバイト                                                                                                    |                                        |                                  | 32Mバイト               |  |
|                                                                                                    | 最大                  | 160Mバイト(別売の                                                                                                    | )増設RAMボード(128                          | 8Mバイト)を増設した                      | 場合)                  |  |
|                                                                                                    | ビデオRAM              | 2Mバイト                                                                                                    |                                        |                                  |                      |  |
| 表示機能                                                                                                    | 表示素子                | バックラ小付13.3     バックラ小付12.1     バックラ小付12.1       インチTFTカラー液     インチTFT     DSTNカラー液晶ディスプレイ 1       晶ディスプレイ 1     カラー液晶ディス     ブレイ 1 |                                        |                                  | ンチハイレスポンス<br>ィスプレイ 1 |  |
| ウインドウアクセラ         Neo Magic社製NM21608標準搭載           レータ         (ビデオアクセラレーション機能対応)           LW23/33C、LW23/33D         640×480ドット(16色/26万色中256色/65536色/1677           800×600ドット(26万色中256色/65536色/1677万色)         1024×768ドット(26万色中256色/65536色)           上記以外のモデル         640×480ドット(16色/26万色中256色/65536色/1677           800×600ドット(26万色中256色/65536色/1677         800×600ドット(26万色中256色/65536色/1677 |                     |                                                                                                    |                                        | 1677万色)<br>5色)<br>1677万色)<br>5色) |                      |  |
|                                                                                                    | 別売のCRT<br>ディスプレイ接続時 | 640×480ドット(16色 / 256色 / 65536色 / 1677万色 ),800×600ドット(256色 /<br>65536色 / 1677万色 ),1024×768ドット(256色 / 65536色 )                      |                                        |                                  |                      |  |
| ų                                                                                                    | サウンドチップ             | ESSテクノロジー社製 ES1869SA搭載                                                                                                    |                                        |                                  |                      |  |
| ウ<br>PCM録音・再生機能 内蔵(ステレオ、量子化8ビット/16ビット、サンプリングレート11<br>22.05KHz/44.1KHz)全二重対応(モノラル、量子化8ビット                                                                                                    |                     |                                                                                                    | サンプリングレート11.<br>ラル、量子化8ビット部            | .025KHz/<br>寺)                   |                      |  |
| 筬能                                                                                                    | FM音源機能              | 内蔵(拡張FM音源 FM音源最大20音 ])                                                                                                    |                                        |                                  |                      |  |
|                                                                                                    | スピーカ・マイク            | ステレオスピーカ・マイクロホン内蔵                                                                                                    |                                        |                                  |                      |  |
|                                                                                                    | サラウンド               | エンハンスド・ステレオ機能                                                                                                    |                                        |                                  |                      |  |
| 通信機                                                                                                    | モデム                 | データ転送速度:最大56kbps(K56flex)エラー訂正:V.42/MNP4<br>データ圧縮:V.42bis/MNP5                                                                    |                                        |                                  |                      |  |
| 能                                                                                                    | FAX                 | データ転送速度:最大14.4Kbps(V.17) FAX制御クラス1                                                                                                |                                        |                                  |                      |  |
| 入力装置                                                                                                    | キーボード               | 本体との一体型、JIS標準配列(英数・かな)Fnキー(ホットキー対応) 12ファンク<br>ションキー・Windowsキー・アプリケーションキー・Num Lockキー付                                              |                                        |                                  |                      |  |
| E                                                                                                    | ポインティングデバイス         | NXパッド標準装備                                                                                                    |                                        |                                  |                      |  |

| _                                                                                                    |                          |                                                                                                    |                                           |                          |            |  |
|----------------------------------------------------------------------------------------------------|--------------------------|----------------------------------------------------------------------------------------------------|-------------------------------------------|--------------------------|------------|--|
| 型                                                                                                    | 名                        | LW23/33C<br>LW23/33D                                                                                                    | LW20/32A<br>LW20/32C<br>LW20/32D          | LW20/3DC<br>LW20/3DD     | LW20/3DA   |  |
| 型                                                                                                    | 番                        | PC-LW2333C<br>PC-LW2333D                                                                                                    | PC-LW2032A<br>PC-LW2032C<br>PC-LW2032D    | PC-LW203DC<br>PC-LW203DD | PC-LW203DA |  |
| 補                                                                                                    | フロッピーディスクドライブ            | 3.5インチフロッピーディスクドライブ×1内蔵 720K/1.2M/1.44Mバイトタイプの3モードに対応)                                                                                                    |                                           |                          |            |  |
| 助記                                                                                                    | 固定ディスクドライブ               | 内蔵(約2.1Gバイト                                                                                                    | 内蔵(約2.1Gバイト) 内蔵約1.6Gバイ                    |                          |            |  |
| 隐装置                                                                                                    | CD-ROMドライブ               | CAV方式、CD-DA(オーディオCD)CD-ROM MODE1/2、CD-ROM XA MODE2<br>(FORM1/2)マルチセッション対応<br>最大20倍速(平均14倍速)データ転送速度はCD-ROMの最内周で8.5倍速、最<br>外周で20倍速となります。                            |                                           |                          |            |  |
| <ul> <li>インターフェイス</li> <li>マウス / テンキーボード PS / 2 タイプミニDIN6ピン ), パラレル(D-SUB25 E</li> <li>リアル(D-SUB9ピン、最高115.2Kbps対応 ), ディスプレイ(アナログRGB-</li> <li>ト信号出力、ミニD-SUB15ピン ), 赤外線通信(IrDA規格準拠、データ転送)</li> <li>4Mbps ), USB</li> </ul> |                          |                                                                                                    | ( D-SUB25ピン ) シ<br>'ナログRGBセパレー<br>データ転送速度 |                          |            |  |
|                                                                                                    | サウンド関連                   | ライン入力(ステレオ、ミニジャック)、ヘッドホン/ライン共用出力(ステレオ、ミニ<br>ジャック)、マイク入力(モノラル、ミニジャック)<br>ライン入力インピーダンス10k 入力レベル1Vrms<br>マイク入力インピーダンス5k 入力レベル5mVrmg(バイアス2.5V)<br>ライン出力インピーダンス0.7Vrms |                                           |                          |            |  |
| PCカードスロット TYPE ×2スロット(TYPE ×1スロットとしても使用可)<br>PC Card Standard準拠、CardBus/ZVポート対応 <sup>2</sup>                                                                                                    |                          |                                                                                                    |                                           |                          |            |  |
| パワーマネージメント                                                                                                    |                          | 自動または任意設定可能                                                                                                    |                                           |                          |            |  |
| セキュリティ機能                                                                                                    |                          | ユーザーパスワード機能、スーパーバイザーパスワード機能、1/0ロック機能、盗難防<br>止ロック(市販の盗難防止用ケーブルを使用)                                                                                                 |                                           |                          |            |  |
| バ                                                                                                    | ッテリ駆動時間 <sup>6</sup>     | 約1.6~2.3時間 約1.7~2.5時間                                                                                                    |                                           |                          |            |  |
| バッテリ充電時間 <sup>6</sup> 電源ON時 :約3.5時間<br>電源OFF時:約2.5時間                                                                                                    |                          |                                                                                                    |                                           |                          |            |  |
| バッテリによるサスペ<br>ンド内容保持時間 <sup>6</sup> 約4日<br>(バッテリフル充電時)                                                                                                    |                          |                                                                                                    |                                           |                          |            |  |
| バッテリリフレッシュ時間 6                                                                                                    |                          | 約2.2時間                                                                                                    | 約2.4時間                                    |                          |            |  |
| 電源                                                                                                    |                          | ニッケル水素バッテリ DC9.6V、3,800mAh)³またはAC100±10%、<br>50/60Hz(ACアダプタ経由 ⁴)                                                                                                  |                                           |                          |            |  |
| 消費電力                                                                                                    |                          | 約19W 約16W                                                                                                    |                                           |                          |            |  |
|                                                                                                    |                          | 内蔵オプション最大接続時 約45W                                                                                                    |                                           |                          |            |  |
| 温                                                                                                    | 显度条件                     | 5~35、20~80% €(ただし、結露しないこと)                                                                                                    |                                           |                          |            |  |
| 外                                                                                                    | 形寸法                      | 306(W)×243(D)×<br>52.5(H)mm(突起部含まず)                                                                                                    | 306(W)×243(D):                            | ×49.5(H)mm(突起            | 部含まず )     |  |
| 重                                                                                                    | <b>■</b> .<br><b>■</b> . | 約3.5kg                                                                                                    | 約3.3kg                                    |                          |            |  |
|                                                                                                    |                          |                                                                                                    |                                           |                          |            |  |

1 液晶ディスプレイは消耗部品です。 液晶ディスプレイでは、明るさのむらや、微細な斑点が現れることがありますが、故障ではありません。

また、輝度やコントラストの調整具合、表示モードと表示データの組み合わせによってはムラやちらつき、微細は斑点が現れるこ とがありますが、故障ではありません。 2 ZVポート対応のPCカードを上下スロットで同時使用することはできません。

3 バッテリパックは消耗品です。

4 ACアダブタ自体は、入力電圧AC240Vまでの安全認定を取得していますが、添付の電源コードはAC125V対応です。 5 18 ~ 28 、45% ~ 75%での使用を推奨。

6 時間は本機のご利用状況やオプションの接続により変わる場合があります。

# 内蔵FAXモデム機能仕様(FAXモデム内蔵モデル)

#### 機能概要

| CPU I/F    | PCIローカルバスインターフェイス            |
|------------|------------------------------|
|            | 16550A相当(1/0アクセス、割り込み)       |
| NCU部       | ・ダイヤルパルス送出機能                 |
|            | ・リンガ検出機能                     |
| モデムチップセット部 | ・CPU直結パラレルアクセスによる高スループット     |
|            | K56flex                      |
|            | V .34                        |
|            | V 32bis                      |
|            | V .32、V 22bis、V 22、V 21      |
|            | V .42LAPMおよびMNP2-4エラー訂正      |
|            | V .42bisおよびMNP5データ圧縮         |
|            | ・最高14.4Kbpsのファックス・モデム送受信速度   |
|            | V.17、V.29、V.27ter、V.21チャンネル2 |
|            | ・HayesATコマンドセット準拠            |
|            | ATコマンド                       |
|            | Sレジスタ                        |
|            | ・回線品質モニタリングおよびオートリトレイン       |
|            | ・受信ライン信号品質に基づく自動ライン・スピード選択   |
|            | ・フロー制御およびスピード・バッファリング        |
|            | ・パラレル非同期データ                  |
|            | ・自動ダイヤルおよび自動アンサー             |
|            | ・トーンおよびパルスダイヤリング             |
|            | (DTMFトーン、ダイヤルパルス制御)          |

## FAX機能

| 項目           | 規格                                     |
|--------------|----------------------------------------|
| 交信可能ファクシミリ装置 | ITU-T G3ファクシミリ装置                       |
| 適用回線         | 加入電話回線                                 |
| 同期方式         | 半二重調歩同期方式                              |
| 通信速度         | 14400/12000/9600/7200/4800/2400/300bps |
| 通信方式         | ITU-T V.17/V.29/V.27ter/V.21ch2        |
| 変調方式         | QAM:14400/12000/9600/7200bps           |
|              | DPSK:4800/2400bps                      |
|              | FSK: 300bps                            |
| 送信レベル        | -6~-15dBm(出荷時-15dBm)                   |
| 受信レベル        | -10~-40dBm                             |
| 制御コマンド       | EIA-578拡張ATコマンド(CLASS 1)               |

回線状態によって通信速度が変わる場合があります。

データモデム機能

| 項目     | 規格                                                     |
|--------|--------------------------------------------------------|
| 適用回線   | 加入電話回線                                                 |
| 同期方式   | 全二重調歩同期方式                                              |
| 通信速度   | 送受信 33600/31200/28800/26400/24000/21600/19200/16800/   |
|        | 14400/12000/9600/7200/4800/2400/1200/300bps 1          |
|        | 受信 56000/54000/52000/50000/48000/46000/44000/42000/    |
|        | 40000/38000/36000/34000/32000 1                        |
| 通信規格   | K56flex ITU-T V.34/V.32bis/V.32/V.22bis/V.22/V.21      |
| 変調方式   | TCM:56000/54000/52000/50000/48000/46000/44000/42000/   |
|        | 40000/38000/36000/34000/33600/32000/31200/28800/26400/ |
|        | 24000/21600/19200/16800/14400/12000/9600/7200bps       |
|        | QAM:9600/7200bps                                       |
|        | DPSK:4800/2400/1200bps                                 |
|        | FSK:1200/300bps                                        |
| エラー訂正  | ITU-T V.42                                             |
|        | MNP class4                                             |
| データ圧縮  | ITU-T V.42bis                                          |
|        | MNP class5                                             |
| 送信レベル  | -6~-15dBm(出荷時-15dBm)                                   |
| 受信レベル  | -10~-40dBm                                             |
| 制御コマンド | HayesATコマンド準拠 <sup>2</sup>                             |

1 回線状態によって、通信速度が変わる場合があります。

2 ATコマンドについては、以下のファイルを参照

C:¥Windows¥ATCREAD.DOC

NCU機能

|          | 扫技                          |
|----------|-----------------------------|
| <u> </u> | 况   伦                       |
| 適用回線     | 加入電話回線                      |
| ダイヤル形式   | パルスダイヤル( 10/20PPS )         |
|          | トーンダイヤル(DTMF)               |
| NCU形式    | AA( 自動発信/自動着信型 )            |
| 制御コマンド   | HayesATコマンド準拠               |
|          | EIA-578拡張ATコマンドAT( class 1) |

## 内蔵LAN機能仕様(LAN内蔵モデル)

規格概要

|                 | 想格概要                           |
|-----------------|--------------------------------|
|                 | ISO 8802-3 IEEE802 3 IEEE802 3 |
| ——」 <b>延</b> 术伯 | 100 0002-3,122002.3,122002.30  |
| ネットワーク形態        | スター型ネットワーク                     |
| 伝送速度            | 100BASE-TX使用時:100Mbps          |
|                 | 10BASE-T使用時:10Mbps             |
| 伝送路             | 100BASE-TX使用時:UTPカテゴリ5         |
|                 | 10BASE-T使用時:UTPカテゴリ3、4、5       |
| 信号伝送方式          | ベースバンド伝送方式                     |
| ステーション台数        | 最大1024台 / ネットワーク               |
| ステーション間距離       | 約200m                          |
| ネットワーク経路長       | 約200m / ステーション間                |
|                 | 最大100m / セグメント                 |
| メディアアクセス制御方式    | CSMA/CD方式                      |

リピータの台数など、条件によって異なります。

# 割り込みレベル・DMAチャネル

#### 割り込みレベル

| IRQ | インターフェイス               |                                   |
|-----|------------------------|-----------------------------------|
| 0   | システムタイマ                |                                   |
| 1   | キーボード                  |                                   |
| 2   | 割り込みコントローラ             |                                   |
| 3   | 内蔵FAXモデム <sup>*1</sup> |                                   |
|     | 内蔵LANインターフェイス*2        |                                   |
|     | CardBusコントローラ          |                                   |
| 4   | 通信ポート                  |                                   |
| 5   | オーディオコントローラ            |                                   |
| 6   | フロッピーディスクコントローラ        |                                   |
| 7   | パラレルポート                |                                   |
| 8   | システムクロック               |                                   |
| 9   | (空き)*3                 |                                   |
| 10  | (空き)                   |                                   |
| 11  | USBホストコントローラ           |                                   |
|     | PCIステアリングホルダー          |                                   |
| 12  | NXパッド                  |                                   |
| 13  | 数値データプロセッサ             |                                   |
| 14  | IDEコントローラ(プライマリ)       | *1:FAXモデム内蔵モデルのみ<br>*2:LAN内蔵モデルのみ |
| 15  | IDEコントローラ(セカンダリ)       | *3:赤外線通信機能使用時にIRQ9を使用             |

DMAチャネル

| DMA | インターフェイス        |               |
|-----|-----------------|---------------|
| #0  | 赤外線通信*4         |               |
| #1  | サウンド            |               |
| #2  | フロッピーディスクコントローラ |               |
| #3  | サウンド            |               |
| #4  | DMAコントローラ       | *4:赤外線通信機能使用時 |
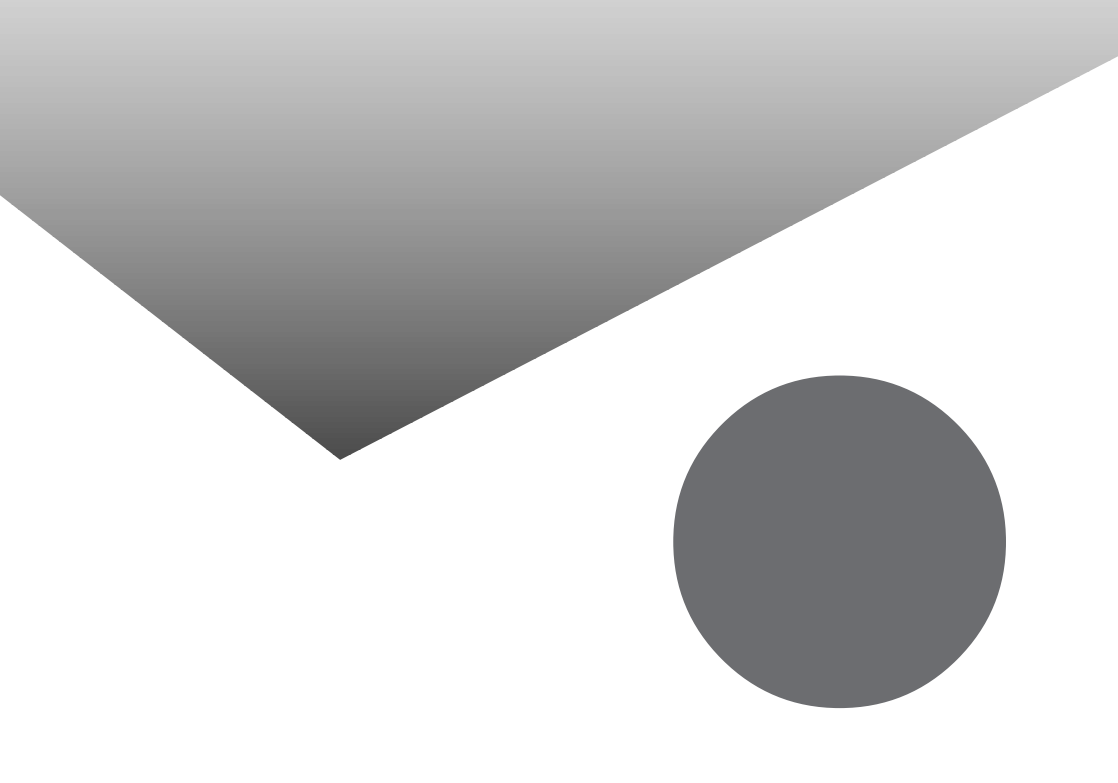

# 索引

## 英字

| 100BASE-TX61                                                                                                    |
|----------------------------------------------------------------------------------------------------|
| 10BASE-T61                                                                                                    |
| ACアダプタ5                                                                                                    |
| Angel Line                                                                                                    |
| AOL155                                                                                                    |
| BIGLOBE Walker138                                                                                                    |
| BIOSセットアップユーティリティ94                                                                                                    |
| CD-ROMドライバ223                                                                                                    |
| CD-ROMドライブ 2, 39                                                                                                    |
| CRTディスプレイ76                                                                                                    |
| CRT用コネクタ4                                                                                                    |
| CyberTrio-NX188                                                                                                    |
| CyberWarner-NX192                                                                                                    |
| DCコネクタ2                                                                                                    |
| DMAチャネル                                                                                                    |
| DMTTOOL                                                                                                    |
| Draw 98 119                                                                                                    |
| Excel 97                                                                                                    |
|                                                                                                    |
| $FAA = J \Delta \dots \dots \dots \dots \dots \dots \dots \dots \dots \dots \dots \dots \dots \dots \dots \dots \dots \dots$                                                                                                    |
| 「FAAモリム                                                                                                    |
| 「Fn】エフエヌキー)                                                                                                    |
| [Fn】エフエヌキー)                                                                                                    |
| FAXモリム  56, 236    [Fn】エフエヌキー)  23, 25    IntelliSync97  172    1/0ロック  47, 98    LAN  60    LAN田王ジュラーフネクタ  4                                                                                                    |
| 「FAXモリム  56,236    [Fn】エフエヌキー)  23,25    IntelliSync97  172    1/0ロック  47,98    LAN  60    LAN用モジュラーコネクタ  47    Nicrosoft Chat  132                                                                                                    |
| IntelliSync97                                                                                                    |
| IntelliSync97                                                                                                    |
| IntelliSync97                                                                                                    |
| IntelliSync97                                                                                                    |
| IntelliSync97                                                                                                    |
| Image: A matrix and the system of the system of the s |
| IntelliSync97                                                                                                    |
| IntelliSync97                                                                                                    |
| IntelliSync97                                                                                                    |
| IntelliSync97                                                                                                    |

| PCカードイジェクトボタン4  |
|-----------------|
| PCカードスロット4,80   |
| R A M           |
| Real Player 134 |
| TELFAX-NX170    |
| USBコネクタ 4,90    |
| VirusScan162    |
| Windows NT 4.0  |
| Word 98 118     |

## あ行

| アクセスランプ 39          |
|---------------------|
| アプリケーション 108, 204   |
| インターネットアクセスマネージャ147 |
| インターネット無料体験145      |
| 液晶ディスプレイ 2, 43, 227 |
| 駅すぱあと全国版167         |
| オーディオ入力端子 4         |
| お手入れ226             |
| 音量調節つまみ4            |
|                     |

#### か行

| 解像度 43, 44, 76   |
|------------------|
| 外部ディスプレイ76       |
| 外部マイクロホン端子 4     |
| 画面表示機能 43        |
| 輝度調節つまみ3         |
| キーボード 2, 23, 227 |
| キャップスロックキーランプ 22 |
| 共有プリンタ75         |
| クリック 30          |
| クリックボタン 2        |
| コントラスト調節 つまみ 3   |
| コンピュータウィルス228    |
|                  |

# さ行

| サウンド     |  |  | • |  |  |  |  |  | 5 | 4 |
|----------|--|--|---|--|--|--|--|--|---|---|
| サスペンド機能  |  |  | • |  |  |  |  |  | 1 | 4 |
| サスペンドランプ |  |  |   |  |  |  |  |  | 2 | 2 |

| ジェットサーファー150         |
|----------------------|
| システムディスクの起動順位105     |
| システムデバイス101          |
| 充電5                  |
| 周辺機器66               |
| 省電力機能 13             |
| 省電力の設定102            |
| シリアルコネクタ 4,89        |
| シリアルポート 89           |
| スーパーバイザーパスワード 47, 97 |
| スキャンディスク 37          |
| スクロールロックランプ22        |
| スタンバイモード 102         |
| スピーカ 2               |
| スリープ104              |
| スリープボタン2             |
| 赤外線通信ポート 4,52        |
| 赤外線通信機能51            |
| セキュリティ機能 47          |
| セキュリティの設定            |
| 増設RAMボード84           |
| 増設RAMボード用スロット86      |

# た行

# な行

| 内蔵マイクロホン2         |
|-------------------|
| 内蔵モデム56           |
| 日本語入力28           |
| ニューメリックロックキーランプ22 |
| ネットワーク60          |
| ネットワーク通信機能60      |

# は行

| ハードディスク                  |
|--------------------------|
| ハードディスクアクセスランプ22         |
| ハイバネーション機能16             |
| パスワード 47, 97             |
| バッテリ残量7                  |
| バッテリ充電ランプ 5, 22          |
| バッテリスロット 2               |
| バッテリスロットカバー 11           |
| パラレルコネクタ 4, 68, 89       |
| パワーマネージメント102            |
| 非常時ディスク取り出し穴42           |
| 表示色 43, 44, 76           |
| 表示ランプ 3, 21              |
| ファックス                    |
| 筆ぐるめ180                  |
| プラグ&プレイ69                |
| プリンタ71                   |
| プリンタケーブル71               |
| フル充電6                    |
| プレーヤ-NX186               |
| プロジェクタ78                 |
| フロッピーディスクイジェクトボタン36      |
| フロッピーディスクドライブ 2, 35, 227 |
| フロッピーディスクアクセスランプ 22,36   |
| ヘッドホン / オーディオ出力端子4       |
| ポインティングデバイス30            |
| ポインタ 30                  |
| ホットキー機能25                |

| ポート    |           | 89, | 98, | 99 |
|--------|-----------|-----|-----|----|
| 翻訳アダプタ | CROSSROAD |     | 1   | 52 |

## ま行

| マウス / テンキーボード用コネクタ 4,91 |
|-------------------------|
| メモリ                     |
| メモリ効果 8                 |
| モデム(内蔵)56               |
| モジュラーケーブル57             |
| モジュラーコネクタ57             |

#### や行

| ユーザーパスワード    | 47, | 97 |
|--------------|-----|----|
| ユニバーサル管理アドレス |     | 64 |

#### ら行

| リンクケーブル6 | 2 |
|----------|---|
| レジューム1   | 3 |
| ロックレバー   | 2 |
| わ行       |   |

# 割り込みレベル ......239

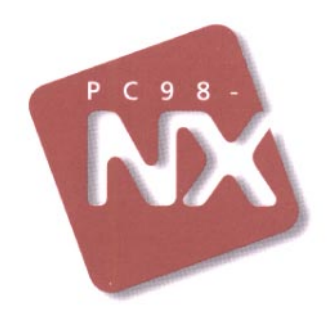

# 活用ガイド

# PC98-NX SERIES VersaPro NX LaVie NX

VA23C/WX·VA20C/WS·VA20C/WD LW23/33C·LW23/33D·LW20/32C LW20/32D·LW20/32A · LW20/3DC LW20/3DD·LW20/3DA

初版 1998年6月 NEC P

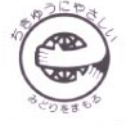

このマニュアルはエコマーク認定の再生紙を使用しています。